#### KASPERSKY

# Что нового в KES 11.1 и KSC 11. Краткий обзор

Technical Training KL 202.11.1 Kaspersky Endpoint Security and Management. Что нового

#### Что нового в Kaspersky Security Center 11

#### Операционные системы

New Web Console

Изменения в интерфейсе ММС-консоли администрирования

Поддержка DIFF-файлов обновлений

Изменения в работе Агентов обновлений

Обратная совместимость плагинов KES

Улучшения в RBAC

#### Что нового в Kaspersky Endpoint Security 11.1

Операционные системы Новые компоненты KES Компонент AMSI Protection Provider Компонент Adaptive Anomaly Control Проверка зашифрованного трафика Защита от MAC Spoofing Role Based Access Control for KES

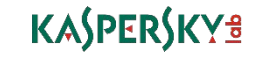

## Kaspersky Security Center 11: операционные системы и сервера баз данных

#### • Операционные системы:

- Windows 10 RS5 (October 2018 Update)
- Windows Server 2019

#### • Сервера баз данных:

- Microsoft SQL Server 2017
- Amazon RDS (MS SQL)
- Microsoft Azure SQL DB

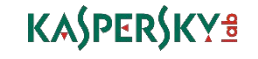

#### Что нового в Kaspersky Security Center 11

Операционные системы

#### New Web Console

Изменения в интерфейсе ММС-консоли администрирования

Поддержка DIFF-файлов обновлений

Изменения в работе Агентов обновлений

Обратная совместимость плагинов KES

Улучшения в RBAC

#### Что нового в Kaspersky Endpoint Security 11.1

Операционные системы Новые компоненты KES Компонент AMSI Protection Provider Компонент Adaptive Anomaly Control Проверка зашифрованного трафика Защита от MAC Spoofing Role Based Access Control for KES

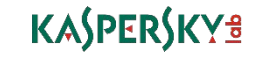

## Web Console vs. MMC Console

| Protection status                                                                                                    | Â                                                                                                    | New devices                                                                                                    | Throat activity 🔅                                                                                                    |
|----------------------------------------------------------------------------------------------------|----------------------------------------------------------------------------------------------------|----------------------------------------------------------------------------------------------------|----------------------------------------------------------------------------------------------------|
| <ul> <li><u>Critical</u></li> <li><u>OK</u></li> <li><u>OK</u></li> <li><u>Warning</u></li> <li>1</li> </ul>                                                                                                    | 5,52<br>5,52<br>5,52<br>5,52<br>1,<br>0,92:52:018<br>10:05:2018<br>10:05:2018<br>10:15:2018<br>10:25:2018<br>10:25:2018<br>1 | New devices (9)                                                                                                    | Intreat activity         cor           14         10           10         10           8         4           2         0           09/25/2018         10/05/2018           10/25/2018         10/25/2018           Last updated:         10/25/2018 7:29 em |
| st updated: 10/25/2018 7:32 am                                                                                                    |                                                                                                    |                                                                                                    |                                                                                                    |
| Most frequent threats       {         L. Trojan-PSW.Win32.Mimikatz.gen       0         2. HEUR:Trojan-       0         5. HEUR:Trojan-       0         4. HEUR:Trojan PowerShell Generic       0         ast updeted: 10/25/2018 7:29 em | Most heavily infected devices ~ (2)<br>1. <u>ALEX-DESKTOP</u> 14<br>Last updated: 10/25/2018 7:29 am                                                                                                    | Detection of threats by application<br>components<br>Unknown 0<br>File Threat Protection 14<br>Mail Threat Protection 0<br>Web Threat Protection 0<br>IM Anti-Virus 0<br>Lest updated: 10/25/2018 7:29 am | Add widget                                                                                                    |

- Не требует установки на стороне клиента
- Нет привязки к операционной системе
- Поддерживает работу с сенсорным экраном
- Не требует поддержки
   браузерами Java / ActiveX / Flash
- В текущей версии не поддерживается управление:
  - шифрованием
  - мобильными устройствами
  - уязвимостями и обновлениями

## Дистрибутив: KSC 11 Web Console

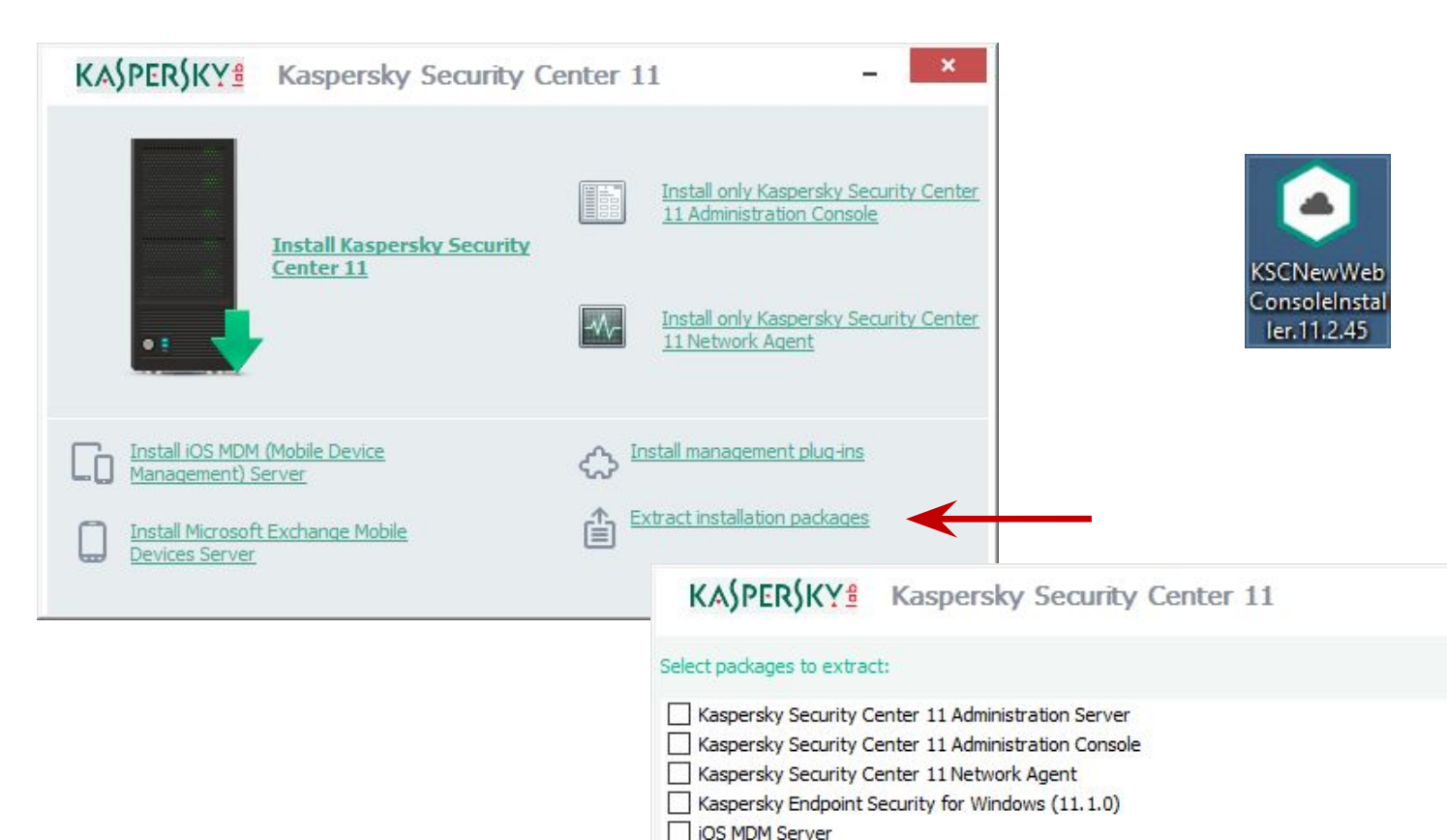

Kaspersky Endpoint Security for Android

Microsoft Exchange Mobile Devices Server

- Дистрибутив KSC 11 Web Console:
  - является частью дистрибутива КSC
  - Существует в виде отдельного дистрибутива
- Извлечь дистрибутив KSC 11 Web Console в виде отдельного инсталляционного пакета нельзя
- Может быть установлена на отдельный компьютер

×

781 Mb

328 Mb

44 Mb

214 Mb

25 Mb

21 Mb

20 Mb

## Web Console: Мастер установки КSC

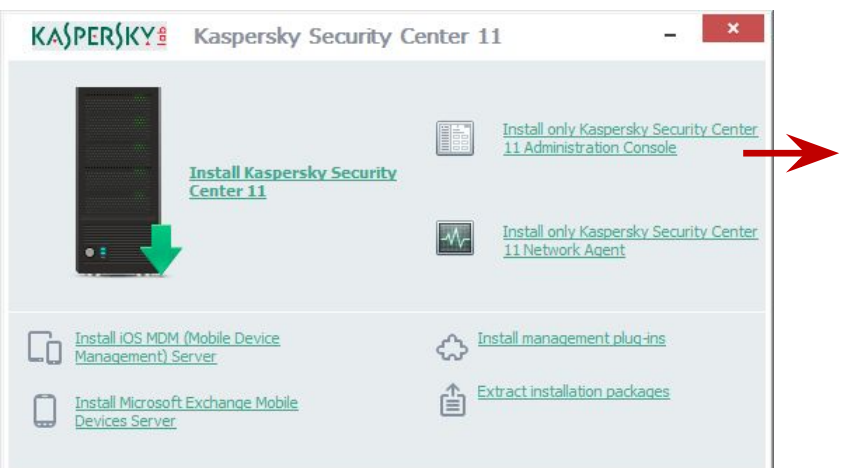

- При первом запуске Kaspersky Security Center 11 Web Console подключается к локальному Серверу администрирования <u>https://localhost:8080/</u>
- Подключение с удаленной машины <u>https://<IP-address>:8080/</u>

|                                                                                | iter 11 Web Console installation                                                                                                    |                                                                                      |
|--------------------------------------------------------------------------------|----------------------------------------------------------------------------------------------------|--------------------------------------------------------------------------------------|
| This version of Kaspersk<br>console solution for eas<br>Security Center 11 Web | :y Security Center provides an enhanced web-based<br>e of management. Do you want to deploy Kaspersky<br>• Console to the target device?                                                                                                    | <ul> <li>C Kaspersky Security Center Web ⊂ X</li> <li>C ▲ Not secure   ht</li> </ul> |
| 🗹 Install Kaspersky                                                            | Security Center 11 Web Console                                                                                                    |                                                                                      |
| © 2018 AO Kaspersky<br>Kaspersky Security Center 1                             | Lab. All Rights Reserved,<br>< Back Next > Cancel<br>1 Administration Server — X                                                                                                    | Se<br>User name                                                                      |
| Kacharolar                                                                     |                                                                                                    | Internal or domain u                                                                 |
| Security Center                                                                | The Kaspersky Security Center 11<br>Administration Server Setup Wizard has<br>completed.                                                                                                    | Password                                                                             |
| Security Center                                                                | The Kaspersky Security Center 11<br>Administration Server Setup Wizard has<br>completed.<br>Kaspersky Security Center 11 Administration Server has<br>been successfully installed.                                                                                                    | Password<br>*****                                                                    |
| Security Center                                                                | The Kaspersky Security Center 11<br>Administration Server Setup Wizard has<br>completed.<br>Kaspersky Security Center 11 Administration Server has<br>been successfully installed.<br>Click Finish to dose the Setup Wizard.                                                                                                    | Password<br>*****                                                                    |
| Security Center                                                                | The Kaspersky Security Center 11         Administration Server Setup Wizard has         completed.         Kaspersky Security Center 11 Administration Server has         been successfully installed.         Click Finish to close the Setup Wizard.         Start as MMC-based Administration Console         Start as Kaspersky Security Center 11 Web Console | Password<br>*****                                                                    |

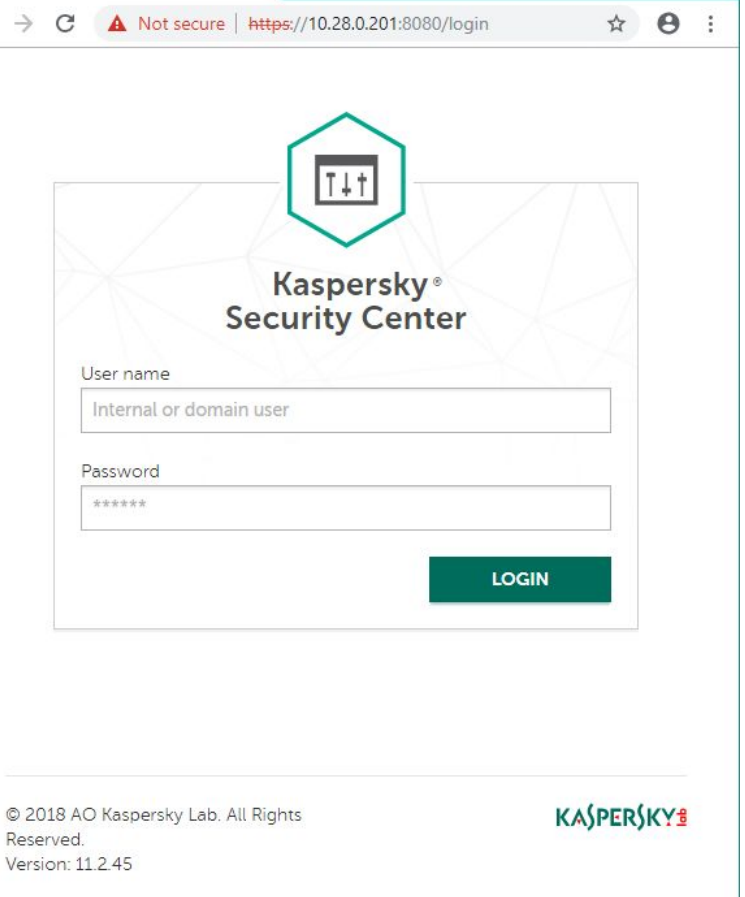

- 1. Запустите мастер установки
- 2. Примите лицензионное соглашение
- 3. Выберите язык
- 4. Укажите путь установки
- 5. Укажите параметры подключения к Web Console
- 6. Задайте учетные записи
- 7. Выберите сертификат
- 8. Укажите параметры подключения к Kaspersky Security Center
- 9. Запустите установку
- 10. Завершите установку запустите KSC 11 Web Console

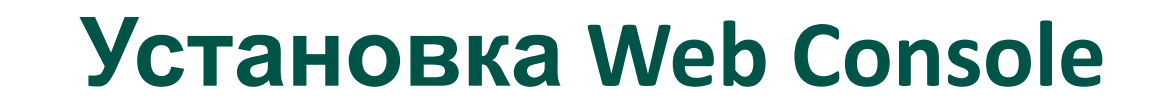

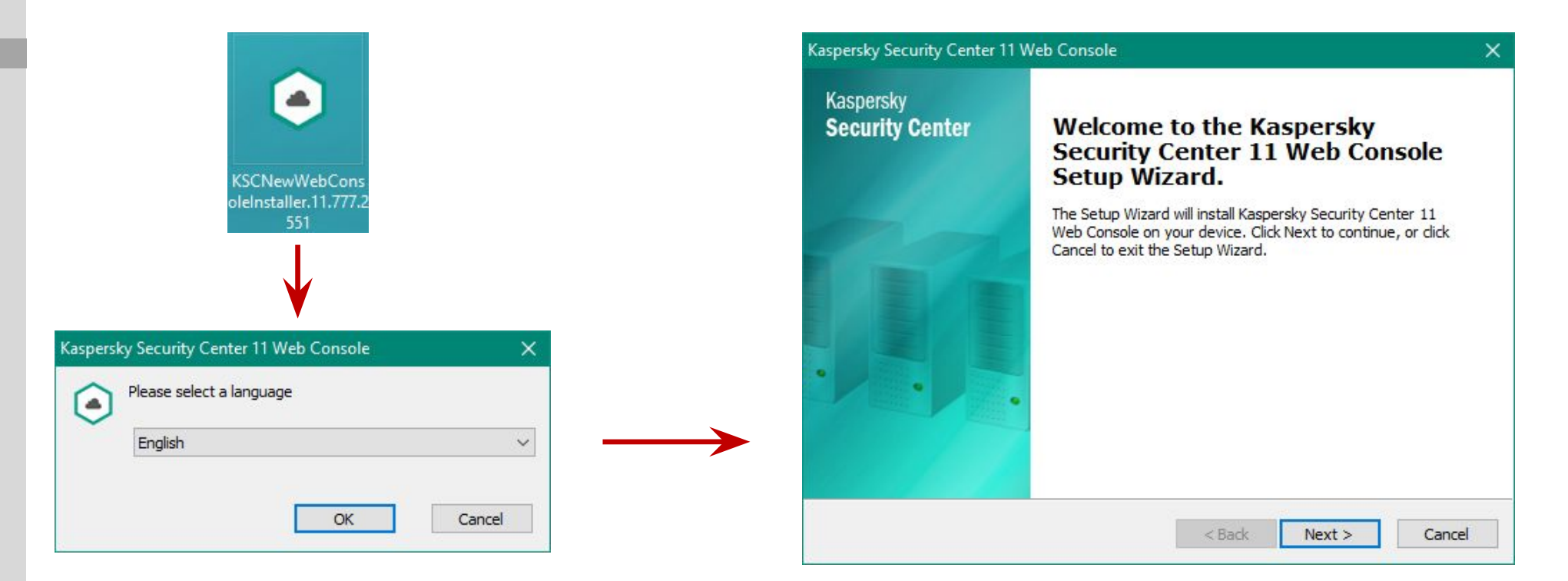

Web Console – это отдельный дистрибутив, который можно установить как вместе с Kaspersky Security Center, так и на отдельный компьютер

На первом шаг необходимо выбрать язык мастера установки, доступно 6 языков

#### KASPERSKY B

- 1. Запустите мастер установки
- 2. Примите лицензионное соглашение
- 3. Выберите язы
- 4. Укажите путь установки
- 5. Укажите параметры подключения к Web Console
- 6. Задайте учетные записи
- 7. Выберите сертификат
- 8. Укажите параметры подключения к Kaspersky Security Center
- 9. Запустите установку
- 10. Завершите установку запустите KSC 11 Web Console

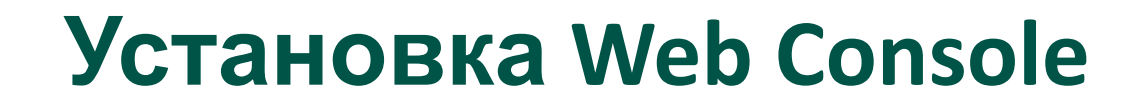

|                                                                                                    | Kaspersky Security Center 11 Web Console X                                                                                                    | Kaspersky Security Center 11 Web Console                                                                                                    |
|----------------------------------------------------------------------------------------------------|----------------------------------------------------------------------------------------------------|----------------------------------------------------------------------------------------------------|
| нзионное                                                                                                    | License Agreement Please carefully read the License Agreement:                                                                                                    | Language settings                                                                                                    |
| становки<br>іетры<br>Web Console<br>ые записи<br>ификат<br>іетры<br>Каspersky<br>ановку<br>ановку<br>ановку<br>11 Web | Please read the End User License Agreement, Privacy Policy, and all the linked documents associated with the EULA. You must accept the terms and conditions of the EULA and Privacy Policy to install the application.           Kaspersky Security Center 11 Web Console, Self Service Portal, Microsoft ^           Exchange Mobile Devices Server, Network Agent, Administration Console, Kaspersky Security Center SHV KASPERSKY LAB END USER LICENSE AGREEMENTS (FOR BETA VERSIONS)           BY CLICKING THE ACCEPT BUTTON IN THE LICENSE AGREEMENT WINDOW OR BY USING THE SOFTWARE YOU CONSENT TO BE BOUND BY THE TERMS AND CONDITIONS OF THIS AGREEMENT. SUCH ACTION IS A SYMBOL OF >           I confirm I have fully read, understood, and accept the terms and conditions of this EULA | This distribution package provides the following languages: Français Englisch Pyccxvi 日本語(日本) 简(仕中) 简(仕中) Tf the required language is not present in the list, you can download the corresponding file by using the link below. After the file is downloaded, specify the path by browsing to the file saved on disk. Additional languages Specify the path to the additional language file. Browse |
|                                                                                                    | < Back Next > Cancel                                                                                                    | < Back Next > Cancel                                                                                                    |

На следующем шаге необходимо принять лицензионное соглашение

Затем смотрим какие языки локализации Web Console доступны в инсталляторе, также можно подготовить и подгрузить любой язык в JSON-формате.

- 1. Запустите мастер установки
- 2. Примите лицензионное соглашение
- 3. Выберите язык
- 4. Укажите путь установки
- 5. Укажите параметры подключения к Web Console
- 6. Задайте учетные записи
- 7. Выберите сертификат
- 8. Укажите параметры подключения к Kaspersky Security Center
- 9. Запустите установку
- 10. Завершите установку запустите KSC 11 Web Console

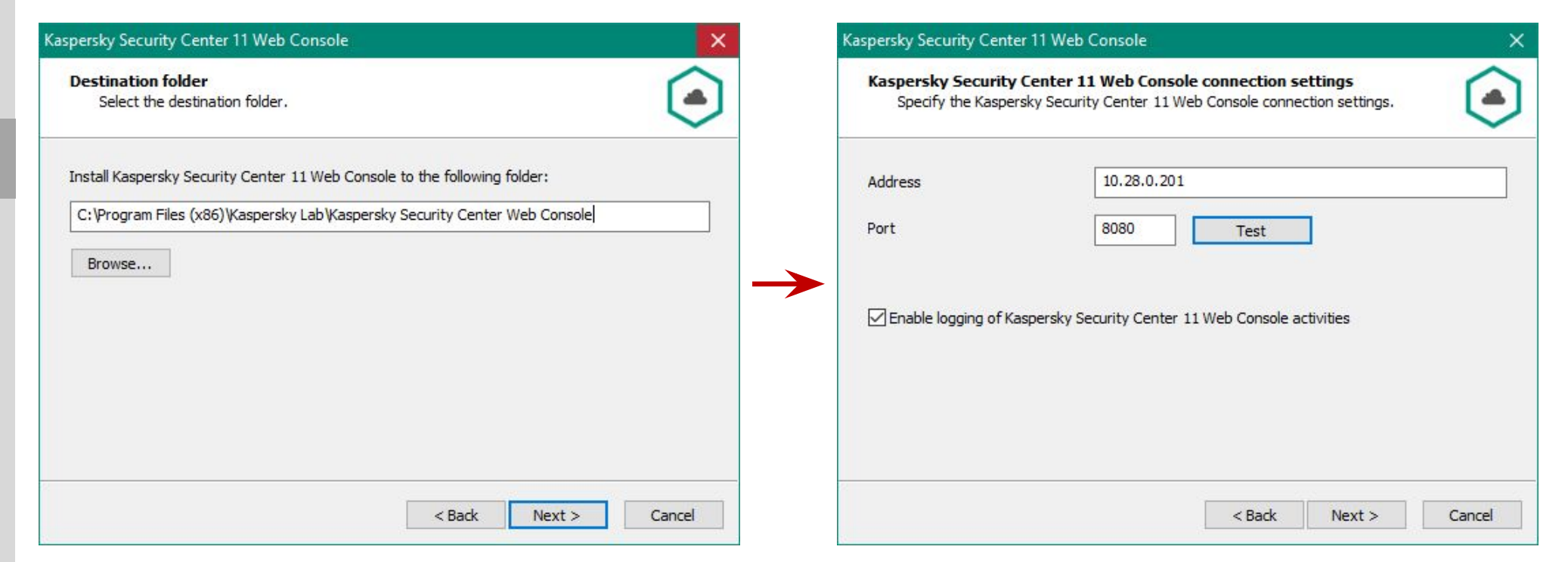

Установка Web Console

Далее необходимо указать путь установки, рекомендуется оставить по умолчанию

Затем надо указать адрес и порт, которые будут использоваться для подключения к Web Console

Говорят, что к релизу порт 8080 должен будет измениться на 443.

#### KASPERSKY B

- 1. Запустите мастер установки
- 2. Примите лицензионное соглашение
- 3. Выберите язык
- 4. Укажите путь установки
- 5. Укажите параметры подключения к Web Console
- 6. Задайте учетные записи
- Выберите сертификат 7.
- 8. Укажите параметры подключения к Kaspersky Security Center
- 9. Запустите установку
- 10. Завершите установку запустите KSC 11 Web Console

| Account settings<br>Specify the Kaspersky Security Center 11 Web Console account settings.                                                                                        |                      | Client certificate<br>Select how to sp | pecify the certificate:                                      |
|----------------------------------------------------------------------------------------------------|----------------------|----------------------------------------|--------------------------------------------------------------|
| The Node.js account and update service account are required for starting and update<br>Kaspersky Security Center 11 Web Console. You can use the default accounts or spe<br>ones. | ting<br>ecify custom | Generate new ce<br>Make sure the be    | ertificate<br>elow domain is trusted.                        |
| Use default accounts                                                                                                    | $\rightarrow$        |                                        | ABC                                                          |
| ○ Specify custom accounts                                                                                                    |                      | CRT certificate fi                     | ile C:\Program Files (x86)\Kaspersky Lab\Kaspersky Se Browse |
|                                                                                                    |                      | PEM certificate fi                     | ile C:\Program Files (x86)\Kaspersky Lab\Kaspersky Se Browse |
|                                                                                                    |                      | Certificate passw<br>(optional)        | vord                                                         |

По умолчанию, службы Web Console будут запускаться под системными учетными записями, но можно задать свои

Следующий шаг это создание сертификата веб-сервера, на котором будет крутиться Web Console. Сертификат будет генерироваться автоматически или можно подложить свой.

#### KASPERSKY

## Установка Web Console

- 1. Запустите мастер установки
- 2. Примите лицензионное соглашение

Kaspersky Security Center 11 Web Console

- 3. Выберите язык
- Укажите путь установки 4.
- 5. Укажите параметры подключения к Web Conso
- Задайте учетные записи 6.
- Выберите сертификат 7.
- 8. Укажите параметры подключения к Kaspersky Security Center
- 9. Запустите установку
- Завершите установку -10. запустите KSC 11 Web Console

| SECURITY-C |
|------------|
| 13299      |
| 13235      |
| C:\Program |
|            |
|            |
|            |

На этом шаге администратор указывает с какими Kaspersky Security Center сможет взаимодействовать Web Console

Установка Web Console

Если Web Console ставится на компьютер, на котором уже установлен KSC, то этот KSC автоматически появится в списке

Порт Сервера администрирования, по умолчанию 13299, но его можно изменить в свойствах Сервера

#### Установка Web Console:

#### KASPERSKY

Browse

Cancel

- 1. Запустите мастер установки
- 2. Примите лицензионное соглашение
- 3. Выберите язык
- 4. Укажите путь установки
- 5. Укажите параметры подключения к Web Console
- 6. Задайте учетные записи
- 7. Выберите сертификат
- 8. Укажите параметры подключения к Kaspersky Security Center
- 9. Запустите установку
- 10. Завершите установку запустите KSC 11 Web Console

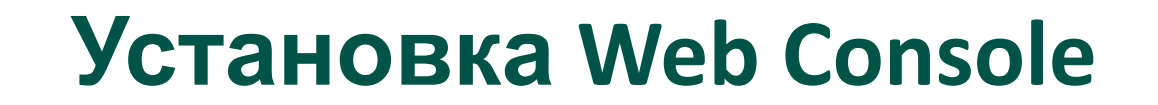

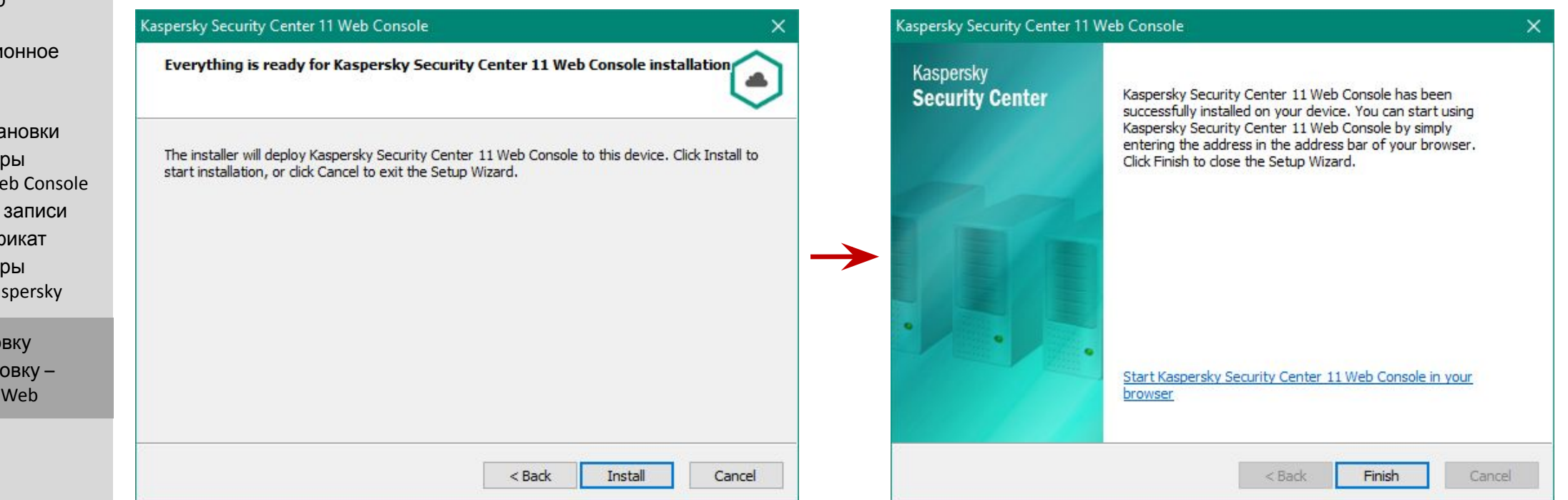

Предпоследний шаг – это запустить процесс установки кнопкой Install.

Ну и последний шаг – запустить Web Console и завершить мастер или просто завершить мастер.

## Службы Web Console

| Q Services       |                                                                                                    |                                                                                                    |                                                    |                                                                                                    | - 0                                                                                                    | × |
|------------------|----------------------------------------------------------------------------------------------------|----------------------------------------------------------------------------------------------------|----------------------------------------------------|----------------------------------------------------------------------------------------------------|----------------------------------------------------------------------------------------------------|---|
| File Action View | Help                                                                                                    |                                                                                                    |                                                    |                                                                                                    |                                                                                                    |   |
|                  | à 📑   🗗 🖬   🕨 🔲 II ID                                                                                                    |                                                                                                    |                                                    |                                                                                                    |                                                                                                    |   |
| Services (Local) | Name<br>Name<br>Kaspersky Lab activation proxy server<br>Kaspersky Lab Web Server<br>Kaspersky Security Center 11 Administration Server<br>Kaspersky Security Center 11 automation object                                                                                                    | Description<br>Internet Pro<br>Service allo<br>Kaspersky L<br>Administrat<br>Kaspersky S                                                                                                    | Status<br>Running<br>Running<br>Running<br>Running | Startup Type<br>Manual (Trig<br>Automatic<br>Automatic<br>Automatic<br>Manual                                                                       | Log On As<br>Network Service<br>.\KIScSvc<br>.\KIScSvc<br>.\KL-AK-388C4967<br>Network Service                                                                                                    | ^ |
|                  | Kaspersky Security Center Web Console<br>Kaspersky Security Center Web Console Management Service<br>Kaspersky Security Center Web Console Message Queue                                                                                                    | Kaspersky S<br>Manageme<br>Kaspersky S                                                                                                    | Running<br>Running<br>Running                      | Automatic<br>Automatic<br>Automatic                                                                                                    | Network Service<br>Local System<br>Network Service                                                                                                    |   |
|                  | <ul> <li>KDC Proxy Server service (KPS)</li> <li>KtmRm for Distributed Transaction Coordinator</li> <li>Link-Layer Topology Discovery Mapper</li> <li>Local Session Manager</li> <li>Microsoft (R) Diagnostics Hub Standard Collector Service</li> <li>Microsoft Account Sign-in Assistant</li> <li>Microsoft App-V Client</li> <li>Microsoft Passport</li> <li>Microsoft Passport</li> <li>Microsoft Software Shadow Copy Provider</li> <li>Microsoft Storage Spaces SMP</li> <li>Net.Tcp Port Sharing Service</li> </ul> | KDC Proxy S<br>Coordinates<br>Creates a N<br>Core Windo<br>Diagnostics<br>Enables use<br>Manages A<br>Manages In<br>Provides pr<br>Manages Io<br>Manages so<br>Host service<br>Provides abi | Running                                            | Manual<br>Manual (Trig<br>Manual<br>Automatic<br>Manual<br>Manual (Trig<br>Disabled<br>Manual (Trig<br>Manual (Trig<br>Manual<br>Manual<br>Disabled | Network Service<br>Network Service<br>Local Service<br>Local System<br>Local System<br>Local System<br>Local System<br>Local System<br>Local System<br>Local Service<br>Local System<br>Network Service<br>Local Service | * |
|                  | Extended Standard                                                                                                    |                                                                                                    |                                                    |                                                                                                    |                                                                                                    |   |

В процессе установки Web Console устанавливаются следующие службы:

- Kaspersky Security Center Management
   Service
- Kaspersky Security Center Web Console
- Kaspersky Security Center Web Console
   Message Queue платформа для
   обработки очереди сообщений на
   базе NSQ

### Web Console: взаимодействие

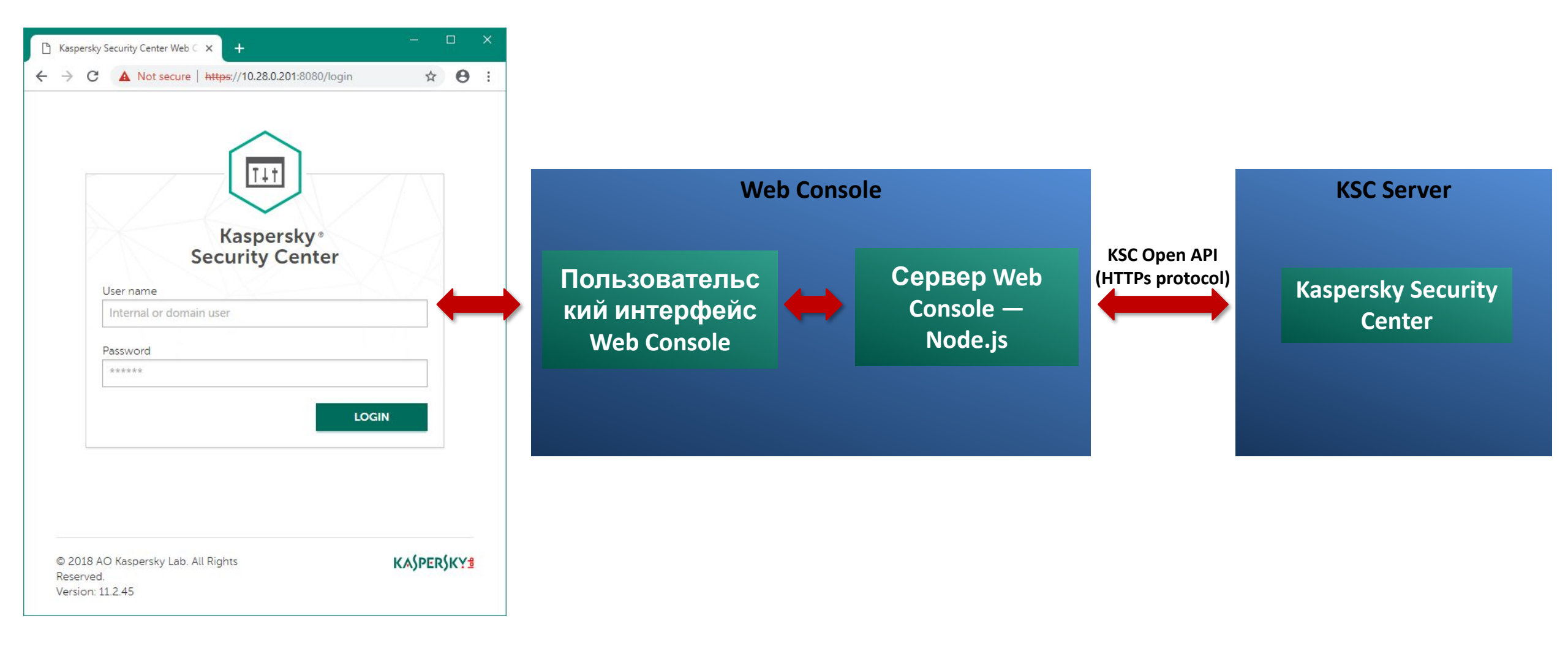

### Подключение к нескольким KSC

Запустить Update в мастере

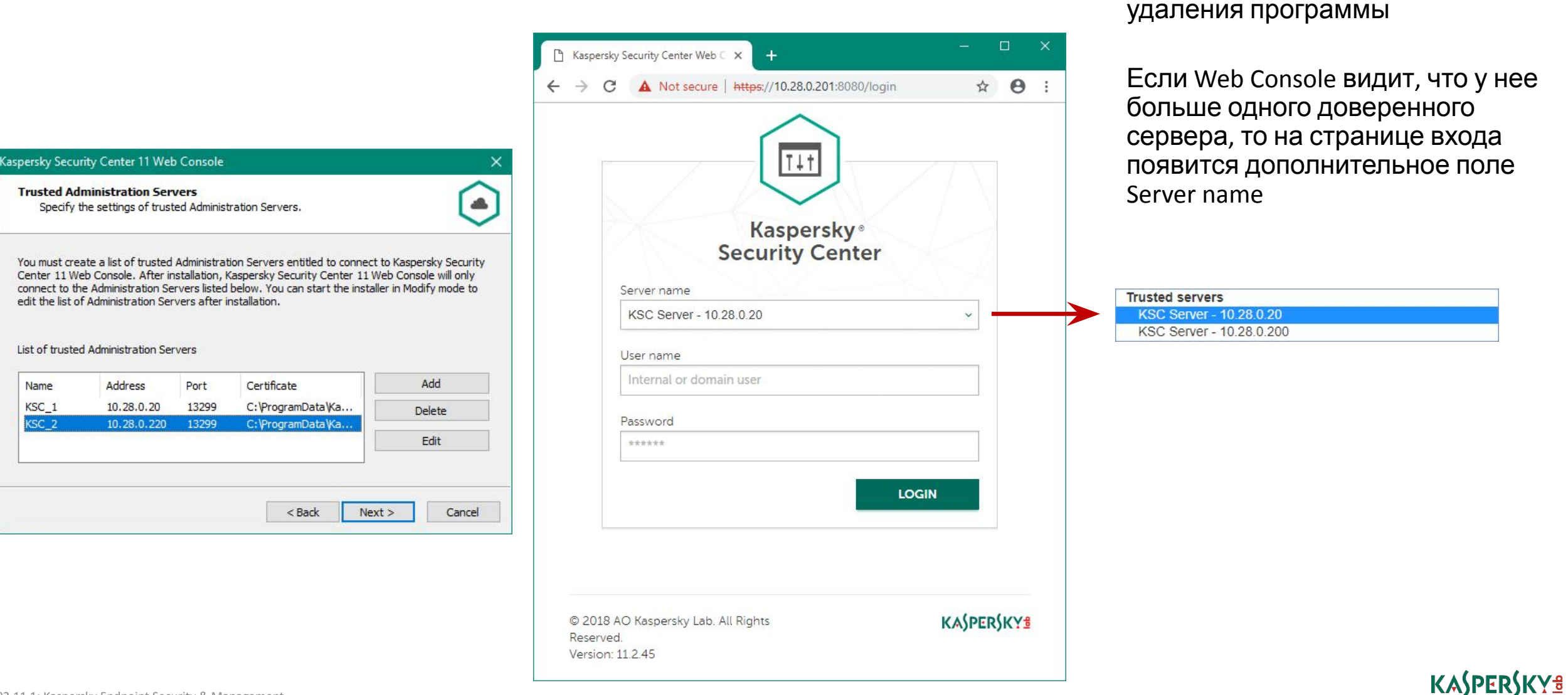

## Требования к браузерам для работы с Web Console

- Поддерживаемые браузеры:
  - Google Chrome
  - Mozilla Firefox
  - Safari

### Где что в Kaspersky Security Center Web Console?

| ireat activity ③                                                          | Most frequent threats Last updated: 01/16/2019 3:57 pm | 0 | Most heavily infected devices ~<br>Last updated: 01/16/2019 3:57 pm | ٢ |
|---------------------------------------------------------------------------|--------------------------------------------------------|---|---------------------------------------------------------------------|---|
| 18/2018 12/27/2018 01/07/2019 01/17/2019<br>t updated: 01/16/2019 3:57 pm |                                                        |   |                                                                     |   |
| etection of threats by application ③ mponents                             |                                                        |   |                                                                     |   |
| nknown 0                                                                  |                                                        |   |                                                                     |   |
| le Threat Protection 0 No data                                            |                                                        |   |                                                                     |   |
| /eb Threat Protection 0                                                   | Add or restore widget                                  |   |                                                                     |   |
| Anti-Virus                                                                |                                                        |   |                                                                     |   |
| Tutorial                                                                  |                                                        |   | X                                                                   |   |

При первом подключении к Web Console выскакивает **Tutorial** 

Это 17 шагов, которые рассказывают, где что находится в Web Console

Мы рекомендуем ознакомиться с этим Tutorial

Если вы случайно закрыли Tutorial или хотите еще раз ознакомиться с ним, в главном окне внизу есть ссылка Show Tutorial

При первом подключении после закрытия Tutorial запускается Quick Start Wizard

| 0 | Quick Start Wizard         Welcome to the Quick Start Wizard of Administration Server SECURITY-CENTER         This Wizard performs initial configuration of Administration Server and downloads updates. It also helps you to do the following: | ₽ @ x | Мастер<br>запуска<br>подклк<br>сервер | <ul> <li>первонача</li> <li>ается после</li> <li>учения к сер</li> <li>к работе:</li> </ul> |
|---|----------------------------------------------------------------------------------------------------|-------|---------------------------------------|---------------------------------------------------------------------------------------------|
|   | - Activate Kaspersky Security Center 11                                                                                                    |       | _                                     | Создает зад                                                                                 |
|   | - Configure delivery of notifications by email<br>- Specify the proxy server settings                                                                                                    |       | _                                     | Загружает о<br>хранилище<br>администри                                                      |
|   |                                                                                                    |       | Мастер                                | о просит аді                                                                                |
|   |                                                                                                    |       | _                                     | Настроить п<br>Интернет                                                                     |
|   |                                                                                                    |       | _                                     | Добавить ли                                                                                 |
|   |                                                                                                    |       | —                                     | Принять сог<br>Security Netw                                                                |
|   | NEVT                                                                                                    |       | _                                     | Указать поч <sup>.</sup><br>который буд<br>уведомлени                                       |
|   | NEXI                                                                                                    |       |                                       |                                                                                             |

альной настройки е первого рверу и готовит

- ачи и политики
- обновления в на Сервере рования

министратора:

- юдключение к
- ицензию
- глашение Kaspersky vork
- товый адрес, на дут приходить отчеты и 1Я

| 1. | Настройте<br>Интернет | подключение к |
|----|-----------------------|---------------|
|    | -                     | _             |

- 2. Загрузите обновления
- 3. Добавьте лицензию
- 4. Загрузите новые плагины
- 5. Примите соглашение KSN
- Дайте мастеру создать задачи и политики
- 7. Запустите сканирование сети
- 8. Укажите почтовый ящик для уведомлений и отчетов
- 9. Не запускайте мастер распространения защиты

| Internet connection required   Use proxy for Internet access   Proxy server address   Proxy server port   Bypass proxy server for local addresses   Proxy server authentication   User name   Password   SHOW |                                                                         |      |  |  |
|----------------------------------------------------------------------------------------------------|-------------------------------------------------------------------------|------|--|--|
| Use proxy for Internet access                                                                                                    | Internet connection required                                            |      |  |  |
| Proxy server address   Proxy server port   Bypass proxy server for local addresses   Proxy server authentication   User name   Password     SHOW                                                              | Use proxy for Internet access                                           |      |  |  |
| Proxy server port Bypass proxy server for local addresses Proxy server authentication User name Password SHOW                                                                                                 | Proxy server address                                                    |      |  |  |
| Bypass proxy server for local addresses Proxy server authentication User name Password SHOW                                                                                                    | Proxy server port                                                       |      |  |  |
| Bypass proxy server for local addresses   Proxy server authentication   User name Password SHOW                                                                                                    |                                                                         |      |  |  |
| User name Password SHOW SHOW                                                                                                    | Bypass proxy server for local addresses     Proxy server authentication |      |  |  |
| User name Password SHOW                                                                                                    |                                                                         | <br> |  |  |
| Password SHOW                                                                                                    | User name                                                               |      |  |  |
|                                                                                                    | Password                                                                | SHOW |  |  |
|                                                                                                    |                                                                         |      |  |  |
|                                                                                                    |                                                                         |      |  |  |
|                                                                                                    |                                                                         |      |  |  |
|                                                                                                    |                                                                         |      |  |  |
|                                                                                                    |                                                                         |      |  |  |
|                                                                                                    |                                                                         |      |  |  |
|                                                                                                    |                                                                         |      |  |  |
|                                                                                                    |                                                                         |      |  |  |
|                                                                                                    |                                                                         |      |  |  |
| DACK NEXT                                                                                                    |                                                                         |      |  |  |

## Настройка доступа в Интернет

| Укажите параметры прокси-     |
|-------------------------------|
| сервера для доступа в         |
| Интернет, или пропустите этот |
| шаг, если для доступа в       |
| Интернет прокси-сервер не     |
| используется                  |

Доступ в Интернет нужен:

- Чтобы загружать обновления
- Чтобы перенаправлять запросы в Kaspersky Security Network от клиентских компьютеров, когда Сервер администрирования выступает в роли KSN Proxy

#### KA\$PER\$KY<sup>®</sup>

- 1. Настройте подключение к Интернет
- 2. Загрузите обновления
- 3. Добавьте лицензию
- 4. Загрузите новые плагины
- 5. Примите соглашение KSN
- Дайте мастеру создать задачи и политики
- 7. Запустите сканирование сети
- 8. Укажите почтовый ящик для уведомлений и отчетов
- 9. Не запускайте мастер распространения защиты

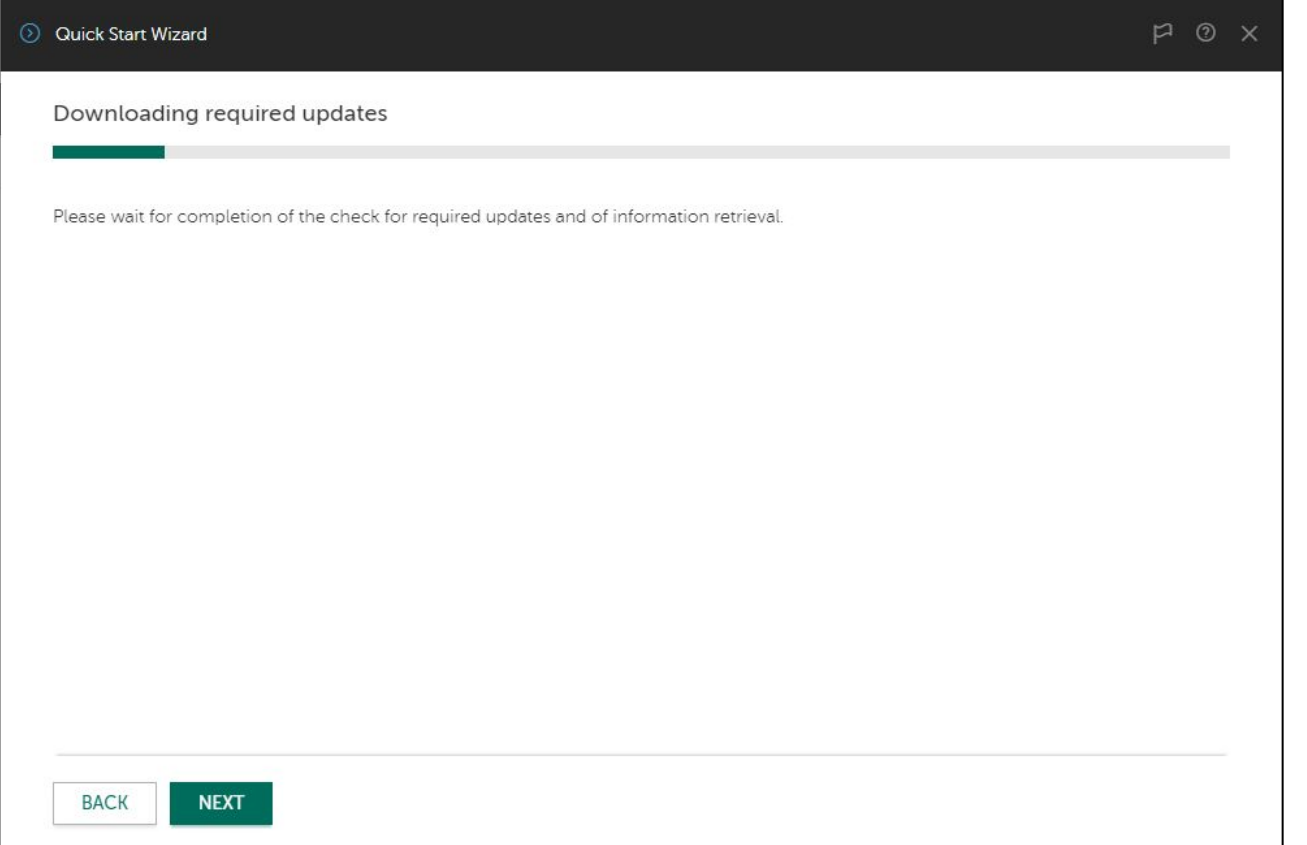

Загрузка обновлений

Сервер администрирования автоматически загружает обновления для продуктов, инсталляционные пакеты которых есть в хранилище

Кнопка **Next** не прерывает обновление

- 1. Настройте подключение к Интернет
- 2. Загрузите обновления
- 3. Добавьте лицензию
- 4. Загрузите новые плагины
- 5. Примите соглашение KSN
- 6. Дайте мастеру создать задачи и политики
- 7. Запустите сканирование сети
- Укажите почтовый ящик для уведомлений и отчетов
- 9. Не запускайте мастер распространения защиты

## Выбор лицензии

| Quick Start Wizard      Application activation      Select option      Add key later      Add key file      Add activation code | <ul> <li>Активируйте Сервер</li> <li>администрирования лицензие</li> <li>в виде кода активации или</li> <li>файла-ключа</li> </ul> |
|----------------------------------------------------------------------------------------------------|----------------------------------------------------------------------------------------------------|
| BACK                                                                                                    | Либо пропустите этот шаг и<br>активируйте Kaspersky Security<br>Center позже                                                       |

#### KA\$PER\$KY<sup>®</sup>

- 1. Настройте подключение к Интернет
- 2. Загрузите обновления
- 3. Добавьте лицензию
- 4. Загрузите новые плагины
- 5. Примите соглашение KSN
- Дайте мастеру создать задачи и политики
- 7. Запустите сканирование сети
- 8. Укажите почтовый ящик для уведомлений и отчетов
- 9. Не запускайте мастер распространения защиты

| Select option                               |        |  |  |
|---------------------------------------------|--------|--|--|
| 🔿 Add key later                             |        |  |  |
| 🔵 Add key file                              |        |  |  |
| Add activation code                         |        |  |  |
| BAJ74-S9ZWR-9EV52-G1G52                     |        |  |  |
|                                             |        |  |  |
| CENID                                       |        |  |  |
| SEND                                        |        |  |  |
| SEND<br>3 keys have been added to the repos | itory. |  |  |
| SEND<br>3 keys have been added to the repos | itory. |  |  |
| SEND<br>3 keys have been added to the repos | itory. |  |  |
| SEND<br>3 keys have been added to the repos | itory. |  |  |
| SEND<br>3 keys have been added to the repos | itory. |  |  |
| SEND<br>3 keys have been added to the repos | itory. |  |  |
| SEND<br>3 keys have been added to the repos | itory. |  |  |
| SEND<br>3 keys have been added to the repos | itory. |  |  |
| SEND<br>3 keys have been added to the repos | itory. |  |  |

### Активация кодом

Для активации кодом нужен доступ в Интернет

Кодом можно активировать сразу и Сервер администрирования и Kaspersky Endpoint Security на компьютерах

Опция автоматически распространять лицензию на клиентские устройства отсутствует, но ее можно указать позднее, чтобы не выбирать лицензию в задачах удаленной установки

- 1. Настройте подключение к Интернет
- 2. Загрузите обновления
- 3. Добавьте лицензию
- 4. Загрузите новые плагины
- 5. Примите соглашение KSN
- 6. Дайте мастеру создать задачи и политики
- 7. Запустите сканирование сети
- 8. Укажите почтовый ящик для уведомлений и отчетов
- 9. Не запускайте мастер распространения защиты

| Quick Start Wizard                |                                                                                                    | F <sup>1</sup> ( |
|-----------------------------------|----------------------------------------------------------------------------------------------------|------------------|
| Application activation            |                                                                                                    |                  |
| Select option                     |                                                                                                    |                  |
| <ul> <li>Add key later</li> </ul> |                                                                                                    |                  |
| <ul> <li>Add key file</li> </ul>  |                                                                                                    |                  |
| Add activation code               |                                                                                                    |                  |
| SELECT KEY FILE                   |                                                                                                    |                  |
| Application name                  | Kaspersky Security for Storage, Server International Edition. 10-14<br>FileServer 1 year NFR License |                  |
| Major version                     |                                                                                                    |                  |
| Licenses count                    | 10                                                                                                   |                  |
| License term (days)               |                                                                                                    |                  |
| License expiration date           | 09/02/2019 5:00 pm                                                                                   |                  |
| Key type                          | Commercial                                                                                           |                  |
| Automatically deploy key to       | o managed devices                                                                                    |                  |
| This key is not valid for Kaspers | ky Security Center 11.                                                                               |                  |
|                                   |                                                                                                    |                  |
|                                   |                                                                                                    |                  |
|                                   |                                                                                                    |                  |
|                                   |                                                                                                    |                  |
|                                   |                                                                                                    |                  |

### Активация ключом

Если активировать Сервер администрирования ключом, позже нужно будет добавить на Сервер еще один ключ, чтобы активировать Kaspersky Endpoint Security

Используйте активацию ключом, если нет доступа в Интернет

В отличии от кода активации у ключа есть опция автоматического распространения

- 1. Настройте подключение к Интернет
- 2. Загрузите обновления
- 3. Добавьте лицензию
- 4. Загрузите новые плагины
- 5. Примите соглашение KSN
- Дайте мастеру создать задачи и политики
- 7. Запустите сканирование сети
- 8. Укажите почтовый ящик для уведомлений и отчетов
- 9. Не запускайте мастер распространения защиты

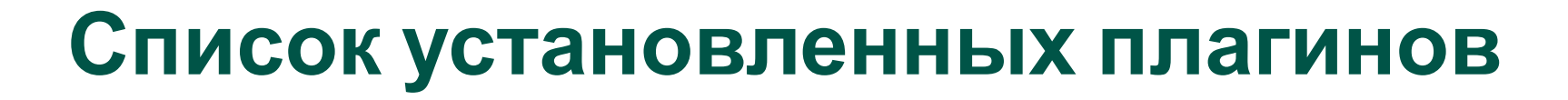

| Administration Agent         11.0.0.1019         Installed         01/09/2019 1:22 pm           KES Windows         0.0.1         Installed         01/09/2019 1:22 pm | 11.0.0.1019         Installed         01/09/2019 1:22 pm           0.0.1         Installed         01/09/2019 1:22 pm           11.0.0.1019         Installed         01/09/2019 1:22 pm |
|----------------------------------------------------------------------------------------------------|----------------------------------------------------------------------------------------------------|
| KES Windows         0.0.1         Installed         01/09/2019 1:22 pm                                                                                                 | 0.0.1 Installed 01/09/2019 1:22 pm<br>11.0.0.1019 Installed 01/09/2019 1:22 pm                                                                                                    |
|                                                                                                    | 11.0.0.1019 Installed 01/09/2019 1:22 pm                                                                                                    |
| Administration Server 11.0.0.1019 Installed 01/09/2019 1:22 pm                                                                                                    |                                                                                                    |

Мастер первоначальной настройки показывает список предустановленных плагинов

Также можно проверить есть ли другие доступные плагины или обновления для уже установленных

- 1. Настройте подключение к Интернет
- 2. Загрузите обновления
- 3. Добавьте лицензию
- 4. Загрузите новые плагины
- 5. Примите соглашение KSN
- Дайте мастеру создать задачи и политики
- 7. Запустите сканирование сети
- 8. Укажите почтовый ящик для уведомлений и отчетов
- 9. Не запускайте мастер распространения защиты

## Загрузка плагинов

- 1. Настройте подключение к Интернет
- 2. Загрузите обновления
- 3. Добавьте лицензию
- 4. Загрузите новые плагины
- 5. Примите соглашение KSN
- Дайте мастеру создать задачи и политики
- 7. Запустите сканирование сети
- 8. Укажите почтовый ящик для уведомлений и отчетов
- Не запускайте мастер распространения защиты

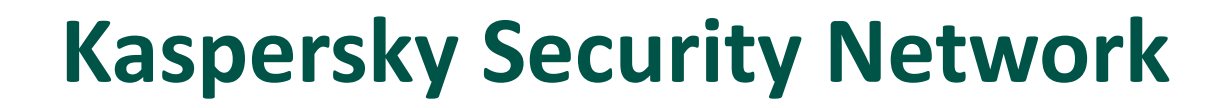

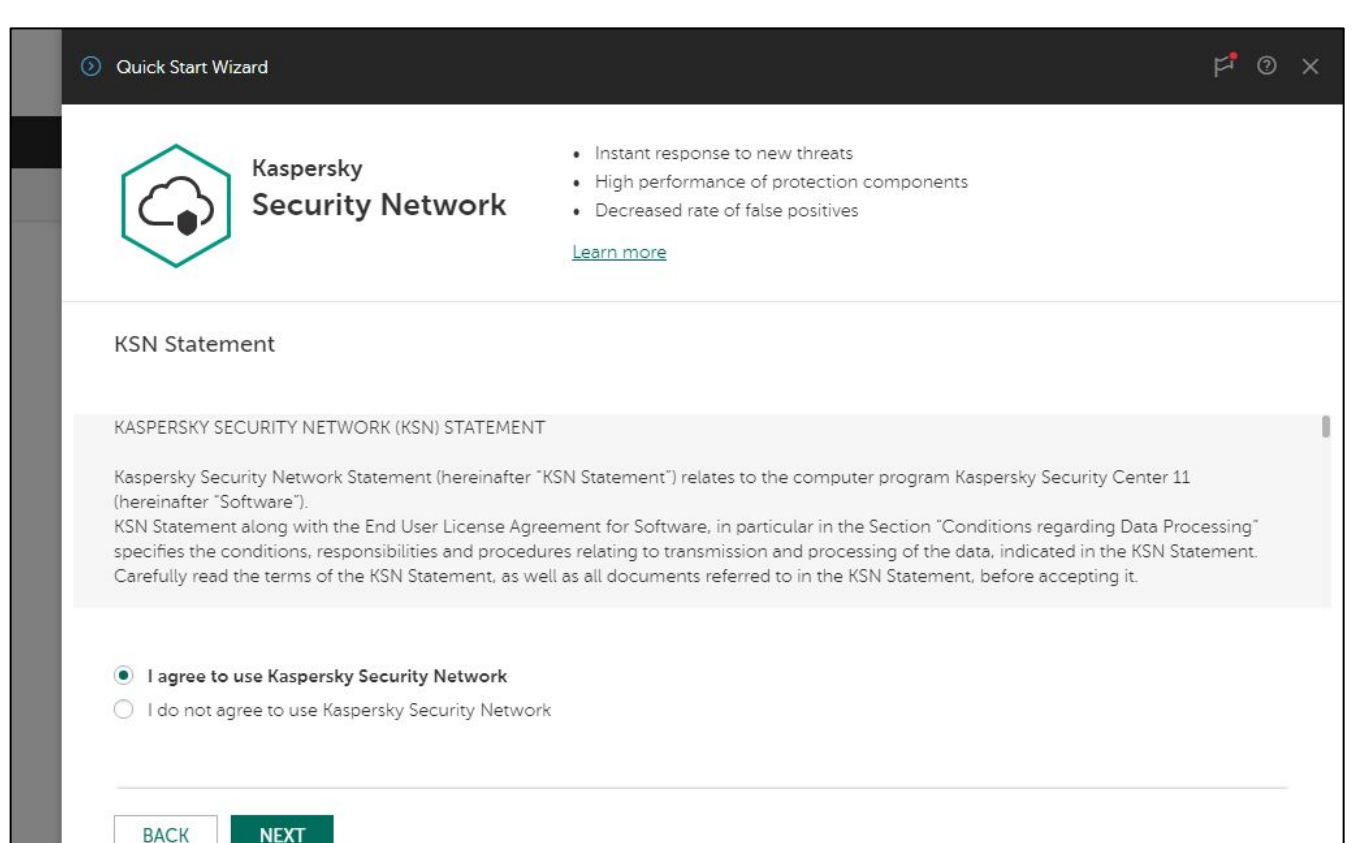

Kaspersky Security Network (KSN) это постоянно обновляемая онлайнбаза (в «облаке») репутаций исполняемых файлов и вебресурсов

Kaspersky Endpoint Security получает из KSN самую свежую информацию об угрозах и о файлах, которым можно доверять

Принимая соглашение KSN, администратор включает KSN для Kaspersky Endpoint Security в политике по умолчанию и для KSC в свойствах сервера администрирования

Администратор всегда может включить или выключить KSN для любого продукта в настройках или политике продукта

#### KL 002.11.1: Kaspersky Endpoint Security & Management

#### KASPERSKY B

- 1. Настройте подключение к Интернет
- 2. Загрузите обновления
- 3. Добавьте лицензию
- 4. Загрузите новые плагины
- 5. Примите соглашение KSN
- 6. Дайте мастеру создать задачи и политики
- 7. Запустите сканирование сети
- 8. Укажите почтовый ящик для уведомлений и отчетов
- 9. Не запускайте мастер распространения защиты

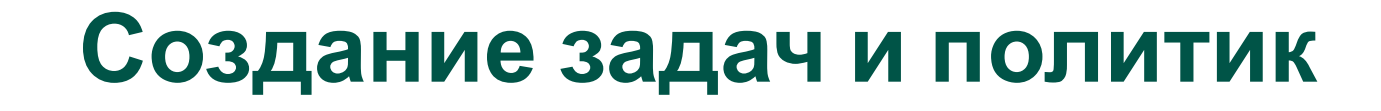

| Ouick Start Wizard                                                                                                    | ₽ <b>*</b> | Мастер создает задачи<br>Сервера администрирования:                                   |
|----------------------------------------------------------------------------------------------------|------------|---------------------------------------------------------------------------------------|
| The Wizard guides you through creation of basic security tasks and policies.<br>Kaspersky Security Center Network Agent<br>Policy for Kaspersky Security Center 11 Network Agent<br>Kaspersky Security Center Administration Server<br>Download updates to the Administration Server repository<br>Database maintenance<br>Backup of Administration Server data<br>Kaspersky Endpoint Security (11.1.0)<br>Policy for Kaspersky Endpoint Security 11 for Windows<br>Updates installation |            | <ul> <li>Загрузка обновлений в хранилище</li> <li>Обслуживание базы данных</li> </ul> |
|                                                                                                    |            | <ul> <li>Резервное копирование<br/>данных Сервера<br/>администрирования</li> </ul>    |
| BACK CREATE                                                                                                    |            |                                                                                       |

#### KASPERSKY B

- Настройте подключение к Интернет
- 2. Загрузите обновления
- 3. Добавьте лицензию
- 4. Загрузите новые плагины
- 5. Примите соглашение KSN
- Дайте мастеру создать задачи и политики
- 7. Запустите сканирование сети
- 8. Укажите почтовый ящик для уведомлений и отчетов
- 9. Не запускайте мастер распространения защиты

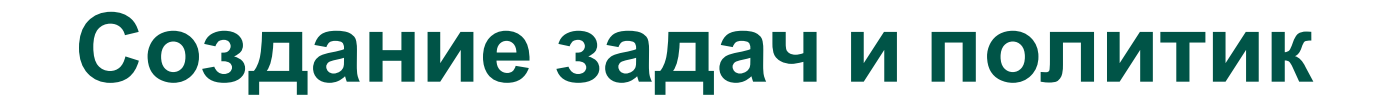

| Quick Start Wizard                                                                                                    | ₽°® X | Мастер создает групповые попитики:                              |
|----------------------------------------------------------------------------------------------------|-------|-----------------------------------------------------------------|
| The Wizard guides you through creation of basic security tasks and policies.                                                                                                    |       |                                                                 |
| Kaspersky Security Center Network Agent<br>Policy for Kaspersky Security Center 11 Network Agent<br>Kaspersky Security Center Administration Server<br>Download updates to the Administration Server repository<br>Database maintenance<br>Backup of Administration Server data<br>Kaspersky Endpoint Security (11.1.0)<br>Policy for Kaspersky Endpoint Security 11 for Windows |       | <ul> <li>Агента администрирования<br/>кsc</li> </ul>            |
| Updates installation                                                                                                    |       | <ul> <li>Kaspersky Endpoint Security for<br/>Windows</li> </ul> |
|                                                                                                    |       | Групповые задачи:                                               |
|                                                                                                    |       | <ul> <li>Установка обновлений</li> </ul>                        |
| BACK CREATE                                                                                                    |       |                                                                 |

- Настройте подключение к Интернет
- 2. Загрузите обновления
- 3. Добавьте лицензию
- 4. Загрузите новые плагины
- 5. Примите соглашение KSN
- 6. Дайте мастеру создать задачи и политики
- 7. Запустите сканирование сети
- 8. Укажите почтовый ящик для уведомлений и отчетов
- 9. Не запускайте мастер распространения защиты

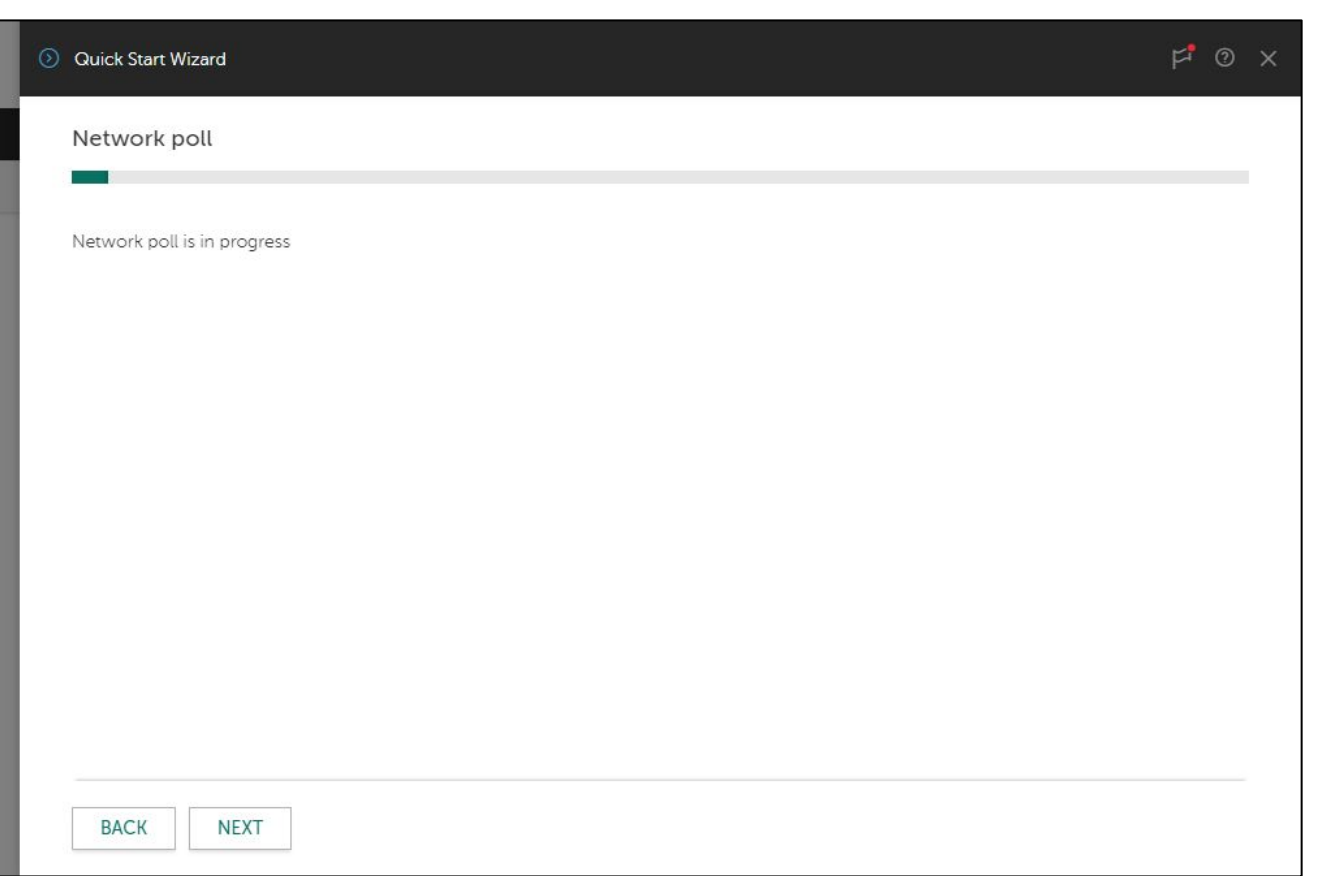

Сканирование сети

Мастер запускает сканирование сети средствами Microsoft Windows

| 1. | Настройте подключение к<br>Интернет |
|----|-------------------------------------|
| 2. | Загрузите обновления                |
| 3. | Добавьте лицензию                   |
| 4. | Загрузите новые плагины             |
| 5. | Примите соглашение KSN              |
| 6. | Дайте мастеру создать               |
|    | задачи и политики                   |
| 7. | Запустите сканирование сети         |
| 8. | Укажите почтовый яшик               |
| 0. | для уведомлений и отчетов           |
| 9. | Не запускайте мастер                |
|    | распространения защиты              |
|    |                                     |
|    |                                     |
|    |                                     |

# Настройка доставки почтовых уведомлений

| Quick Start Wizard                    |                                  |      | ⊭ <b>'</b> | Параметры используются для<br>доставки уведомлений и                     |
|---------------------------------------|----------------------------------|------|------------|--------------------------------------------------------------------------|
| Specify email address for error notif | cations<br>administrator@abc.lab |      |            | отчетов<br>Однако мастер не создает                                      |
| SMTP server address                   | 10.28.0.10                       |      |            | задачу рассылки отчетов, но ее<br>можно создать вручную в<br>любое время |
| SMTP server port                      | 25                               |      |            |                                                                          |
| Password SEND TEST MESSAGE            |                                  | SHOW |            |                                                                          |
| BACK                                  |                                  |      |            |                                                                          |

#### KASPERSKY B

- 1. Настройте подключение к Интернет
- 2. Загрузите обновления
- 3. Добавьте лицензию
- 4. Загрузите новые плагины
- 5. Примите соглашение KSN
- 6. Дайте мастеру создать задачи и политики
- 7. Запустите сканирование сети
- 8. Укажите почтовый ящик для уведомлений и отчетов
- 9. Не запускайте мастер распространения защиты

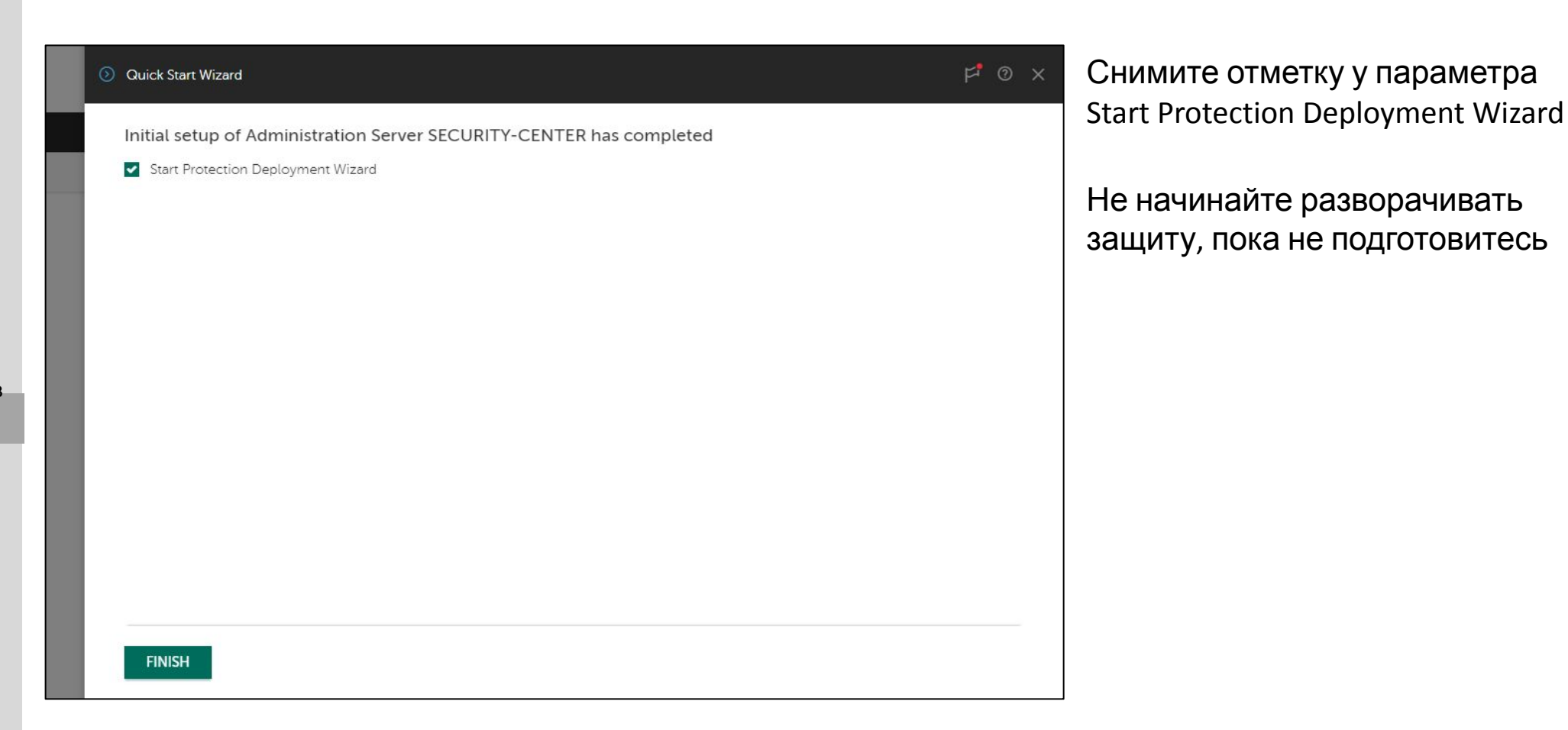

KASPERSKY

## Завершение первоначальной настройки

### Автоматическое распространение лицензии

| MOI  | NITORING & REPORTING 🛱 DEVICES 🤹 USERS &                 | ROLES 😡 DISCOVERY 8            |                                                                                                    |                          |
|------|----------------------------------------------------------|--------------------------------|----------------------------------------------------------------------------------------------------|--------------------------|
| LICE | NSING V THIRD-PARTY APPLICATIONS V                       | Positories ~ 🖻 Kaspei          | RSKY LAB APPLICATIONS ~                                                                                                    | 1                        |
|      |                                                          |                                |                                                                                                    |                          |
| + Ad | d $	imes$ Delete $ arpi$ Refresh                         |                                |                                                                                                    | 📰 Filter                 |
|      | Application name                                         |                                |                                                                                                    | Key                      |
| ۲    | Kaspersky Endpoint Security for Business - Advanced Inte | ernational Edition. 10-14 Node | 1 year NFR License: Kaspersky Security for WS and FS                                                                        | 250A-000                 |
| 0    | Kaspersky Endpoint Security for Business - Advanced Inte | ernational Edition. 10-14 Node | 1 year NFR License: Security Center                                                                                         | 250A-000                 |
| 0    | Kaspersky Endpoint Security for Business - Advance       | 250A-000451-571795B2           |                                                                                                    |                          |
|      |                                                          | GENERAL DEVICES                |                                                                                                    |                          |
|      |                                                          | Кеу                            | 250A-000451-571795B2                                                                                                    |                          |
|      |                                                          | Application name               | Kaspersky Endpoint Security for Business - Advanced Internat<br>10-14 Node 1 year NFR License: Kaspersky Security for WS an | tional Edition.<br>1d FS |
|      |                                                          | Key type                       | Commercial                                                                                                    |                          |
|      |                                                          | License term (days)            | 365                                                                                                    |                          |
|      |                                                          | License expiration date        | 02/18/2019 4:00 pm                                                                                                    |                          |
|      |                                                          | Key expiration date            | 02/18/2019 4:00 pm                                                                                                    |                          |
|      |                                                          | Limit                          | 14                                                                                                    |                          |

Если в мастере первоначальной настройки добавлялся код активации, то после завершения мастера рекомендуется включить опцию автоматического распространения, чтобы не забыть

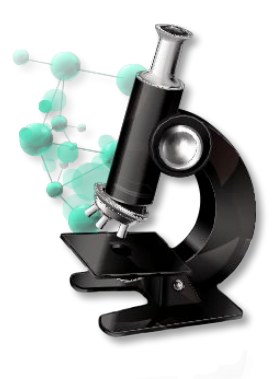

#### Лабораторная работа №1

## Установка Веб-консоли Kaspersky Security Center

1. Установите Веб-консоль Kaspersky Security Center

KASPERSKY

2. Пройдите мастер первоначальной настройки Сервера администрирования

#### Что нового в Kaspersky Security Center 11

Операционные системы

New Web Console

Изменения в интерфейсе ММС-консоли администрирования

Поддержка DIFF-файлов обновлений

Изменения в работе Агентов обновлений

Обратная совместимость плагинов KES

Улучшения в RBAC

#### Что нового в Kaspersky Endpoint Security 11.1

Операционные системы Новые компоненты KES Компонент AMSI Protection Provider Компонент Adaptive Anomaly Control Проверка зашифрованного трафика Защита от MAC Spoofing Role Based Access Control for KES

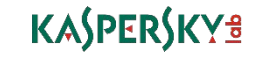

## Kaspersky Security Center 11: изменения в интерфейсе

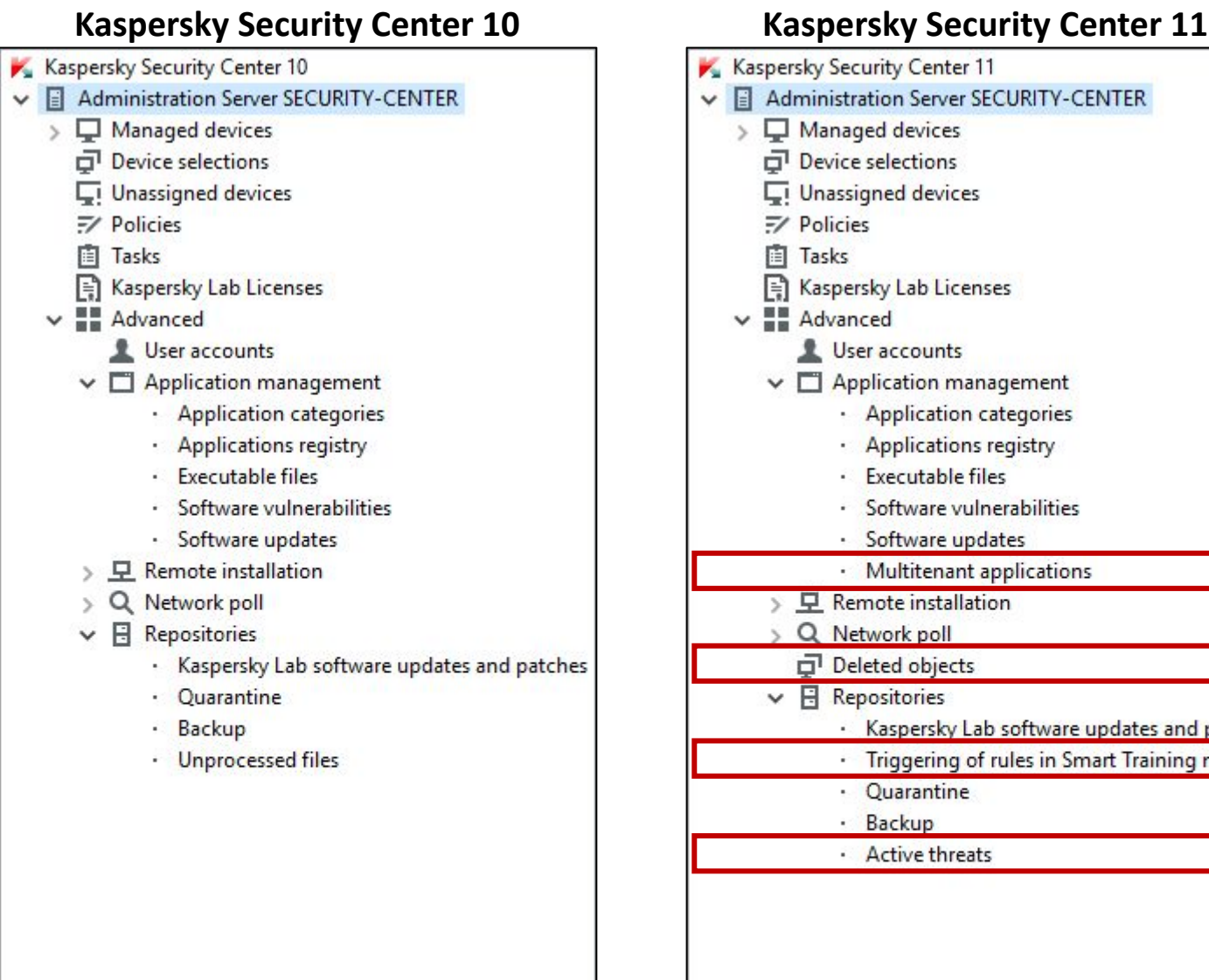

- Kaspersky Lab software updates and patches Triggering of rules in Smart Training mode
- Новые узлы в дереве консоли Сервера Администрирования:
  - Multitenant applications
  - Deleted objects
  - Triggering of rules in Smart Training mode
  - Active threats
# Kaspersky Security Center 11: узел Deleted objects

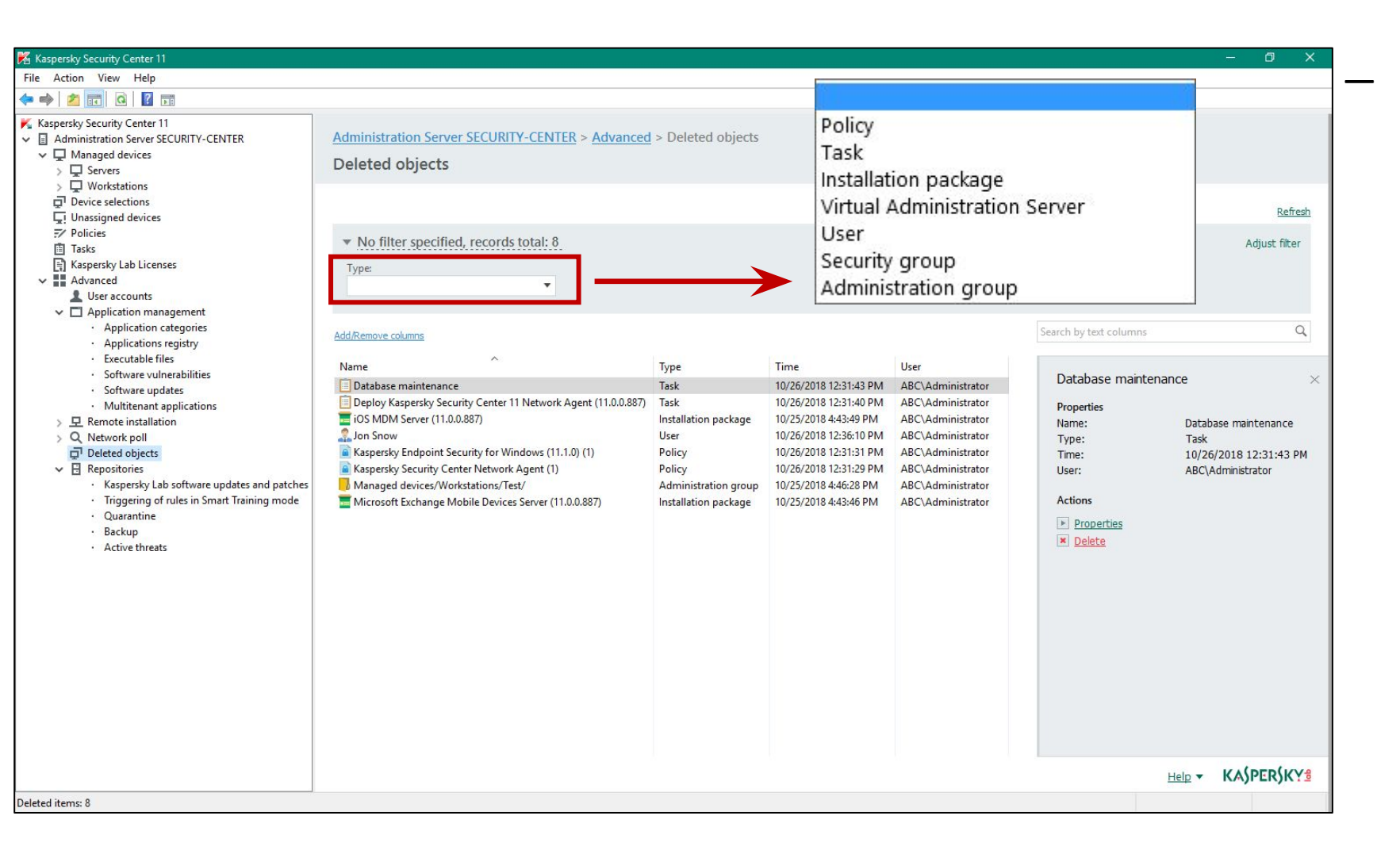

В узел Deleted objects попадают все сущности, у которых есть ревизии:

- Policies
- Tasks
- Installation packages
- Virtual Administration Servers
- Users
- Security groups
- Administration groups

# **Kaspersky Security Center 11: Global list of subnets**

New subnet General settings Subnet address: Subnet mask:

Additional settings Name: abc.lab Description:

| Sections                               | Global list of sub                                     | nets                                                           |                                                   |                      |         |
|----------------------------------------|--------------------------------------------------------|----------------------------------------------------------------|---------------------------------------------------|----------------------|---------|
| General<br>Event configuration<br>Keys | Fill the list below with su<br>any section of the appl | ubnets deployed in your orga<br>ication interface by selecting | anization. This will allo<br>them from this list. | w you to specify sub | nets in |
| KSN Proxy                              |                                                        |                                                                |                                                   |                      | 0       |
| Server connection settings             |                                                        |                                                                |                                                   |                      | ~       |
| Virus outbreak                         | Name                                                   | IP                                                             | Subnet Mask                                       | Description          |         |
| Traffic                                | abc.lab                                                | 10.28.0.0                                                      | 255.255.255.0                                     |                      |         |
| Events storage                         |                                                        | 192.168.94.0                                                   | 255.255.255.0                                     |                      |         |
| Neb Server                             | The Odessa                                             | 10.20.3.0                                                      | 233,233,233,0                                     |                      |         |
| Revision history storage               |                                                        |                                                                |                                                   |                      |         |
| Application categories                 |                                                        |                                                                |                                                   |                      |         |
| Indate agents                          |                                                        |                                                                |                                                   |                      |         |
| Tanging rules                          |                                                        |                                                                |                                                   |                      |         |
| Clobal list of subpots                 |                                                        |                                                                |                                                   |                      |         |
| Notification dolivory sottings         |                                                        |                                                                |                                                   |                      |         |
| Rouinication deriver y securitys       |                                                        |                                                                |                                                   |                      |         |
| Advanced                               |                                                        |                                                                |                                                   |                      |         |
| Aavancea                               |                                                        |                                                                |                                                   |                      |         |
|                                        |                                                        |                                                                |                                                   |                      |         |
|                                        |                                                        |                                                                |                                                   |                      |         |
|                                        |                                                        |                                                                |                                                   |                      |         |
|                                        |                                                        |                                                                |                                                   |                      |         |
|                                        |                                                        | Add                                                            | Troperaco                                         | Bele                 | ic.     |
|                                        |                                                        |                                                                |                                                   |                      |         |

|                                        | информацию о подсетях   |
|----------------------------------------|-------------------------|
| _                                      | Список сквозной для KSC |
| ?                                      | ×                       |
| 10 . 28 . 0 . 0<br>255 . 255 . 255 . 0 | 0                       |
|                                        |                         |
|                                        |                         |

OK

Cancel

Общий список подсетей, где

можно задавать

#### KASPERSKY B

# Инсталляционный пакет: индикатор уровня

# Защиты Kaspersky Security Center 11

#### **Kaspersky Security Center 10**

| Sections                                                           | Properties                 |       | Low protection level                                              | Critica                                                                                                    |
|--------------------------------------------------------------------|----------------------------|-------|-------------------------------------------------------------------|----------------------------------------------------------------------------------------------------|
| General                                                            | Standard installation      |       | Sections                                                          | Pro                                                                                                    |
| Properties                                                         | Advanced Threat Protection | ^     | General                                                           |                                                                                                    |
| Properties<br>Key<br>Incompatible applications<br>Revision history | Advanced Threat Protection |       | General Properties Key Incompatible applications Revision history | Protection of the second second secon |
|                                                                    | Browse                     | Clear |                                                                   | Con                                                                                                    |
| Help                                                               | OK Cancel                  | Anniv |                                                                   |                                                                                                    |

| otection level | Critical protection components are disabled Learn more                                                                                                    | 🕨 🕅 Recommended protection components 🛛 🕹 🗙                                                               |
|----------------|----------------------------------------------------------------------------------------------------|----------------------------------------------------------------------------------------------------|
|                | Properties                                                                                                    | It is recommended to enable the installation of all components to ensure the maximum level of protection. |
|                | Advanced Threat Protection                                                                                                    | Enable the installation of all components                                                                 |
| ations         | Behavior Detection     Exploit Prevention     Remediation Engine     Host Intrusion Prevention (For workstations only)                                            | - Important  Host Intrusion Prevention ③  Web Threat Protection                                           |
|                | Essential Threat Protection                                                                                                    | OK Cancel                                                                                                 |
|                | Main Intel Protection (For Workstations only)     Web Threat Protection     Firewall     BadUSB Attack Prevention     AMSI Protection Provider  Security Controls |                                                                                                    |
|                | Web Control (For workstations only) Application Control Device Control (For workstations only) Adaptive Anomaly Control                                           |                                                                                                    |
|                | Data Encryption                                                                                                    |                                                                                                    |
|                | File Level Encryption (For workstations only) Full Disk Encryption (For workstations only) Bitlocker Management                                                   | ~                                                                                                    |
|                | Path to application installation folder:                                                                                                    |                                                                                                    |
|                | Path to application installation folder is specified on the application side                                                                                      |                                                                                                    |
|                | Configuration file:                                                                                                    | Clear                                                                                                    |

Операционные системы

New Web Console

Изменения в интерфейсе ММС-консоли администрирования

Поддержка DIFF-файлов обновлений

Изменения в работе Агентов обновлений

Обратная совместимость плагинов KES

Улучшения в RBAC

## Что нового в Kaspersky Endpoint Security 11.1

Операционные системы Новые компоненты KES Компонент AMSI Protection Provider Компонент Adaptive Anomaly Control Проверка зашифрованного трафика Защита от MAC Spoofing Role Based Access Control for KES

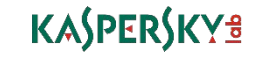

# Kaspersky Security Center 11: поддержка DIFF-файлов обновлений

| 📧 Properties: Download up | lates to the repository                                                  | - 🗖               | ×         |                                                         |           |
|---------------------------|--------------------------------------------------------------------------|-------------------|-----------|---------------------------------------------------------|-----------|
| Sections                  | Settings                                                                 |                   |           |                                                         |           |
| General                   | Update sources                                                           |                   |           |                                                         |           |
| otification               | List of available sources that will be used to download updates.         |                   |           |                                                         |           |
| chedule                   | [10] 101 (10) 1991 (10) R. O'D Ford States and Distance (1995) [Appl 11] | Confid            | ure .     |                                                         |           |
| ettings                   | Updates content                                                          | com               | di Citti  |                                                         |           |
| pdate verification        | Set of components and software modules for which updates must be dow     | nloaded.          | 12        |                                                         |           |
| levision history          | Other settings                                                           | Confid            | ure       | <b>V</b>                                                |           |
|                           | Servers, update settings of software modules, and other settings.        | Set of updates to | iff files | is defined automatically for all applications installed | ?         |
| <u>Help</u>               | OK Car                                                                   | nce               |           |                                                         |           |
| 2.11.1: Kaspersky Endpoi  | nt Security & Management                                                 |                   |           |                                                         | OK Cancel |

- Реализована поддержка DIFFфайлов для обновления баз угроз
- Обновление с помощью DIFFфайлов позволяет уменьшить внутренний сетевой трафик примерно в 20 раз

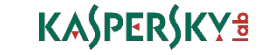

# Агенты администрирования: поддержка DIFFфайлов обновлений

| Properties: Kaspersky Security Center                                                              | Network Agent                                                                          | <u>199</u>                             | ∎ ×                                                      |
|----------------------------------------------------------------------------------------------------|----------------------------------------------------------------------------------------|----------------------------------------|----------------------------------------------------------|
| Sections                                                                                           | Manage patches and updates                                                             |                                        |                                                          |
| General<br>Event configuration<br>Settings<br>Repositories<br>Updates and software vulnerabilities | Automatically install applicable updates and patches for co     Edit     Edit     Edit | ing locked<br>omponents with Undefined | <ul> <li>✓ 1 –</li> <li>status</li> <li>✓ 1 –</li> </ul> |
| Restart management<br>Windows Desktop Sharing<br>Manage patches and updates                        | Uownioad updates and anti-virus databases from Adminis                                 | tration Server in advance              | (recommended)                                            |
| Network<br>Update agents<br>Revision history                                                       |                                                                                        |                                        |                                                          |
| Help                                                                                               | ОК                                                                                     | Cancel                                 | Apply                                                    |

- Параметр загружать обновления заранее (offline-режим обновления) включен в политике Агента по умолчанию
- Ретрансляции DIFF-файлов не работает при включенном offlineрежиме обновления
- DIFF-файлы обновлений не будут передаваться на старые версии Агентов

Операционные системы

New Web Console

Изменения в интерфейсе ММС-консоли администрирования

KASPERSKY

Поддержка DIFF-файлов обновлений

Изменения в работе Агентов обновлений

Обратная совместимость плагинов KES

Улучшения в RBAC

## Что нового в Kaspersky Endpoint Security 11.1

Операционные системы Новые компоненты KES Компонент AMSI Protection Provider Компонент Adaptive Anomaly Control Проверка зашифрованного трафика Защита от MAC Spoofing Role Based Access Control for KES

# Kaspersky Security Center 11: агенты обновлений

| Sections                                                                                                    | KSN Proxy                                                                             |                   |      |
|----------------------------------------------------------------------------------------------------|---------------------------------------------------------------------------------------|-------------------|------|
| General<br>Event configuration                                                                                          | Enable KSN Proxy on update agent side                                                 |                   | ~ (1 |
| Settings<br>Repositories<br>Updates and software vulnerabilities<br>Restart management<br>Windows Desktop Sharing       | Forward KSN requests to Administration Se     Access KSN Cloud directly over Internet | ■ Editing allowed | 1    |
| Network<br>Update agents<br>Network polling<br>Internet connection settings<br>KSN Proxy<br>Updates<br>Revision history | Open ports<br>TCP port:<br>Use UDP Port<br>UDP port:                                  | Editing allowed   |      |
| Help                                                                                                    |                                                                                       | OK Cancel A       | oply |

| Properties: Kaspersky Security Center | Network Agent — [                                                                      | )       | ×     |
|---------------------------------------|----------------------------------------------------------------------------------------|---------|-------|
| Sections                              | Updates                                                                                |         |       |
| General                               |                                                                                        | _       | -     |
| Event configuration                   | Editing allowed                                                                        | ~       |       |
| Settings                              | Download diff files                                                                    |         |       |
| Repositories                          | This option is not effective if the offline model of update download is enabled in the | setting | js of |
| Updates and software vulnerabilities  | the same Network Agent policy or in the local settings of the managed device.          |         |       |
| Restart management                    |                                                                                        |         |       |
| Windows Desktop Sharing               |                                                                                        |         |       |
| Manage patches and updates            |                                                                                        |         |       |
| Network                               |                                                                                        |         |       |
| Update agents                         |                                                                                        |         |       |
| Network polling                       |                                                                                        |         |       |
| Internet connection settings          |                                                                                        |         |       |
| KSN Proxy                             |                                                                                        |         |       |
| Updates                               |                                                                                        |         |       |
| Revision history                      |                                                                                        |         |       |
| Help                                  | OK Cancel                                                                              | Apply   |       |

#### KASPERSKY B

## Update Agent: поддержка 10 000 узлов

**Kaspersky Security Center 11** 

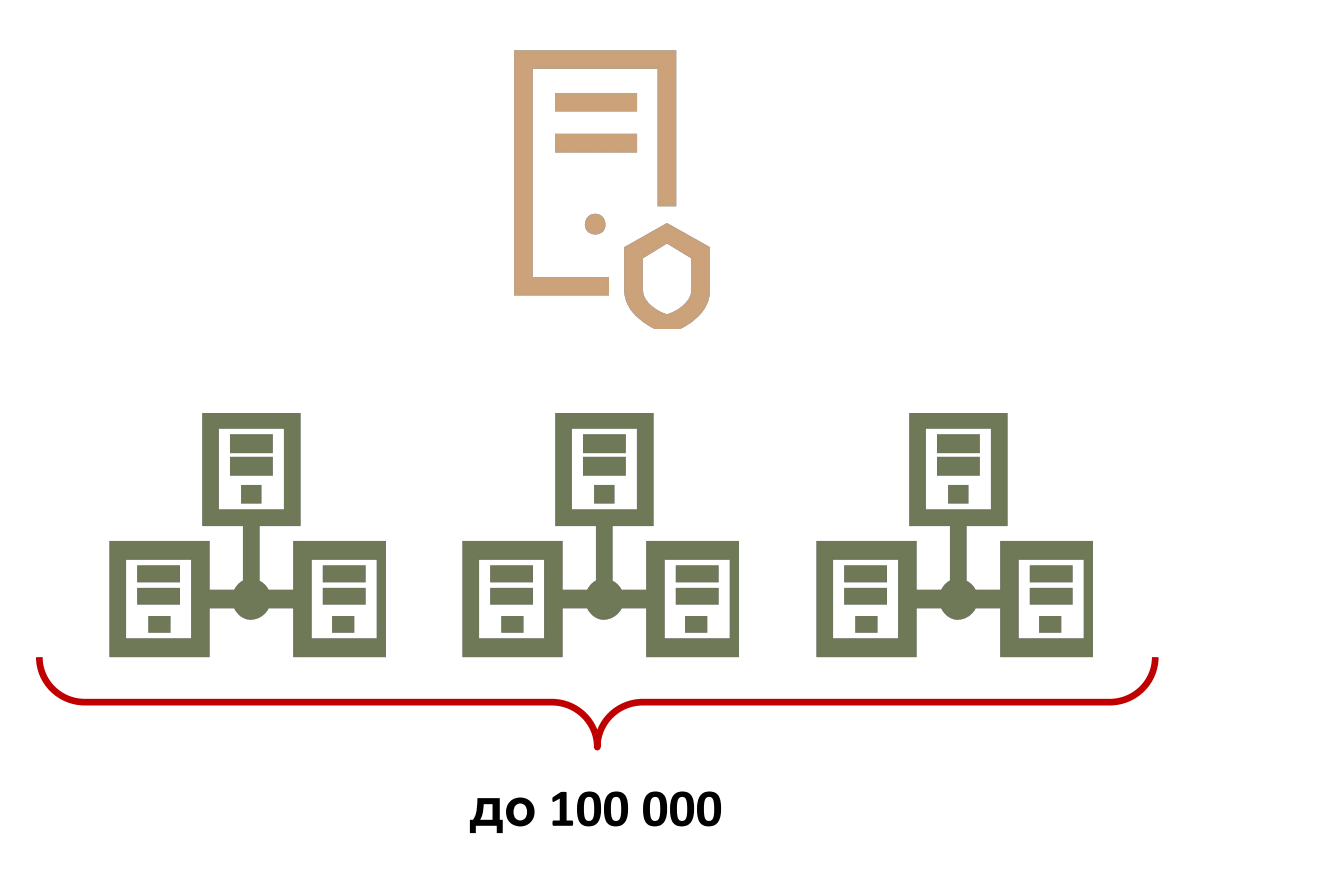

**Update Agent** 

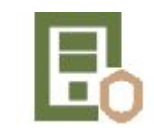

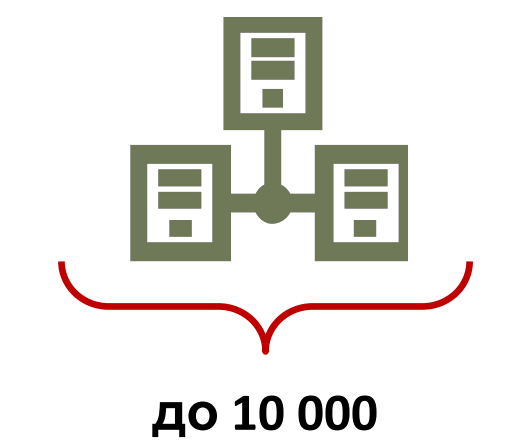

# Update Agent: системные требования

- Процессор:
  - частота 3,6 ГГц или выше
- Оперативная память:
  - от 8 ГБ
- Объем свободного места на диске:
  - от 120 ГБ

## Папка KLSHARE переехала

| 🚇 Computer Management                                                                                                    |                                                                 |                                                                                              |                                       |                                     | - 🗆 X                                                      |
|----------------------------------------------------------------------------------------------------|-----------------------------------------------------------------|----------------------------------------------------------------------------------------------|---------------------------------------|-------------------------------------|------------------------------------------------------------|
| <u>File</u> <u>Action</u> <u>View</u> <u>H</u> elp                                                                                                    |                                                                 |                                                                                              |                                       |                                     |                                                            |
| 🗢 🏟 🗖 📰 🖾 🗟 🔽                                                                                                    | 1                                                               |                                                                                              |                                       |                                     |                                                            |
| <ul> <li>Computer Management (Local)</li> <li>System Tools</li> <li>Task Scheduler</li> <li>Event Viewer</li> <li>Shared Folders</li> <li>Shares</li> <li>Sessions</li> <li>Open Files</li> <li>Local Users and Groups</li> <li>Operformance</li> <li>Device Manager</li> <li>Storage</li> <li>Windows Server Backup</li> <li>Disk Management</li> </ul> | Share Name<br>Share Name<br>ADMINS<br>Sea CS<br>IPCS<br>KLSHARE | Folder Path<br>C:\Windows<br>C:\<br>C:\ProgramData\KasperskyLab\adminkit\1093\.working\share | Type<br>Windows<br>Windows<br>Windows | # Client Connections<br>0<br>0<br>1 | Description<br>Remote Admin<br>Default share<br>Remote IPC |

## C:\ProgramData\KasperskyLab\adminkit\1093\.working\share\

Операционные системы

New Web Console

Изменения в интерфейсе ММС-консоли администрирования

KASPERSKY

Поддержка DIFF-файлов обновлений

Изменения в работе Агентов обновлений

Обратная совместимость плагинов KES

Улучшения в RBAC

## Что нового в Kaspersky Endpoint Security 11.1

Операционные системы Новые компоненты KES Компонент AMSI Protection Provider Компонент Adaptive Anomaly Control Проверка зашифрованного трафика Защита от MAC Spoofing Role Based Access Control for KES

# Kaspersky Security Center 11: обратная совместимость плагинов KES

| Administration Server SEC<br>Policies<br>Devices Policies<br>Create a policy Import                                      | URITY-CENTER > Managed de<br>Tasks<br>policy from file <u>Add/Remove co</u> | ivices > Worksta | ations                                                          |                       | <u>Group properties</u><br><u>Refresh</u> | — По<br>ра | олитики<br>спростр                        | и задачи<br>аняются | KES 1:<br>Ha KE |
|----------------------------------------------------------------------------------------------------|-----------------------------------------------------------------------------|------------------|-----------------------------------------------------------------|-----------------------|-------------------------------------------|------------|-------------------------------------------|---------------------|-----------------|
| Inherited policies: <b>hide</b>   <u>sho</u><br>Name<br>Kaspersky Endpoint Security for<br>Kaspersky Endpoint Security f | Windows (11.1.0)<br>for Windows (11.1.0)                                    | Status           | Application<br>Kaspersky Endpoint Security for Windows (11.1.0) | Kaspersky<br>(11.1.0) | Endpoint Security for Windows ×           |            | tesults of policy enfo<br>Export to file. | rcement             |                 |
|                                                                                                    |                                                                             |                  |                                                                 | Created:              | Windows (11.1.0)<br>10/29/2018 2:06:38 PM | De         | vice                                      | Windows domain      | Date            |
|                                                                                                    |                                                                             |                  |                                                                 | Changed:              | 10/29/2018 2:06:59 PM                     | 0          | ABC-TEST                                  | ABC                 | 11/2/2018       |
|                                                                                                    |                                                                             |                  |                                                                 | ► Configure           | Affected: 2 devices                       | →          | ALEX-DESKTOP                              | ABC                 | 11/2/2018 (     |
| Name                                                                                                    | Connecting to Server                                                        | Agent inst       | alled Real-time protection statu                                | s Created             | Application version                       |            |                                           |                     |                 |
| ABC-TEST                                                                                                    | 2 minutes ago                                                               | Ves              | Running                                                         | 1 weeks ago           | 11.0.0.6499                               |            |                                           |                     |                 |
| ALEX-DESKTOP                                                                                                    | 6 minutes ago                                                               | 🗸 Yes            | Running                                                         | 2 weeks ago           | 11.1.0.15605                              |            |                                           |                     |                 |
|                                                                                                    |                                                                             |                  |                                                                 |                       |                                           |            |                                           |                     |                 |

1.1 теперь S 11

|        | Windows domain | Date                 |  |
|--------|----------------|----------------------|--|
| ST     | ABC            | 11/2/2018 6:10:46 PM |  |
| ESKTOP | ABC            | 11/2/2018 6:10:47 PM |  |
|        |                |                      |  |

Refresh

## Kaspersky Security Center 11: удаленная установка

#### Kaspersky Security Center 10

| Force download of the inst    | llation package                   |                                        |      |
|-------------------------------|-----------------------------------|----------------------------------------|------|
| Using Network Agent           |                                   |                                        |      |
| Using operating system        | resources by means of update      | agents                                 |      |
| Using operating system        | resources by means of Admini      | stration Server                        |      |
| To use AWS Integration,       | the Administrator needs dedic     | ated keys.                             |      |
| Do not install application in | it is already installed           |                                        |      |
| Assign the package install    | ation in the Active Directory gro | oup policies                           |      |
|                               | <u>Closing runnir</u>             | og applications before installation st | arts |
|                               |                                   |                                        |      |
|                               |                                   |                                        |      |

#### **Kaspersky Security Center 11**

|   |                                                                                                    | × |
|---|----------------------------------------------------------------------------------------------------|---|
|   | New Task Wizard                                                                                                    |   |
| 2 | Settings                                                                                                    |   |
|   | Force installation package download<br>✓ Using Network Agent<br>Using operating system resources through distribution points<br>✓ Using operating system resources through Administration Server<br>To perform installation by using the API of a doud service provider, you need a special license.<br>Learn more |   |
|   | Behavior for devices managed through other Administration Servers<br>Install always      Install only on devices managed through this Administration Server                                                                                                    |   |
|   | Do not re-install application if it is already installed Assign package installation in Active Directory group policies                                                                                                    |   |
|   | Close all running applications before installation starts                                                                                                    |   |
|   |                                                                                                    |   |
|   |                                                                                                    |   |
|   |                                                                                                    |   |
|   |                                                                                                    |   |
|   | Next Cance                                                                                                    | 4 |

Операционные системы

New Web Console

Изменения в интерфейсе ММС-консоли администрирования

KASPERSKY

Поддержка DIFF-файлов обновлений

Изменения в работе Агентов обновлений

Обратная совместимость плагинов KES

Улучшения в RBAC

## Что нового в Kaspersky Endpoint Security 11.1

Операционные системы Новые компоненты KES Компонент AMSI Protection Provider Компонент Adaptive Anomaly Control Проверка зашифрованного трафика Защита от MAC Spoofing Role Based Access Control for KES

# Kaspersky Security Center 11: улучшение RBAC

#### **Kaspersky Security Center 10**

| Properties: Administration Server SECU                                                                                                    | RITY-CENTER —                                                                                                    |     | ×   |
|----------------------------------------------------------------------------------------------------|----------------------------------------------------------------------------------------------------|-----|-----|
| Sections                                                                                                    | User roles                                                                                                    |     |     |
| General<br>Event configuration<br>Keys<br>KSN proxy server<br>Server connection settings<br>Virus outbreak<br>Traffic<br>Events storage<br>Web server<br>Revision history storage<br>Application categories<br>Security<br>User roles<br>Update agents<br>Tagging rules<br>Notification delivery settings<br>Revision history<br>Advanced | List of user roles:<br>Name<br>Administration Server Administrator<br>Administration Server Operator<br>Installation Administrator<br>Kaspersky Endpoint Security Administrator<br>Kaspersky Endpoint Security Operator<br>Main Administrator<br>Mobile Device Management Administrator<br>Mobile Device Management Operator<br>Self Service Portal User<br>Vulnerability and Patch Management Operator<br>Vulnerability and Patch Management Operator<br>Vulnerability and Patch Management Operator<br>Mobile Device Management Operator<br>Mobile Device Management Operator |     | ×   |
| <u>Help</u>                                                                                                    | OK Cancel                                                                                                    | App | bly |

#### **Kaspersky Security Center 11**

| Properties: Administration Serv                                                                                                    | er SECURITY-CENTER —                                                                                                    |      | ×  |
|----------------------------------------------------------------------------------------------------|----------------------------------------------------------------------------------------------------|------|----|
| Sections                                                                                                    | User roles                                                                                                    |      |    |
| General                                                                                                    | List of user roles:                                                                                                    |      |    |
| Event configuration<br>Keys<br>KSN Proxy<br>Server connection settings<br>Virus outbreak<br>Traffic<br>Events storage<br>Web Server<br>Revision history storage<br>Application categories<br>Security<br>User roles<br>Update agents | Name         Administration Server Administrator         Administration Server Operator         Auditor         Installation Administrator         Installation Operator         Kaspersky Endpoint Security Administrator         Kaspersky Endpoint Security Operator         Main Administrator         Main Operator         Mobile Device Management Administrator         Security Officer         Self Service Portal User         Supervisor         Vulnerability and Patch Management Administrator         Vulnerability and Patch Management Operator |      | ×  |
| Tagging rules<br>Global list of subnets<br>Notification delivery settings<br>Revision history<br>Advanced                                                                                                    | Add Modify Add Relay list of roles to slave Administration Servers                                                                                                    | ~    | 0- |
| Help                                                                                                    | OK Cancel                                                                                                    | Appl | у  |

#### KASPERSKY<sup>®</sup>

## Kaspersky Security Center 11: НОВЫЕ ОТЧЕТЫ

| Kaspersky Security Center 11                                                                                                    |                                                                                                    |                                                                                                    |                                                                                                    |                                                                                                    | KASPERSKY                                                                                                    | — Добав                                                                                                    | лены н                                                                                                    |
|----------------------------------------------------------------------------------------------------|----------------------------------------------------------------------------------------------------|----------------------------------------------------------------------------------------------------|----------------------------------------------------------------------------------------------------|----------------------------------------------------------------------------------------------------|----------------------------------------------------------------------------------------------------|----------------------------------------------------------------------------------------------------|----------------------------------------------------------------------------------------------------|
| Report on the status of application components<br>Friday, November 2, 2018 7:40:53 PM<br>This report provides information about the statuses of con<br>installed, and the number of administration groups to whi                                                                                                    | nponents installed / not installed on the networked devices. For each<br>ch those devices belong. This report is generated for all groups.                                                                                                    | of the installed components, the report includes the nu                                                                                                    | mber of devices on whi                                                                                                    | ch this component is                                                                                                    | Open report template properties<br>Configure report columns<br>Save to disk<br>Refresh report data                                                                                                    | — Ada<br>— Rep<br>rule                                                                                                    | ptive Ar<br>ort on A<br>es state                                                                                                    |
| 2 2 2 2 2 2 2 2<br>2<br>5<br>5<br>5<br>5<br>5<br>5<br>5<br>5<br>5<br>5<br>5                                                                                                    | 2 2 2 Components:<br>1 1 1 1 Application Control 11.1.0.155<br>1 Behavior Detection 11.1.0.159                                                                                                    | 546-2<br>546-2                                                                                                    |                                                                                                    |                                                                                                    |                                                                                                    | — Rep<br>con<br>— Rep                                                                                                    | ort on t<br>nponent<br>ort on t                                                                                                    |
| <b>Number</b> o                                                                                                    | Exploit Prevention 11.1.0.1554<br>File Threat Protection 11.1.0.1554<br>File Threat Protection 11.1.0.1554<br>Network Threat Protection 11.1.0.1554<br>Network Threat Protection 11.1.0.156<br>Application Control 11.1.0.156<br>Behavior Detection 11.1.0.156 | 66 2<br>155546: 2<br>5546: 2<br>1.0.15546: 2<br>5546: 2<br>1.10.15605: 1<br>505: 1<br>Construction of application of application of | components                                                                                                    |                                                                                                    |                                                                                                    | by o<br>tecl                                                                                                    | compone<br>nnology                                                                                                    |
| Summary:                                                                                                    |                                                                                                    | Details 54 of 54                                                                                                    | Group A                                                                                                    | During O                                                                                                    | Ambientice                                                                                                    | Composition of the                                                                                                    | Composite to the                                                                                                    |
| Component name ^                                                                                                    | Component version ^                                                                                                    | Virtual Administration Server                                                                                                    | Group                                                                                                    | CRV2000D2                                                                                                    | Application -                                                                                                    | Component name 44                                                                                                    | component status                                                                                                    |
| Application Control                                                                                                    | 11.1.0.15005                                                                                                    |                                                                                                    | Servers                                                                                                    | <u>3RV2000R2</u>                                                                                                    | Naspersky endpoint security for windows [1].                                                                                                    | (Adaptive Assessed) Control                                                                                                    | Nationate II and                                                                                                    |
| Application Control                                                                                                    | 11.1.0.15546                                                                                                    |                                                                                                    | Comune                                                                                                    | CRV2008R2                                                                                                    | Kananala, Endersint Casualt, for Windows (11)                                                                                                    | 1.0) Adaptive Anomaly Control                                                                                                    | Not installed                                                                                                    |
|                                                                                                    | 11.1.0.15546                                                                                                    |                                                                                                    | Servers                                                                                                    | SRV2008R2                                                                                                    | Kaspersky Endpoint Security for Windows (11.                                                                                                    | Adaptive Anomaly Control           1.0)         AMSI Protection Provider                                                                                                    | Not installed                                                                                                    |
| Behavior Detection                                                                                                    | <u>11.1.0.15546</u><br><u>11.1.0.15605</u><br><u>11.1.0.15546</u>                                                                                                    |                                                                                                    | <u>Servers</u>                                                                                                    | <u>SRV2008R2</u><br><u>SRV2008R2</u>                                                                                                    | Kaspersky Endpoint Security for Windows (11.<br>Kaspersky Endpoint Security for Windows (11.                                                                                                    | Adaptive Anomaly Control           1.0)         AMSI Protection Provider           1.0)         Application Control                                                                                                    | Not installed<br>Not installed<br>Stopped                                                                                                    |
| Behavior Detection<br>Behavior Detection                                                                                                    | 11.1.0.15546<br>11.1.0.15605<br>11.1.0.15546<br>11.1.0.15605                                                                                                    |                                                                                                    | <u>Servers</u><br><u>Servers</u><br><u>Servers</u>                                                                              | <u>SRV2008R2</u><br><u>SRV2008R2</u><br><u>SRV2008R2</u>                                                                                                    | Kaspersky Endpoint Security for Windows (11.<br>Kaspersky Endpoint Security for Windows (11.<br>Kaspersky Endpoint Security for Windows (11.                                                                                                    | Adaptive Anomaly Control           1.0)         AMSI Protection Provider           1.0)         Application Control           1.0)         BadUSB Attack Prevention                                                                                                    | Not installed<br>Not installed<br>Stopped<br>Not installed                                                                                                    |
| Behavior Detection<br>Behavior Detection<br>Device Control                                                                                                    | 11.1.0.15546<br>11.1.0.15546<br>11.1.0.15605<br>11.1.0.15605<br>11.1.0.15605                                                                                                    |                                                                                                    | <u>Servers</u><br><u>Servers</u><br><u>Servers</u><br><u>Servers</u>                                                            | <u>SRV2008R2</u><br><u>SRV2008R2</u><br><u>SRV2008R2</u><br><u>SRV2008R2</u>                                                                                                    | Kaspersky Endpoint Security for Windows (11.<br>Kaspersky Endpoint Security for Windows (11.<br>Kaspersky Endpoint Security for Windows (11.<br>Kaspersky Endpoint Security for Windows (11.                                                                                                    | Adaptive Anomaly Control       1.0)     AMSI Protection Provider       1.0)     Application Control       1.0)     BadUSB Attack Prevention       1.0)     Behavior Detection                                                                                                    | Not installed<br>Not installed<br>Stopped<br>Not installed<br>Running                                                                                                    |
| Behavior Detection<br>Behavior Detection<br>Device Control<br>Exploit Prevention                                                                                                    | 11.1.0.15546<br>11.1.0.15605<br>11.1.0.15605<br>11.1.0.15605<br>11.1.0.15605<br>11.1.0.15546                                                                                                    |                                                                                                    | Servers<br>Servers<br>Servers<br>Servers<br>Servers                                                                             | <u>SRV2008R2</u><br><u>SRV2008R2</u><br><u>SRV2008R2</u><br><u>SRV2008R2</u><br><u>SRV2008R2</u>                                                                                                    | Kaspersky Endpoint Security for Windows (11.<br>Kaspersky Endpoint Security for Windows (11.<br>Kaspersky Endpoint Security for Windows (11.<br>Kaspersky Endpoint Security for Windows (11.<br>Kaspersky Endpoint Security for Windows (11.                                                                                                    | I.0)     Adaptive Anomaly Control       I.0)     AMSI Protection Provider       I.0)     Application Control       I.0)     BadUSB Attack Prevention       I.0)     Behavior Detection       I.0)     Device Control                                                                                                    | Not installed<br>Not installed<br>Stopped<br>Not installed<br>Running<br>Not installed                                                                                                    |
| Behavior Detection<br>Behavior Detection<br>Device Control<br>Exploit Prevention<br>Exploit Prevention                                                                                                    | 11.1.0.15546<br>11.1.0.15605<br>11.1.0.15605<br>11.1.0.15605<br>11.1.0.15605<br>11.1.0.15646<br>11.1.0.15605                                                                                                    |                                                                                                    | Servers<br>Servers<br>Servers<br>Servers<br>Servers<br>Servers                                                                  | <u>SRV2008R2</u><br><u>SRV2008R2</u><br><u>SRV2008R2</u><br><u>SRV2008R2</u><br><u>SRV2008R2</u><br><u>SRV2008R2</u>                                                                                                    | Kaspersky Endpoint Security for Windows (11.<br>Kaspersky Endpoint Security for Windows (11.<br>Kaspersky Endpoint Security for Windows (11.<br>Kaspersky Endpoint Security for Windows (11.<br>Kaspersky Endpoint Security for Windows (11.<br>Kaspersky Endpoint Security for Windows (11.                                                                                                    | Adaptive Anomaly Control       1.0)     AMSI Protection Provider       1.0)     Application Control       1.0)     BadUSB Attack Prevention       1.0)     Behavior Detection       1.0)     Device Control       1.0)     Endpoint Sensor                                                                                                    | Not installed Not installed Stopped Not installed Running Not installed Not installed Not installed                                                                                                    |
| Behavior Detection<br>Behavior Detection<br>Device Control<br>Exploit Prevention<br>Exploit Prevention<br>Elie Threat Protection                                                                                                    | 11.1.0.15546<br>11.1.0.15605<br>11.1.0.15605<br>11.1.0.15605<br>11.1.0.15605<br>11.1.0.15546<br>11.1.0.15546<br>11.1.0.15546                                                                                                    |                                                                                                    | Servers<br>Servers<br>Servers<br>Servers<br>Servers<br>Servers<br>Servers                                                       | SRV2008R2           SRV2008R2           SRV2008R2           SRV2008R2           SRV2008R2           SRV2008R2           SRV2008R2           SRV2008R2           SRV2008R2           SRV2008R2           SRV2008R2           SRV2008R2           SRV2008R2                                                                                                    | Kaspersky Endpoint Security for Windows (11.<br>Kaspersky Endpoint Security for Windows (11.<br>Kaspersky Endpoint Security for Windows (11.<br>Kaspersky Endpoint Security for Windows (11.<br>Kaspersky Endpoint Security for Windows (11.<br>Kaspersky Endpoint Security for Windows (11.<br>Kaspersky Endpoint Security for Windows (11.                                                                                                    | L0)     Adaptive Anomaly Control       L0)     AMSI Protection Provider       L0)     Application Control       L0)     BadUSB Attack Prevention       L0)     Behavior Detection       L0)     Device Control       L0)     Endpoint Sensor       L0)     Exploit Prevention                                                                                                    | Not installed Not installed Stopped Not installed Running Not installed Not installed Not installed Running Running                                                                                                    |
| Behavior Detection Behavior Detection Behavior Detection Device Control Exploit Prevention Exploit Prevention Eile Threat Protection Eile Threat Protection                                                                                                    | 11.1.0.15546<br>11.1.0.15605<br>11.1.0.15605<br>11.1.0.15605<br>11.1.0.15605<br>11.1.0.15546<br>11.1.0.15605<br>11.1.0.15605                                                                                                    |                                                                                                    | Servers Servers Servers Servers Servers Servers Servers Servers Servers Servers                                                 | SRV2008R2           SRV2008R2                                                                                                    | Kaspersky Endpoint Security for Windows (11.         Kaspersky Endpoint Security for Windows (11.)         Kaspersky Endpoint Security for Windows (11.)         Kaspersky Endpoint Security for Windows (11.)         Kaspersky Endpoint Security for Windows (11.)         Kaspersky Endpoint Security for Windows (11.)         Kaspersky Endpoint Security for Windows (11.)         Kaspersky Endpoint Security for Windows (11.)         Kaspersky Endpoint Security for Windows (11.)         Kaspersky Endpoint Security for Windows (11.)         Kaspersky Endpoint Security for Windows (11.)         Kaspersky Endpoint Security for Windows (11.)                                                                                                    | L.0)     Adaptive Anomaly Control       L.0)     AMSI Protection Provider       L.0)     Application Control       L.0)     BadUSB Attack Prevention       L.0)     Behavior Detection       L.0)     Device Control       L.0)     Endpoint Sensor       L.0)     Exploit Prevention       L.0)     Exploit Prevention                                                                                                    | Not installed Not installed Stopped Not installed Running Not installed Not installed Running Not installed Running Not installed                                                                                                    |
| Behavior Detection Behavior Detection Behavior Detection Device Control Exploit Prevention Exploit Prevention Eile Threat Protection Eile Threat Protection Eile Threat Protection Eile Threat Protection                                                                                                    | 11.1.0.15546<br>11.1.0.15805<br>11.1.0.15605<br>11.1.0.15605<br>11.1.0.15546<br>11.1.0.15546<br>11.1.0.15546<br>11.1.0.15546<br>11.1.0.15546                                                                                                    |                                                                                                    | Servers Servers Servers Servers Servers Servers Servers Servers Servers Servers Servers                                         | SRV2008R2           SRV2008R2                                                                                                    | Kaspersky Endpoint Security for Windows (11.<br>Kaspersky Endpoint Security for Windows (11.<br>Kaspersky Endpoint Security for Windows (11.<br>Kaspersky Endpoint Security for Windows (11.<br>Kaspersky Endpoint Security for Windows (11.<br>Kaspersky Endpoint Security for Windows (11.<br>Kaspersky Endpoint Security for Windows (11.<br>Kaspersky Endpoint Security for Windows (11.<br>Kaspersky Endpoint Security for Windows (11.<br>Kaspersky Endpoint Security for Windows (11.                                                                                                    | 1.0)     Adaptive Anomaly Control       1.0)     AMSI Protection Provider       1.0)     Application Control       1.0)     BadUSB Attack Prevention       1.0)     Behavior Detection       1.0)     Device Control       1.0)     Endpoint Sensor       1.0)     Exploit Prevention       1.0)     Exploit Prevention       1.0)     File Level Encryption       1.0)     File Threat Protection                                                                                                    | Not installed<br>Not installed<br>Stopped<br>Not installed<br>Running<br>Not installed<br>Running<br>Not installed<br>Running                                                                                                    |
| Behavior Detection Behavior Detection Behavior Detection Device Control Exploit Prevention Exploit Prevention Eile Threat Protection Eile Threat Protection Eile Threat Protection Eile Threat Protection Eile Avention Eile Avent | 11.1.0.15546<br>11.1.0.15605<br>11.1.0.15605<br>11.1.0.15605<br>11.1.0.15605<br>11.1.0.15605<br>11.1.0.15605<br>11.1.0.15546<br>11.1.0.15546<br>11.1.0.15546<br>11.1.0.15546<br>11.1.0.15546<br>11.1.0.15546                                                   |                                                                                                    | Servers Servers Servers Servers Servers Servers Servers Servers Servers Servers Servers Servers Servers Servers                 | SRV2008R2           SRV2008R2                                                                                                    | Kaspersky Endpoint Security for Windows (11.         Kaspersky Endpoint Security for Windows (11.         Kaspersky Endpoint Security for Windows (11.         Kaspersky Endpoint Security for Windows (11.         Kaspersky Endpoint Security for Windows (11.         Kaspersky Endpoint Security for Windows (11.         Kaspersky Endpoint Security for Windows (11.         Kaspersky Endpoint Security for Windows (11.         Kaspersky Endpoint Security for Windows (11.         Kaspersky Endpoint Security for Windows (11.         Kaspersky Endpoint Security for Windows (11.         Kaspersky Endpoint Security for Windows (11.         Kaspersky Endpoint Security for Windows (11.         Kaspersky Endpoint Security for Windows (11.                                                                                                    | 1.0)     Adaptive Anomaly Control       1.0)     AMSI Protection Provider       1.0)     Application Control       1.0)     BadUSB Attack Prevention       1.0)     Behavior Detection       1.0)     Device Control       1.0)     Endpoint Sensor       1.0)     Exploit Prevention       1.0)     File Level Encryption       1.0)     File Threat Protection                                                                                                    | Not installed Not installed Stopped Not installed Running Not installed Not installed Running Not installed Running Not installed Running Running Running Running Running                                                                                                    |
| Behavior Detection         Behavior Detection         Device Control         Exploit Prevention         Exploit Prevention         File Threat Protection         File Threat Protection         Eirewall         Host Intrusion Prevention         Mail Threat Protection                                                                                                    | 11.1.0.15546<br>11.1.0.15605<br>11.1.0.15605<br>11.1.0.15605<br>11.1.0.15605<br>11.1.0.15605<br>11.1.0.15546<br>11.1.0.15546<br>11.1.0.15546<br>11.1.0.15546<br>11.1.0.15605<br>11.1.0.15605<br>11.1.0.15605<br>11.1.0.15605<br>11.1.0.15605                   |                                                                                                    | Servers Servers Servers Servers Servers Servers Servers Servers Servers Servers Servers Servers Servers Servers Servers         | SRV2008R2           SRV2008R2           SRV2008R2 | Kaspersky Endpoint Security for Windows (11.         Kaspersky Endpoint Security for Windows (11.                                                                                                    | 1.0)     Adaptive Anomaly Control       1.0)     AMSI Protection Provider       1.0)     Application Control       1.0)     BadUSB Attack Prevention       1.0)     Behavior Detection       1.0)     Device Control       1.0)     Endpoint Sensor       1.0)     Exploit Prevention       1.0)     File Level Encryption       1.0)     File Threat Protection       1.0)     Exploit Prevention                                                                                                    | Not installed Not installed Not installed Not installed Not installed Not installed Not installed Running Not installed Running Not installed Running Not installed Running Not installed                                                                                                    |
| Behavior Detection         Behavior Detection         Behavior Detection         Device Control         Exploit Prevention         Exploit Prevention         Eile Threat Protection         Eirewall         Host Intrusion Prevention         Mail Threat Protection         Network Threat Protection                                                                                                    | 11.1.0.15546<br>11.1.0.15605<br>11.1.0.15605<br>11.1.0.15605<br>11.1.0.15605<br>11.1.0.15605<br>11.1.0.15605<br>11.1.0.15605<br>11.1.0.15605<br>11.1.0.15605<br>11.1.0.15605<br>11.1.0.15605<br>11.1.0.15605<br>11.1.0.15605<br>11.1.0.15605<br>11.1.0.15605   |                                                                                                    | Servers Servers Servers Servers Servers Servers Servers Servers Servers Servers Servers Servers Servers Servers                 | SRV2008R2           SRV2008R2                                         | Kaspersky Endpoint Security for Windows (11.         Kaspersky Endpoint Security for Windows (11.)         Kaspersky Endpoint Security for Windows (11.)                                                       | L0     Adaptive Anomaly Control       L0     AMSI Protection Provider       L0     Application Control       L0     BadUSB Attack Prevention       L0     Behavior Detection       L0     Device Control       L0     Endpoint Sensor       L0     Exploit Prevention       L0     Eile Level Encryption       L0     File Threat Protection       L0     Firewall       L0     Encryption                                                                                                    | Not installed Not installed Stopped Not installed Running Not installed Running Not installed Running Not installed Running Not installed Running Not installed Running Not installed Running Running Not installed Not installed Running Running Runn |
| Behavior Detection         Behavior Detection         Behavior Detection         Device Control         Exploit Prevention         Exploit Prevention         Eile Threat Protection         Eirewall         Eirewall         Host Intrusion Prevention         Mail Threat Protection         Network Threat Protection                                                                                                    | 11.1.0.15546<br>11.1.0.15605<br>11.1.0.15605<br>11.1.0.15605<br>11.1.0.15605<br>11.1.0.15646<br>11.1.0.15646<br>11.1.0.15646<br>11.1.0.15646<br>11.1.0.15605<br>11.1.0.15605<br>11.1.0.15605<br>11.1.0.15546                                                   |                                                                                                    | Servers Servers Servers Servers Servers Servers Servers Servers Servers Servers Servers Servers Servers Servers                 | SRV2008R2           SRV2008R2                                                             | Kaspersky Endpoint Security for Windows (11.         Kaspersky Endpoint Security for Windows (11.)         Kaspersky Endpoint Security for Windows (11.)                                                                                                    | L0     Adaptive Anomaly Control       L0     AMSI Protection Provider       L0     Application Control       L0     BadUSB Attack Prevention       L0     Behavior Detection       L0     Device Control       L0     Endpoint Sensor       L0     Exploit Prevention       L0     Eile Level Encryption       L0     File Threat Protection       L0     File Threat Protection       L0     File Unit Sensor       L0     File Threat Protection       L0     File Threat Protection       L0     File Threat Protection | Not installed Not installed Stopped Not installed Running Not installed Running Not installed Running Not installed Running Not installed Running Not installed Running Not installed Not installed Not installed Not installed                                                                                                    |
| Behavior Detection         Behavior Detection         Device Control         Exploit Prevention         Exploit Prevention         Elie Threat Protection         Eirewall         Firewall         Host Intrusion Prevention         Mail Threat Protection         Network Threat Protection         002.11.1: Kaspersky Endpoint Security                                                                                                    | 11.1.0.15546<br>11.1.0.15605<br>11.1.0.15605<br>11.1.0.15605<br>11.1.0.15605<br>11.1.0.15646<br>11.1.0.15646<br>11.1.0.15646<br>11.1.0.15605<br>11.1.0.15605<br>11.1.0.15605<br>11.1.0.15605<br>11.1.0.15605<br>11.1.0.15605<br>11.1.0.15605<br>11.1.0.15546   |                                                                                                    | Servers Servers Servers Servers Servers Servers Servers Servers Servers Servers Servers Servers Servers Servers Servers Servers | SRV2008R2           SRV2008R2                                         | Kaspersky Endpoint Security for Windows (11.         Kaspersky Endpoint Security for Windows (11.)         Kaspersky Endpoint Security for Windows (11.) | L.0     Adaptive Anomaly Control       L.0     AMSI Protection Provider       L.0     Application Control       L.0     BadUSB Attack Prevention       L.0     Behavior Detection       L.0     Device Control       L.0     Endpoint Sensor       L.0     Exploit Prevention       L.0     File Level Encryption       L.0     File Threat Protection       L.0     File Unsk Encryption       L.0     Full Disk Encryption       L.0     Host Intrusion Prevention                                                       | Not installed         Stopped         Stopping         Not installed         Running         Not installed         Not installed         Running         Not installed         Running         Not installed         Running         Not installed         Running         Not installed         Not installed         Not installed         Not installed         Not installed         Not installed         Not installed         Not installed         Not installed         Not installed         Not installed                                                                                                    |

Re Re

#### ены новые отчеты

- ive Anomaly Control report
- t on Adaptive Anomaly Control state
- t on the status of application onents
- t on threat detection distributed mponent and detection ology

Component version

1.1.0.15546

1.1.0.15546

1.1.0.15546

11.1.0.15546

1.1.0.15546

| KASP | ERSKY |
|------|-------|
|      |       |

# Новые отчеты: Report on threat detection distributed by component and detection technology

| eport on threat dete                                                                                                    | ection distrib                                                                                                 | uted b                                                                                                    | y com                                                                                                    | ponent                                | and o                                                                          | letecti                    | on tec                                               | hnolo                            | gy                   |               |                                         |                                      |                                                                                                    |                                                                                                    |                                                        |                                      |                        |                      |                                                                               |                                                                                                    |                                                                                                    |                                                                                                    | 0.770                                                                                                    | Ø                                                                                                    |
|----------------------------------------------------------------------------------------------------|----------------------------------------------------------------------------------------------------|----------------------------------------------------------------------------------------------------|----------------------------------------------------------------------------------------------------|---------------------------------------|--------------------------------------------------------------------------------|----------------------------|------------------------------------------------------|----------------------------------|----------------------|---------------|-----------------------------------------|--------------------------------------|----------------------------------------------------------------------------------------------------|----------------------------------------------------------------------------------------------------|--------------------------------------------------------|--------------------------------------|------------------------|----------------------|-------------------------------------------------------------------------------|----------------------------------------------------------------------------------------------------|----------------------------------------------------------------------------------------------------|----------------------------------------------------------------------------------------------------|----------------------------------------------------------------------------------------------------|----------------------------------------------------------------------------------------------------|
| aspersky Secur                                                                                                    | ity Center                                                                                                    | 11                                                                                                    |                                                                                                    |                                       |                                                                                |                            |                                                      |                                  |                      |               |                                         |                                      |                                                                                                    |                                                                                                    |                                                        |                                      |                        |                      |                                                                               |                                                                                                    |                                                                                                    |                                                                                                    | KAS                                                                                                    | PERSKY                                                                                                    |
| oort on threat detu<br>ay, November 2, 2018<br>od: from Wednesday,<br>report provides infoi                                                                                                    | tection distrit<br>8 7:35:29 PM<br>October 3, 2011<br>rmation about 1                                          | outed<br>8 to Fri<br>threats                                                                                                    | by con                                                                                                    | ember 2                               | nt and<br>2, 2018<br>ious co                                                   | dete                       | ction t                                              | echno                            | blogy                | chnolo        | ogies.                                  | . This re                            | eport is generate                                                                                     | ed for                                                                                                    | all groups.                                            |                                      |                        |                      |                                                                               |                                                                                                    |                                                                                                    | Open                                                                                                    | report templat<br>Configure rep<br><u>Refresh</u>                                                                                            | te properti<br>port colum<br>Save to di<br>preport da                                                                |
|                                                                                                    | Detection                                                                                                    | sby                                                                                                    | ompor                                                                                                    | ents a                                | nd tee                                                                         | hnolo                      | dies:                                                |                                  |                      |               |                                         |                                      |                                                                                                    |                                                                                                    |                                                        |                                      |                        |                      |                                                                               |                                                                                                    |                                                                                                    |                                                                                                    |                                                                                                    | ⊖ Prin                                                                                                    |
|                                                                                                    |                                                                                                    |                                                                                                    |                                                                                                    |                                       |                                                                                |                            |                                                      |                                  | 2                    | m             | 4                                       | 5                                    |                                                                                                    |                                                                                                    |                                                        |                                      |                        |                      |                                                                               |                                                                                                    |                                                                                                    |                                                                                                    |                                                                                                    |                                                                                                    |
| Unknown                                                                                                    |                                                                                                    |                                                                                                    | 4                                                                                                    |                                       | 14                                                                             |                            | 0, 1                                                 |                                  | 1                    | 1             | 1                                       | -                                    |                                                                                                    |                                                                                                    |                                                        |                                      |                        |                      |                                                                               |                                                                                                    |                                                                                                    |                                                                                                    |                                                                                                    |                                                                                                    |
| le Threat Protection                                                                                                    |                                                                                                    |                                                                                                    | _                                                                                                    |                                       |                                                                                |                            |                                                      |                                  | _                    | _             | 10                                      | -                                    |                                                                                                    |                                                                                                    |                                                        |                                      |                        |                      |                                                                               |                                                                                                    |                                                                                                    |                                                                                                    |                                                                                                    |                                                                                                    |
| I Threat Protection                                                                                                    |                                                                                                    |                                                                                                    | 1                                                                                                    | -                                     |                                                                                | -                          | -                                                    | -                                |                      |               | 15                                      | _                                    |                                                                                                    |                                                                                                    |                                                        |                                      |                        |                      |                                                                               |                                                                                                    |                                                                                                    |                                                                                                    |                                                                                                    |                                                                                                    |
| h Threat Protection                                                                                                    |                                                                                                    |                                                                                                    | _                                                                                                    |                                       | _                                                                              | _                          | -                                                    |                                  | _                    | _             |                                         |                                      |                                                                                                    |                                                                                                    |                                                        |                                      |                        |                      |                                                                               |                                                                                                    |                                                                                                    |                                                                                                    |                                                                                                    |                                                                                                    |
| D Threat Protection                                                                                                    |                                                                                                    | _                                                                                                    | _                                                                                                    |                                       | _                                                                              | _                          |                                                      | _                                | _                    | _             | _                                       | _                                    |                                                                                                    |                                                                                                    |                                                        |                                      |                        |                      |                                                                               |                                                                                                    |                                                                                                    |                                                                                                    |                                                                                                    |                                                                                                    |
| IN Anti-Virus                                                                                                    | _                                                                                                    |                                                                                                    |                                                                                                    |                                       |                                                                                | _                          |                                                      | -                                |                      |               | -                                       | -                                    |                                                                                                    |                                                                                                    |                                                        |                                      |                        |                      |                                                                               |                                                                                                    |                                                                                                    |                                                                                                    |                                                                                                    |                                                                                                    |
| xploit Prevention                                                                                                    |                                                                                                    |                                                                                                    |                                                                                                    |                                       | -                                                                              | -                          | -                                                    |                                  |                      |               | -                                       | -                                    |                                                                                                    |                                                                                                    |                                                        |                                      |                        |                      |                                                                               |                                                                                                    |                                                                                                    |                                                                                                    |                                                                                                    |                                                                                                    |
| Intrusion Prevention                                                                                                    | ion                                                                                                    |                                                                                                    |                                                                                                    |                                       |                                                                                |                            | _                                                    |                                  |                      | _             | _                                       | D                                    | etection tech                                                                                         | nolog                                                                                                    | ay:                                                    |                                      |                        |                      |                                                                               |                                                                                                    |                                                                                                    |                                                                                                    |                                                                                                    |                                                                                                    |
| Firewall                                                                                                    |                                                                                                    |                                                                                                    |                                                                                                    |                                       |                                                                                | _                          |                                                      |                                  |                      |               | -                                       |                                      | Unknown                                                                                               |                                                                                                    |                                                        |                                      |                        |                      |                                                                               |                                                                                                    |                                                                                                    |                                                                                                    |                                                                                                    |                                                                                                    |
| ehavior Detection                                                                                                    |                                                                                                    |                                                                                                    |                                                                                                    |                                       |                                                                                |                            |                                                      |                                  |                      | _             | _                                       |                                      | Machine lear                                                                                          | ning                                                                                                    |                                                        |                                      |                        |                      |                                                                               |                                                                                                    |                                                                                                    |                                                                                                    |                                                                                                    |                                                                                                    |
| xploit Prevention                                                                                                    |                                                                                                    |                                                                                                    |                                                                                                    |                                       |                                                                                |                            |                                                      |                                  |                      |               |                                         | _                                    | Cloud analys                                                                                          | HS                                                                                                    |                                                        |                                      |                        |                      |                                                                               |                                                                                                    |                                                                                                    |                                                                                                    |                                                                                                    |                                                                                                    |
|                                                                                                    | 0 - 0                                                                                                    | n v                                                                                                    | 4                                                                                                    | 9 2                                   | 2                                                                              | 00                         | 6 0                                                  | =                                | 12                   | 13            | 14                                      | 15                                   | Behavior De                                                                                           | tection                                                                                                    | n                                                      |                                      |                        |                      |                                                                               |                                                                                                    |                                                                                                    |                                                                                                    |                                                                                                    |                                                                                                    |
|                                                                                                    | 0 - 0                                                                                                    | n n                                                                                                    | 4                                                                                                    | 9 2                                   | 7                                                                              | 60                         | 6                                                    | 2 1                              | 12                   | 13            | 14                                      | 15                                   | Behavior De<br>Automatic an                                                                           | tection<br>alysis                                                                                                    | n<br>5                                                 |                                      |                        |                      |                                                                               |                                                                                                    |                                                                                                    |                                                                                                    |                                                                                                    |                                                                                                    |
| mary:                                                                                                    | D - C                                                                                                    | ~ T                                                                                                    | +                                                                                                    | 6 9                                   | - C                                                                            | eats                       | 6 01                                                 | 2 E                              | 71                   | 13            | 14                                      | Se e                                 | Behavior Dei<br>Automatic an                                                                          | tection<br>alysis                                                                                                    | n<br>5<br>reats                                        | Threat                               | rs ^                   | Uniqu                | e threats ^                                                                   | Devices with                                                                                                    | ∧ First detect                                                                                                    | ed ^                                                                                                    | Last detecte                                                                                                    | ed ^                                                                                                    |
| nponent ^ Dr                                                                                                    | Detection<br>echnology                                                                                         | ν m<br>d                                                                                                    | +<br>hreats<br>etected                                                                                                    | <del>و</del> ک                        | - C<br>Thr<br>disi                                                             | eats                       | 6 0                                                  | C Db                             | jects<br>leted       | 13            | - 14                                    | Spanner Stratter                     | Behavior Del<br>Automatic an<br>s that have                                                           | Thi<br>log                                                                                                    | n<br>s<br>reats                                        | Threat                               | ts ^                   | Uniqu                | e threats ^                                                                   | Devices with detected threats                                                                                                    | ^ First detect                                                                                                    | ed ^                                                                                                    | Last detecte                                                                                                    | ed ^                                                                                                    |
| Imary:<br>Imponent ^ Driventian Driventian Dri | etection<br>echnology                                                                                          | ^ T<br>d<br>1                                                                                                    | threats<br>etected                                                                                                    | <del>م</del>                          | - Z<br>Thr<br>disi                                                             | eats<br>nfected            | o C                                                  | C E Ob del                       | jects<br>eted        | 13            | 1                                       | Sp Threats                           | Behavior Del<br>Automatic an<br>s that have fisinfection                                              | This of the second second seco | n<br>5<br>reats ^<br>gged                              | Threat<br>blocke                     | ts ^<br>ed             | Uniqu<br>4           | e threats ^                                                                   | Devices with<br>detected threats<br>2                                                                                                    | <ul> <li>First detect</li> <li>Thursday, 6</li> <li>2018 12:37</li> </ul>                                                                                                    | ed ^<br>October 25,<br>:04 PM                                                                                                    | Last detecte<br>Friday, Nov<br>2018 7:34:4                                                                                                   | ed ^<br>ember 2,<br>1 PM                                                                                             |
| nmary:<br>mponent ^ D.<br>te<br>Infreat<br>tection As<br>tection As                                                                                                    | b – c<br>Petection<br>echnology<br>xpert analysis<br>utomatic analys                                           | ^ T<br>d<br>1<br>sis 1                                                                                                    | treats<br>etected                                                                                                    | <u>م</u>                              | - L<br>Thr<br>disi<br>0<br>0                                                   | eats<br>nfected            | 0 0                                                  | Cob<br>del<br>14                 | jects                | 13            |                                         | SP<br>Threats<br>failed d<br>0       | Behavior Del<br>Automatic an                                                                          | This log                                                                                                    | n<br>s<br>reats ^<br>gged                              | Threat<br>blocke<br>0<br>1           | ts ^<br>ed             | Uniqu<br>4<br>1      | e threats ^                                                                   | Devices with<br>detected threats<br>2<br>1                                                                                                    | <ul> <li>First detect</li> <li>Thursday, (<br/>2018 12:37</li> <li>Friday, Nov<br/>2018 7:32:2</li> </ul>                                                                                                    | ed October 25,<br>04 PM<br>vember 2,<br>19 PM                                                                                         | Last detecte<br>Friday, Nove<br>2018 7:34:4<br>Friday, Nove<br>2018 7:32:20                                                                  | ed o<br>ember 2,<br>1 PM<br>ember 2,<br>9 PM                                                                         |
| nmary:<br>pmponent ^ D,<br>te<br>e Threat<br>eb Threat<br>tection<br>b Threat<br>tection<br>Ex                                                                                                    | b - c<br>Petection<br>echnology<br>xpert analysis<br>utomatic analysis<br>xpert analysis                       | A T d     A     A T d     A     A T d     A     A T d     A     A T d     A     A | hreats<br>atected                                                                                                    | <del>م</del><br>م                     | -L<br>Thr<br>disi<br>0<br>0                                                    | eats<br>nfected            | 6                                                    | 2 E<br>0b<br>del<br>14<br>0<br>0 | jects<br>eted        | 13            | ()                                      | Threats<br>failed d<br>0             | Behavior Del<br>Automatic an                                                                          | tection<br>alysis<br>Thi<br>log<br>0<br>0<br>0                                                                                                    | n<br>s                                                 | Threat<br>blocke<br>0<br>1           | ts ^<br>ed             | Uniqu<br>4<br>1      | e threats ^                                                                   | Devices with<br>detected threats<br>2<br>1<br>1                                                                                                    | <ul> <li>First detect</li> <li>Thursday, (<br/>2018 12:37</li> <li>Friday, Nov<br/>2018 7:32:3</li> <li>Friday, Nov<br/>2018 7:29:3</li> </ul>                                                                                                    | ctober 25,<br>:04 PM<br>rember 2,<br>!9 PM<br>rember 2,<br>:66 PM                                                                     | Last detects<br>Friday, Nov<br>2018 7:34:4<br>Friday, Nov<br>2018 7:32:2<br>Friday, Nov<br>2018 7:29:5                                       | ed ^<br>ember 2.<br>1 PM<br>ember 2.<br>9 PM<br>ember 2.<br>6 PM                                                     |
| mmary:<br>pmponent ^ Drite<br>le Threat <u>Ea</u><br>otection <u>Au</u><br>eb Threat <u>Ex</u><br>otection <u>Ex</u><br>otection <u>Ex</u><br>otection <u>Ex</u>                                                                                                    | b – o<br>Petection<br>echnology<br>xpert analysis<br>utomatic analysis<br>xpert analysis<br>Unique t           | A T<br>d<br>d<br>1<br>1<br>1<br>1<br>1<br>1<br>1<br>1<br>1                                                                                                    | ogies: 2                                                                                                    |                                       | - C<br>Thr<br>disi<br>0<br>0<br>0<br>0<br>Jnique                               | eats<br>nfected<br>device: | 5 C                                                  | 2 E<br>Obj<br>del<br>14<br>0     | -72<br>jects<br>eted | 13            | ()                                      | Threats<br>failed d                  | s that have sisinfection                                                                              | tection<br>alysis<br>0<br>0<br>0                                                                                                    | n<br>s                                                 | Threat<br>blocke<br>0<br>1           | ts ^                   | Uniqu<br>4<br>1      | e threats ^                                                                   | Devices with<br>detected threats<br>2<br>1<br>1                                                                                                    | <ul> <li>First detect</li> <li>Thursday, J.</li> <li>2018 12:37</li> <li>Friday, Nov</li> <li>2018 7:32:1</li> <li>Friday, Nov</li> <li>2018 7:29:1</li> </ul>                                                                                                   | eed October 25,<br>04 PM<br>vember 2,<br>19 PM<br>vember 2,<br>56 PM                                                                  | Last detecte<br>Friday. Nov<br>2018 7:34:4<br>Friday. Nov<br>2018 7:32:2<br>Friday. Nov<br>2018 7:29:5                                       | ed ^<br>1 PM<br>ember 2,<br>9 PM<br>ember 2,<br>6 PM                                                                 |
| nmary:<br>imponent ^ Dr<br>te<br><u>e Threat</u> Es<br><u>threat</u> As<br><u>thection</u> Ex<br><u>thection</u> Ex<br><u>thection</u> Ex<br><u>que components: 2</u><br><u>ails 17 of 17</u>                                                                                                    | b – o<br>echnology<br>xpert analysis<br>utomatic analysis<br>xpert analysis<br>Unique t                        | T      T     d                                                                                                    | hreats<br>etected                                                                                                    | <u>له</u> الم                         | <ul> <li>Thr disi</li> <li>0</li> <li>0</li> <li>0</li> <li>Jinique</li> </ul> | eats<br>nfected            | o                                                    | 2 E                              | 72<br>jects<br>eted  | 13            | ()                                      | Threats<br>failed d<br>0             | Behavior Del<br>Automatic an                                                                          | Thillog<br>0                                                                                                    | n<br>s                                                 | Threat<br>blocke<br>0<br>1           | ts A                   | Uniqu<br>4<br>1      | e threats ^                                                                   | Devices with<br>detected threats<br>2<br>1<br>1                                                                                                    | <ul> <li>First detect</li> <li>Thursday, I</li> <li>2018 12:37</li> <li>Friday, Nov</li> <li>2018 7:32:1</li> <li>Friday, Nov</li> <li>2018 7:29:1</li> </ul>                                                                                                    | ed Cotober 25,<br>04 PM<br>rember 2,<br>19 PM<br>rember 2,<br>6 PM                                                                    | Last detecte<br>Friday, Nov<br>2018 7:34:4<br>Friday, Nov<br>2018 7:32:2<br>Friday, Nov<br>2018 7:29:5                                       | ember 2,<br>1 PM<br>ember 2,<br>9 PM<br>ember 2,<br>6 PM                                                             |
| mmary:<br>mponent D:<br>te<br>e Threat<br>eb Threat<br>stection<br>eb Threat<br>stection<br>ique components: 2<br>cails 17 of 17<br>Dup Den                                                                                                    | b = c<br>Detection<br>echnology<br>xpert analysis<br>utomatic analysis<br>vert analysis<br>Unique t<br>evice ^ | T     T     d     T     d     T     d     T     d     T     d     T     d     Dete                                                                                                    | the state of the state of the s | L L L L L L L L L L L L L L L L L L L | <ul> <li>Thr</li> <li>0</li> <li>0</li> <li>0</li> <li>Jnique</li> </ul>       | eats<br>nfected            | o c<br>d<br>s: 2<br>Detect                           | 2 E<br>del<br>14<br>0<br>0       | jects<br>ieted       | £<br>Comp     | 2 1 1 1 ( ( ( ( ( ( ( ( ( ( ( ( ( ( ( ( | 바 Threats<br>failed d<br>0<br>0<br>0 | Behavior Del<br>Automatic an<br>sthat have<br>disinfection                                            | <ul> <li>Thillog</li> <li>0</li> <li>0</li> <li>0</li> </ul>                                                                                                    | n s                                                    | Threat<br>blocke                     | ts ^ ed Object type    | Uniqu<br>4<br>1      | e threats ^<br>Action ^                                                       | Devices with<br>detected threats<br>2<br>1<br>1                                                                                                    | <ul> <li>First detect</li> <li>Thursday, No</li> <li>2018 12:37</li> <li>Friday, No</li> <li>2018 7:29:3</li> </ul>                                                                                                    | eed Cotober 25,<br>304 PM<br>rember 2,<br>36 PM<br>Accourt                                                                            | Last detects<br>Friday. Nov<br>2018 7:34:4<br>Friday. Nov<br>2018 7:29:51<br>Friday. Nov<br>2018 7:29:51                                     | ember 2,<br>1 PM<br>ember 2,<br>9 PM<br>ember 2,<br>6 PM                                                             |
| mmary:<br>pomponent ^ Dr<br>te<br>ie Threat<br>otection Ai<br>deb Threat Ai<br>otection Es<br>otection Es<br>tails 17 of 17<br>roup ^ Der<br>forkstations ABS                                                                                                    | b = c<br>Petection<br>echnology<br>xpert analysis<br>utomatic analysis<br>vice ^<br>c-TEST                     | A T d<br>d<br>d<br>1<br>1<br>1<br>1<br>1<br>1<br>0<br>ecchnol                                                                                                    | nreats<br>etected<br>5<br>cted obj<br>R-Test-F                                                                                                    | در م<br>ect م<br>ile                  | C<br>Thr<br>disi<br>0<br>0<br>0<br>Unique                                      | eats<br>nfected            | on c<br>s: 2<br>Detect<br>Friday,<br>Novem<br>2018 7 | 2 E<br>Object 2,<br>29:56        | 2<br>jjects<br>jeted | Comp<br>Web 1 | * 1<br>( (<br>( (<br>(<br>)             | Threats<br>failed d<br>0<br>0        | Behavior Del<br>Automatic an<br>sthat have<br>bisinfection<br>Detection<br>technology<br>Expert analy | tection<br>alysis<br>0<br>0<br>0<br>0<br>0<br>0                                                                                                    | Path to file Attp://<br>www.eicar.org<br>download/eici | Threat<br>blocke<br>0<br>1<br>1<br>1 | ts ^<br>ed Object type | Uniqu<br>4<br>1<br>1 | e threats ^<br>Action ^<br>Result Blo<br>Administra<br>275a021bb<br>c2fe2a202 | Devices with<br>detected threats<br>2<br>1<br>1<br>1<br>1<br>1<br>cked: EICAR-Test-File<br>tor (Active user) Obje<br>tor (Active user) Obje<br>rog/downloa/kiear.<br>e: 11/1/2018 2-39-00<br>fb6489e54d4718997<br>fb88ab4f511dd7 | <ul> <li>First detect</li> <li>Thursday, No</li> <li>2018 12:37</li> <li>Friday, No</li> <li>2018 7:29:3</li> <li>Friday, No</li> <li>2018 7:29:3</li> <li>User ABC,</li> <li>ct. http://</li> <li>m Database</li> <li>PM Hash;</li> <li>db9416637c69</li> </ul> | eed<br>Detober 25,<br>:04 PM<br>rember 2,<br>:9 PM<br>rember 2,<br>:6 PM<br>Accour<br><u>Accour</u><br><u>Accour</u><br><u>Accour</u> | Last detects<br>Friday. Nov<br>2018 7:34:4<br>Friday. Nov<br>2018 7:29:5<br>Friday. Nov<br>2018 7:29:5<br>t<br>t<br>A<br>strator<br>Er<br>fg | ember 2,<br>1 PM<br>ember 2,<br>1 PM<br>ember 2,<br>9 PM<br>ember 2,<br>6 PM<br>pplication<br>aspersky<br>rddpoint 3 |

# Интеграция с SIEM через Syslog

| Properties: Events | - D X                                                                                                    |                                                                                                    |
|--------------------|----------------------------------------------------------------------------------------------------|----------------------------------------------------------------------------------------------------|
| Sections           | Event export                                                                                                    |                                                                                                    |
| Notification       |                                                                                                    |                                                                                                    |
| Event export       | Automatically export events to SIEM system database                                                                                                    | QRadar (LEEF format)                                                                                                    |
|                    | SIEM system:                                                                                                    | ArcSight (CEF format)                                                                                                    |
|                    | Syslog (RFC 5424) format V                                                                                                    | Syslog (RFC 5424) format                                                                                                   |
|                    | SIEM system server address: 10.28.0.70   SIEM system server port: 514   Protocol: TCP/IP   Maximum message size, in bytes: 2048   To export listed events starting from the specified date, click the Export archive button.   Export archive | Чтобы отправлять события из<br>Kaspersky Security Center в SIEM-систему<br>по протоколу Syslog больше не нужна<br>лицензия |
| Help               | OK Cancel Apply                                                                                                    |                                                                                                    |

## Kaspersky Security Center 11: итого

## • Основные изменения

- Появилась полноценная KSC Web Console
- Реализована поддержка DIFF-файлов обновлений
- Реализована поддержка обратной совместимость плагинов KES
- Агенты обновлений могут выступать в роли KSN-прокси и поддерживают до 10000 узлов

- Неосновные изменения
  - Добавление новых ролей в RBAC не требует лицензии KSC
  - Добавлены новые отчеты
  - Интеграция с SIEM системами через Syslog больше не требует лицензии KSC

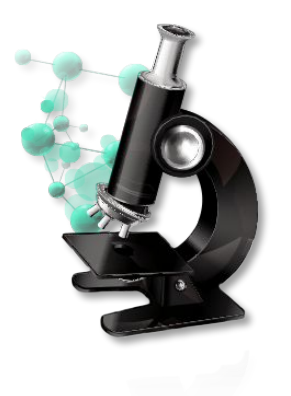

### Лабораторная работа №2

# Внедрение Kaspersky Endpoint Security

- 1. Установите Kaspersky Endpoint Security для Windows на компьютеры сети
- 2. Изучите результаты установки

## Лабораторная работа №3

# Создание структуры управляемых компьютеров

1. Создайте группы рабочих станций, мобильных компьютеров и серверов

KASPERSKY

2. Распределите компьютеры по группам с помощью правил

Операционные системы New Web Console Изменения в интерфейсе ММС-консоли администрирования Поддержка DIFF-файлов обновлений Изменения в работе Агентов обновлений Обратная совместимость плагинов KES Улучшения в RBAC

KASPERSKY

## Что нового в Kaspersky Endpoint Security 11.1

Операционные системы

Новые компоненты KES Компонент AMSI Protection Provider Компонент Adaptive Anomaly Control Проверка зашифрованного трафика Защита от MAC Spoofing Role Based Access Control for KES

# Kaspersky Endpoint Security 11.1: операционные системы

KASPERSKY

## • Операционные системы:

- Windows 10 Redstone 5
- Windows Server 2019

Операционные системы New Web Console Изменения в интерфейсе ММС-консоли администрирования Поддержка DIFF-файлов обновлений Изменения в работе Агентов обновлений Обратная совместимость плагинов KES Улучшения в RBAC

| то но | вого в Kaspersky Endpoint Security 11.1 |
|-------|-----------------------------------------|
|       | Операционные системы                    |
|       | Новые компоненты KES                    |
| _     | Компонент AMSI Protection Provider      |
|       | Компонент Adaptive Anomaly Control      |
|       | Проверка зашифрованного трафика         |
|       | Защита от MAC Spoofing                  |
|       | Role Based Access Control for KES       |
|       |                                         |
|       |                                         |

# Kaspersky Endpoint Security 11.1: НОВЫЕ КОМПОНЕНТЫ

#### **Kaspersky Endpoint Security 11.0**

| Properties: Kaspersky Endpoin                        | t Security for Windows (11.0.0) (11.0.0.6499) — 🛛                                                                                                    | × |
|------------------------------------------------------|----------------------------------------------------------------------------------------------------|---|
| Sections                                             | Properties                                                                                                    |   |
| General                                              | Standard installation $\sim$                                                                                                    |   |
| Properties                                           | Advanced Threat Protection                                                                                                    | ^ |
| Key<br>Incompatible applications<br>Revision history | Advanced innext Protection         Behavior Detection         Exploit Prevention         Remediation Engine         Host Intrusion Prevention (For workstations only)         Essential Threat Protection         Mail Threat Protection (For workstations only)         Web Threat Protection (For workstations only)         Web Threat Protection (For workstations only)         Web Threat Protection         File Threat Protection         Web Threat Protection (For workstations only)         Web Threat Protection         Security Controls         Web Control (For workstations only)         Application Control         Device Control (For workstations only)         Data Encryption         File Level Encryption (For workstations only)         Bitlocker Management         Endpoint Sensor         Path to application installation folder:         Path to application installation folder is specified on product side.         Configuration file: | ~ |
| Help                                                 | OK Cancel Apply                                                                                                    |   |

#### **Kaspersky Endpoint Security 11.1**

| Properties: Kaspersky Endpoint Secu                  | urity for Windows (11.1.0) (11.1.0.15546) —                                                                                                    |       | × |
|------------------------------------------------------|----------------------------------------------------------------------------------------------------|-------|---|
| High protection level                                | All recommended protection components are enabled.                                                                                                    |       |   |
| Sections                                             | Properties                                                                                                    |       |   |
| General<br>Properties                                | Advanced Threat Protection                                                                                                    |       | ^ |
| Key<br>Incompatible applications<br>Revision history | Behavior Detection Exploit Prevention Remediation Engine Host Intrusion Prevention (For workstations only) Essential Threat Protection                                                                                                    |       |   |
|                                                      | File Threat Protection     Mail Threat Protection (For workstations only)     Web Threat Protection (For workstations only)     Network Threat Protection     Firewall     BadUSB Attack Prevention     AMSI Protection Provider                                                                           |       |   |
| $\rightarrow$                                        | Security Controls           Image: Web Control (For workstations only)           Image: Provide Control (For workstations only)           Image: Provide Control (For workstations only)           Image: Provide Control (For workstations only)           Image: Provide Control (For workstations only) |       |   |
|                                                      | Data Encryption         File Level Encryption (For workstations only)         Full Disk Encryption (For workstations only)         Bitlocker Management                                                                                                    |       | ~ |
|                                                      | Path to application installation folder:<br>Path to application installation folder is specified on the application side.<br>Configuration file:                                                                                                    |       |   |
| Help                                                 | Browse                                                                                                    | Clear |   |

Операционные системы New Web Console Изменения в интерфейсе ММС-консоли администрирования Поддержка DIFF-файлов обновлений Изменения в работе Агентов обновлений Обратная совместимость плагинов KES Улучшения в RBAC

KASPERSKY

## Что нового в Kaspersky Endpoint Security 11.1

Операционные системы Новые компоненты KES Компонент AMSI Protection Provider Компонент Adaptive Anomaly Control Проверка зашифрованного трафика Защита от MAC Spoofing Role Based Access Control for KES

# Как поставщик AMSI-защиты защищает от новых

угроз?

| spersky Security Center Web 🗧 🗙 🕂     |                                                                                                    | – 0 ×                                     | Взаимо                                                                                 |
|---------------------------------------|----------------------------------------------------------------------------------------------------|-------------------------------------------|----------------------------------------------------------------------------------------|
| C A Not secure   https://127.0.0.1    | /#/management/policies/10                                                                                                    | ☆ ⊖ :                                     | VNOBEHI                                                                                |
| Kaspersky Endpoint Security for Windo | ws (11.1.0) XXX                                                                                                    | ₽° @ X                                    | сценарі                                                                                |
| High protection level.                |                                                                                                    |                                           | примен                                                                                 |
| GENERAL EVENT CONFIGURATION           | APPLICATION SETTINGS REVISION HISTORY POLICY PROFILES                                                                                                    |                                           | loniusca                                                                               |
| Advanced Threat Protection            | File Threat Protection                                                                                                    |                                           |                                                                                        |
| Essential Threat Protection           | This component resides in RAM, scanning all opened, saved, and active files to er<br>protection at all times.                                                                                   | AMSI Protect                              | ction Provider                                                                         |
| Security Controls                     | Web Threat Protection<br>This component scans inbound traffic on your computer.                                                                                                    | AMSI provid                               | der                                                                                    |
| Local Tasks                           | Mail Threat Protection<br>This component scans incoming and outgoing messages for dangerous objects.<br>protocols are supported: POP3, SMTP, IMAP, MAPI, and NNTP.                              | AMS<br>Enab<br>to pe                      | I Protection Provider EN<br>les Microsoft Office (and oth<br>rform on-demand virus sca |
| General Settings                      | Network Threat Protection<br>If Kaspersky Endpoint Security for Windows detects an attempted attack onto you<br>any network activity of the attacking computer towards your computer will be bl | Componen                                  | t settings                                                                             |
|                                       | <u>Firewall</u><br>This component filters all network activity according to the specified rules.                                                                                                | Scan of c                                 | compound files<br>chives<br>stribution packages                                        |
|                                       | BadUSB Attack Prevention<br>The component prevents the use of hacker-compromised USB devices that emu<br>behavior.                                                                              | Scan Of                                   | ffice formats                                                                          |
|                                       | AMSI Protection Provider<br>Enables Microsoft Office (and other third-party) applications to use Kaspersky End<br>Windows to perform on-demand virus scan using Windows Antimalware Scan In     | ☑ Do not<br>This setting dr<br>Maximum fi | unpack large compoun<br>oes not affect the scanning<br>ile size                        |
|                                       |                                                                                                    | 8                                         | MB (1 to 9999)                                                                         |

Взаимодействие с AMSI, позволяет KES увеличить уровень обнаружения вредоносных скриптов, сценариев выполняющихся в памяти и применяющих различные технологии маскировки (obfuscation and evasion techniques)

KASPERSKY

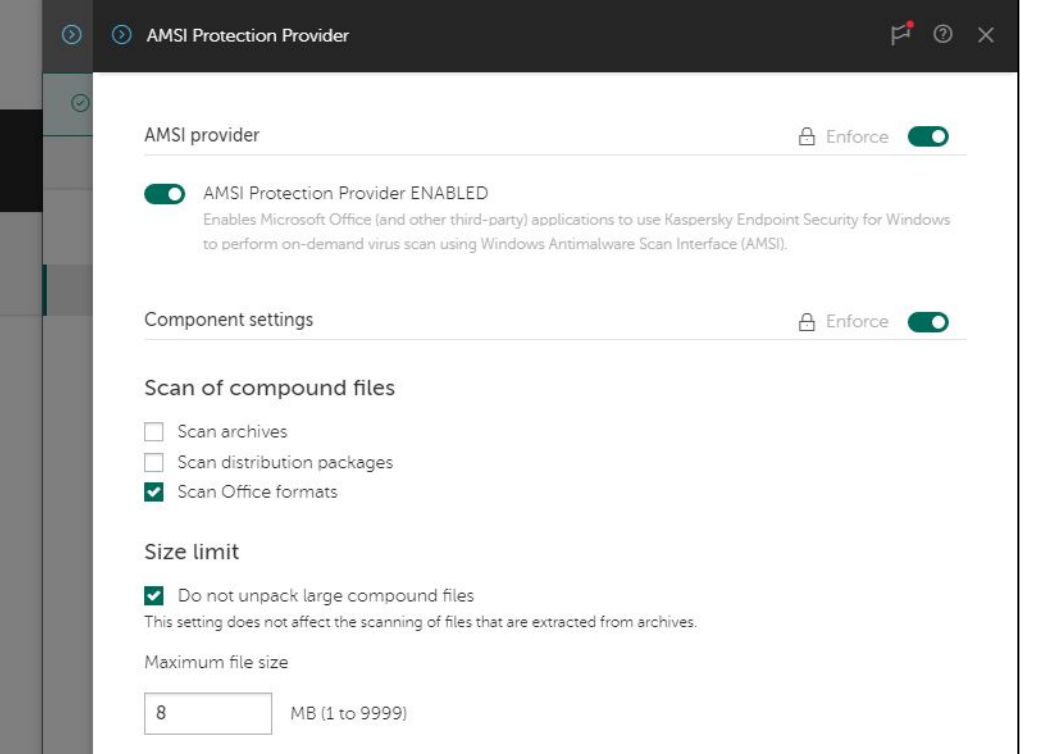

间 Kas

# AMSI Protection Provider: как это работает

| 😕 Administrator: Windows PowerShell                                                                                                    | - 144 | × |
|----------------------------------------------------------------------------------------------------|-------|---|
| Windows PowerShell<br>Copyright (C) Microsoft Corporation. All rights reserved.                                                                                                    |       | ^ |
| PS C:\Windows\system32> cd C:\test_files\bsstest_amsi\<br>PS C:\test_files\bsstest_amsi> . <mark>\bsstest_amsi.ps1</mark><br>@{Version=5.1.17134.228}<br>At line:1 char:1<br>+ #KLBssBlockMeBasesKdbAmsi# |       |   |
| This script contains malicious content and has been blocked by your antivirus software.<br>At line:1 char:1<br>+ #KLBssBlockMeBasesKdbAmsi# AAAAAAAAAAAAAAAAAAAAAAAAAAAAAAAAAAAA                          |       |   |
| This script contains malicious content and has been blocked by your antivirus software.<br>Test succeded<br>PS C:\test_files\bsstest_amsi>                                                                |       |   |

Программа, прежде чем выполнить скрипт, отсылает его AMSI (Windows Antimalware Scan interface), и ждет вердикта

AMSI получает скрипты от программ, обрабатывает их и передает на проверку Protection Provider (KES)

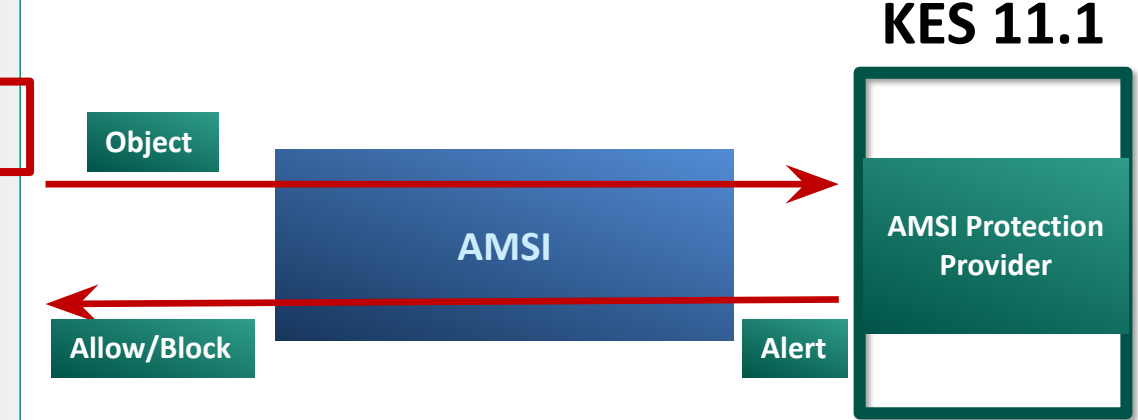

KES – получает PowerShell, VBSript, Jscript от AMSI, проверяет их и отсылает назад вердикты

Выполнит или нет программа скрипт, зависит от полученного вердикта и настроек программы

## **AMSI Protection Provider: события**

object scan result has been sent to a third-party application

The object scan result has been sent to a third-party application

Hash: 5f853d3b102811bbca1b9912c44d8aa627d0e91ed2900602ce96c73e085bfa8a

Reason: Logged

Kaspersky Endpoint Security for Windows (11.1.0)

Event properties

|                                                                                                    |                                                                                                    | Sections | General                                                                                                    |                                                                                                    |
|----------------------------------------------------------------------------------------------------|----------------------------------------------------------------------------------------------------|----------|----------------------------------------------------------------------------------------------------|----------------------------------------------------------------------------------------------------|
| 3 Reports                                                                                                    | ⊙ – □ ×                                                                                                    | General  | Malicious objec                                                                                                    | t detected                                                                                                    |
| <ul> <li>System Audit         <ul> <li>Advanced Threat Protection</li> <li>Behavior Detection</li> <li>Exploit Prevention</li> <li>Host Intrusion Prevention</li> <li>Essential Threat Protection</li> <li>File Threat Protection</li> <li>Web Threat Protection</li> <li>Mail Threat Protection</li> <li>Firewall</li> <li>Network Threat Protection</li> </ul> </li> <li>Advanced Threat Protection</li> <li>Mail Threat Protection</li> <li>Firewall</li> <li>Network Threat Protection</li> </ul>                                                                                                    | AMSI Protection Provider Save report Show period: Day  Today, 12-Nov-18  Show importance Today, 12-Nov-18  Today, 12-Nov-18  Show importance Today, 12-Nov-18  Show importance Today, 12-Nov-18  Show importance Today, 12-Nov-18  Show importance Today, 12-Nov-18  Show importance Today, 12-Nov-18  Show importance Today, 12-Nov-18  Show importance Today, 12-Nov-18  Show importance Today, 12-Nov-18  Show importance Today, 12-Nov-18  Show importance Today, 12-Nov-18  Show importance Today, 12-Nov-18  Show importance The object scan result has been sent to a third-party application  Show Show T2-Nov-18  Show importance The object scan result has been sent to a third-party application  Show Show T2-Nov-18  Show importance The object scan result has been sent to a third-party application  Show Show T2-Nov-18  Show importance The object scan result has been sent to a third-party application  Show Show T2-Nov-18  Show importance The object scan result has been sent to a third-party application  Show Show T2-Nov-18  Show importance The object scan result has been sent to a third-party application  Show Show T2-Nov-18  Show importance The object scan result has been sent to a third-party application  Show Show T2-Nov-18  Show importance The object scan result has been sent to a third-party application  Show Show T2-Nov-18  Show importance The object scan result has been sent to a third-party application  Show Show T2-Nov-18  Show Show T2-Nov-18 |          | Severity:<br>Application:<br>Version number:<br>Task name:<br>Device:<br>Group:<br>Time:<br>Virtual Administration Serv<br>Description:<br>Result: Detected: HEU<br>User: DESKTOP-M38QE<br>Object: unnamed_ams<br>Reason: Expert analys<br>Database release date | Critical event<br>Kaspersky Endpoint Security for Windows (11.1.0)<br>11.1.0.15626<br>AMSI Protection Provider<br>DESKTOP-MJ8QETO<br>WORKGROUP<br>11/12/2018 11:53:29 AM<br>ver name:<br>IR:Trojan.Multi.AmsiKdbDetect.gen<br>ETO[VB (Active user)<br>is_stream_17<br>sis                                                                                                    |
| Security Controls<br>Application Control<br>Device Control<br>Control<br>Adaptive Anomaly Control<br>Tasks<br>Control<br>Control<br>Tasks<br>Control<br>Control<br>Tasks<br>Control<br>Control<br>Tasks<br>Control<br>Control<br>C | 12-Nov-18 11:53:26 : The object scan result has been sent to a third-party application     Application: Windows PowerShell     Use: DESKTOP-MU8QETO/VB (Active user)     Component: AMSI Protection Provider     Result: Untreated: HEURTrojan.Multi.AmsiKdbDetect.gen     Object: unnamed_amsiztream_16     Reason: Logged     Hash: S7b998003317995fe77ba724267e555aeeb6be33930c5febbacbf54351c514e5                                                                                                    | Ceneral  | berties General Severity Applicati Version Task nai Device: Group: Time:                                                                                                    | al The object scan result has been sent to a third-party applica The object scan result has been sent to a third-party applica The object scan result has been sent to a third-party appli |
|                                                                                                    | Close                                                                                                    |          | Virtual A<br>Descripti<br>Event 1<br>Applica<br>Applica<br>User:<br>Compo<br>Result <sup>1</sup><br>Result <sup>1</sup><br>Result <sup>1</sup><br>Result <sup>1</sup><br>Result <sup>1</sup><br>Object<br>Object<br>Object                                       | Idministration Server name:<br>ion:<br>type: The object scan result has been sent to a third-party ap<br>ition\Vame: Windows\System32\VindowsPowerShell<br>ition\Parti: C:\Vindows\System32\VindowsPowerShell\v1.0\<br>tion\ProcessID: 6900<br>DESKTOP+M3QETO\V8 (Active user)<br>nent: AMSI Protection Provider<br>\Description: Untreated<br>(Type: Trojan<br>Wame: HEUR:Trojan.Multi.AmsiKdbDetect.gen<br>(Threat level: High<br>\Precision: Exactly<br>t: unnamed_amsi_stream_17//amsi_script_utf8<br>\Vame: amsi script_utf8                                                                                                    |

KASPERSKY

K Reports

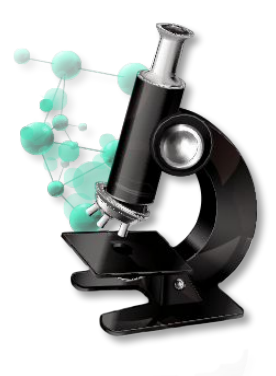

### Лабораторная работа №4

# Как проверить Защиту от бесфайловых угроз

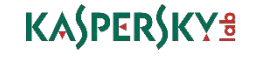

Операционные системы New Web Console Изменения в интерфейсе ММС-консоли администрирования Поддержка DIFF-файлов обновлений Изменения в работе Агентов обновлений Обратная совместимость плагинов KES Улучшения в RBAC

KASPERSKY

## Что нового в Kaspersky Endpoint Security 11.1

- Операционные системы Новые компоненты KES Компонент AMSI Protection Provider Компонент Adaptive Anomaly Control Проверка зашифрованного трафика Защита от MAC Spoofing
- Role Based Access Control for KES

# **Что такое Adaptive Anomaly Control**

- Новый компонент, который предназначен для детектирования и блокирования нетипичного поведения приложений
- Для детектирования аномального поведения Adaptive Anomaly Control использует набор правил, которые поставляются вместе с базами
- Нетипичное поведение необязательно вредоносное, поэтому по умолчанию компонент Adaptive Anomaly Control работает в Smart Mode
- В течение нескольких недель компонент отслеживает активность на компьютерах и передает информацию о срабатываниях на Сервер администрирования
- Администратор должен обработать событие, подтвердить, что это аномальная активность или добавить в исключения, если активность легитимная
- На каждом компьютере, для каждого правила обучение происходит независимо, т.е. где-то обучение завершится раньше, где-то позже

# Где настраивается Adaptive Anomaly Control

| Kaspersky Endpoint Security 11 for Windows                                                                                                    | ≓                                                                                                  | В политике Kaspersky Endpoint Security                                                        |                                      |  |  |
|----------------------------------------------------------------------------------------------------|----------------------------------------------------------------------------------------------------|-----------------------------------------------------------------------------------------------|--------------------------------------|--|--|
| High protection level.                                                                                                    |                                                                                                    | По умолчанию ААС вклю                                                                         | анию ААС включен и работает в режиме |  |  |
| GENERAL EVENT CONFIGURATION APPLICATION SETTINGS REVISION HISTORY POLICY PROFILE                                                                                                    | S                                                                                                  | Smart                                                                                         |                                      |  |  |
| Advanced Threat Protection       Application Control         Essential Threat Protection       This component monitors users' attempts to start applications and control startup of applications by using rules.                                          | ontrols the                                                                                        |                                                                                               |                                      |  |  |
| Security Controls           Device Control                                                                                                    | Adaptive Anomal                                                                                    | r Control                                                                                     | г <sup>а</sup> © х                   |  |  |
| Endpoint Sensor                                                                                                    |                                                                                                    |                                                                                               |                                      |  |  |
| Local Tasks       Web Control         General Settings       This component allows you to control access to web resources their content and location.         Adaptive Anomaly Control       This component detects and blocks abnormal behavior of apple | Adaptive Anomal<br>Adaptive A<br>This compo<br>Reports<br>Rule status report<br>Rule triggering re | r Control nomaly Control ENABLED ⑦ hent detects and blocks abnormal behavior of applications. | A Enforce                            |  |  |
|                                                                                                    | Rules                                                                                              |                                                                                               | 🔒 Enforce 📧                          |  |  |
|                                                                                                    | Rules                                                                                              |                                                                                               |                                      |  |  |
|                                                                                                    | Templates                                                                                          |                                                                                               |                                      |  |  |
|                                                                                                    | Blockage                                                                                           | Message to administrator                                                                      |                                      |  |  |
|                                                                                                    |                                                                                                    |                                                                                               | ок                                   |  |  |

# Правила Adaptive Anomaly Control

| 0 0 | O Rules                                                                      |        |         |           | ۳° ۵    | 0 0 0                                                                                                    | ⑦ Rule         |                |                                                                                               |                        | F 0              |
|-----|------------------------------------------------------------------------------|--------|---------|-----------|---------|----------------------------------------------------------------------------------------------------|----------------|----------------|-----------------------------------------------------------------------------------------------|------------------------|------------------|
| 0   | Rules It is required to approve updates for the Adaptive Anomaly Control rul |        | ×       |           |         | Non-standard file for the folder     The program and/or script is run from a stand     Status     On     Action     Smart |                |                | a standard or system directory that does not contain such executable files in the default cor |                        |                  |
|     | ✓ Edit ✓ Approve updates SE Import SE Export                                 |        |         |           |         |                                                                                                    | Block Notify   |                |                                                                                               |                        |                  |
|     | Rule                                                                         | Status | Action  | Exclusion | Changes |                                                                                                    | Exclusion      |                |                                                                                               |                        |                  |
|     | □ > Activity of office applications                                          |        |         |           |         |                                                                                                    | + Add ∥ Edit × | Delete         |                                                                                               |                        | ≝≣ Filter        |
|     | Use of Windows Management Instrumentation (WMI)                              |        |         |           |         |                                                                                                    | User or group  | Source process | Source object                                                                                 | Target process         | Target object    |
|     | Activity of script engines and frameworks                                    |        |         |           |         |                                                                                                    |                |                | No data                                                                                       |                        |                  |
|     | □ ∨ Abnormal program activity                                                |        |         |           |         |                                                                                                    |                |                |                                                                                               |                        |                  |
| _   | Non-standard file for the folder                                             | On On  | Smart v | No        | New     | Из наст                                                                                                    | гроек у прав   | ил есть со     | стояние Е                                                                                     | Зкл/Вык <mark>л</mark> | <b>1</b> , режим |
|     | System file in a non-system folder                                           | On On  | Smart 🗸 | No        | New     | работы                                                                                                    | Smart/Block    | /Notify и и    | сключени                                                                                      | Я                      |                  |
|     | Untrusted application with a system-like name                                | On On  | Smart 🗸 | No        | New     |                                                                                                    |                |                |                                                                                               |                        |                  |
|     |                                                                              |        |         | ОК        | CANCEL  |                                                                                                    |                |                |                                                                                               |                        |                  |

Adaptive Anomaly Control имеет предустановленный набор правил, которые могут обновляться вместе с базами

Сообщение Approve Updates носит уведомительный характер

# Что происходит в режиме Smart Training

BACKUP

| Kaspe   | rsky Security Center<br>ORING & REPORTIN | ADMINISTRA<br>IG 🗖 DEVICE<br>PARTY APPLICATI | TION SERVER SECURITY-CENTER ~ 🕸<br>S 🖧 USERS & ROLES 🕼 DISCON | Console Settings ~ ABC\A                          | dministrator ~ 🏳 |           | <ul> <li>QUARANTINE</li> <li>active threats</li> <li>INSTALLATION PACKAGES</li> <li>HARDWARE</li> </ul> |
|---------|------------------------------------------|----------------------------------------------|---------------------------------------------------------------|---------------------------------------------------|------------------|-----------|----------------------------------------------------------------------------------------------------|
| ✓ Confi | rm + Exclude                             | Properties                                   | ≞≞ Filter                                                     |                                                   |                  |           | <ul> <li>DELETED OBJECTS</li> <li>TRIGGERING OF RULES IN SMART TRAINING MODE</li> </ul>                 |
|         | dministration group                      | Device name                                  | User name                                                     | Name                                              | Detections count |           |                                                                                                    |
|         | anaged devices                           |                                              | ABC\Tom                                                       | Non-standard file for the folder                  | 1                | 0<br>  Sm | умолчанию ААС работает в режиме                                                                         |
|         | anaged devices                           |                                              | ABC/IOM                                                       | System rite in a non-system rolder                | 1                | 5111      |                                                                                                    |
| Ma Ma   | anaged devices                           | TOM-LAPTOP                                   | NT AUTHORITY/NETWORK SERVICE                                  | Start of Microsoft Powershell From WMI            | 2                | Ba        | том режиме ничего не блокируется,                                                                       |
| □ Ma    | anaged devices                           | TOM-LAPTOP                                   | NT AUTHORITY\NETWORK SERVICE                                  | Start of Microsoft HTML Application Host from WMI | 1                | оді       | нако информация обо всех                                                                                |
| 🗌 Ma    | anaged devices                           | TOM-LAPTOP                                   | NT AUTHORITY\NETWORK SERVICE                                  | Start of Microsoft Powershell From WMI            | 1                | CDa       | абатываниях попадает в KSC в                                                                            |
|         |                                          |                                              |                                                               |                                                   |                  | КОН       | нтейнер Triggering of Rules in Smart                                                                    |
|         |                                          |                                              |                                                               |                                                   |                  | Tra       | ining Mode                                                                                              |
|         |                                          |                                              |                                                               |                                                   |                  |           | 5                                                                                                    |
|         |                                          |                                              |                                                               |                                                   |                  |           |                                                                                                    |
|         |                                          |                                              |                                                               |                                                   |                  |           |                                                                                                    |
|         |                                          |                                              |                                                               |                                                   |                  |           |                                                                                                    |
|         |                                          |                                              |                                                               |                                                   |                  |           |                                                                                                    |

# Что делать с событиями в режиме Smart

| 0                             |                                                                                       | F. | 0 | × |  |
|-------------------------------|---------------------------------------------------------------------------------------|----|---|---|--|
| ✓ Confirm + Exclude           |                                                                                       |    |   |   |  |
| Name                          | Non-standard file for the folder                                                      |    |   |   |  |
| Processed                     |                                                                                       |    |   |   |  |
| Status                        |                                                                                       |    |   |   |  |
| Virtual Administration Server |                                                                                       |    |   |   |  |
| Administration group          | Managed devices                                                                       |    |   |   |  |
| Device name                   | TOM-LAPTOP                                                                            |    |   |   |  |
| Detections count              | 1                                                                                     |    |   |   |  |
| User name                     | ABC\Tom                                                                               |    |   |   |  |
| Source process path           | c:\kes11.1_aac_trigger\abnormal_program_activity\non_standard_file_for_the_folder.bat |    |   |   |  |
| Source process hash           | 68091E112629715D54B535DD8F267BCCBFE07B5C6A72B1ED925D8078845B5252                      |    |   |   |  |
| Source object path            |                                                                                       |    |   |   |  |
| Source object hash            |                                                                                       |    |   |   |  |
| Target process path           | C:\Users\tom.ABC\poWeRSHell.exe                                                       |    |   |   |  |
| Target process hash           | 34507738F84B9D4F231DC0C187FEE4A03B4DDB84CF63FF56A4A1761A9BD56EA6                      |    |   |   |  |
| Target object path            | object://cmdline:C:\Users\tom.ABC\poWeRSHell.exe                                      |    |   |   |  |
| Target object hash            |                                                                                       |    |   |   |  |

Режим Smart предполагает участие администратора

Администратору желательно обработать событие:

- Confirm
- Exclude
# Что увидит пользователь, если ААС перешел в режим Block?

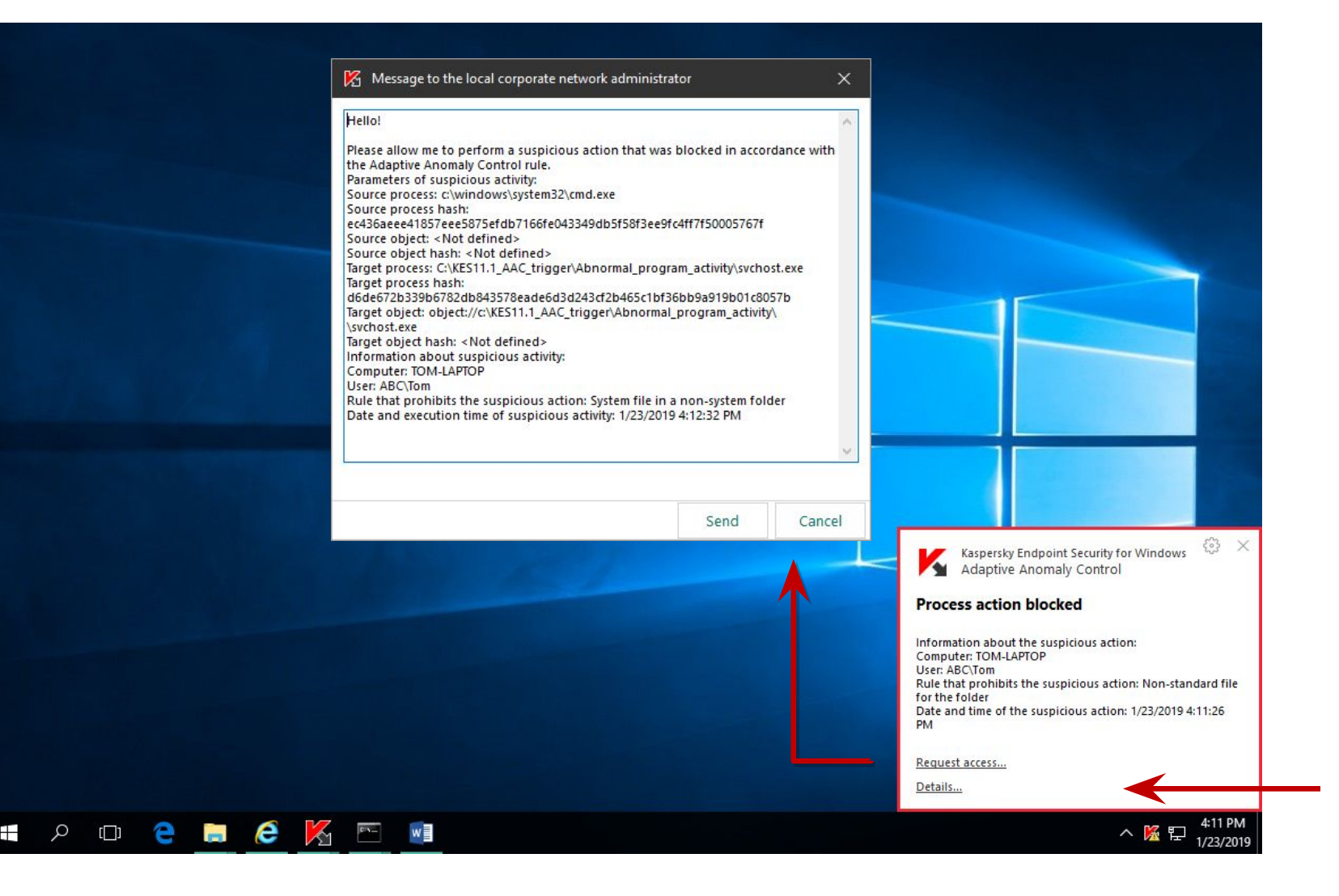

Пользователь может:

- Смириться
- Пожаловаться (ссылка Запросить доступ)

Шаблон запроса настраивается в политике KES

## Куда уйдет просьба пользователя?

| Kas       | spersky Security Center | ADMINISTRATION SERV        | ER SECURITY-C | enter - 🗇   | <u>Console Settings</u> ~                                                                      | ABC\Administrator ~ 🏳                                                            |
|-----------|-------------------------|----------------------------|---------------|-------------|------------------------------------------------------------------------------------------------|----------------------------------------------------------------------------------|
| В МОК     | NITORING & REPORTING    | G 🖬 DEVICES 🦓 US           | SERS & ROLES  |             | Event details                                                                                  | ×                                                                                |
|           |                         | A EVENT SELECTIONS         |               | IONS        | Task name                                                                                      | Protection                                                                       |
| Selection |                         | All selections             |               |             | Application activity bloc<br>01/23/2019 5:12 am<br><u>Managed devices</u><br><u>TOM-LAPTOP</u> | ckage message to administrator                                                   |
| + Add     | d 🕞 Start 🕞 Rec         | onfigure sorting and start | imes Delete   |             | Application                                                                                    | Kaspersky Endpoint Security<br>11 for Windows                                    |
|           | Selection name          |                            |               | Selection   | Version                                                                                        | 11.1.0.17068                                                                     |
|           | User requests           |                            | -             | Predefine   |                                                                                                | Hello!                                                                           |
|           | Recent events           |                            |               | Predefine   |                                                                                                | Please allow me to perform a susp                                                |
|           | Critical events         |                            |               | Predefine   |                                                                                                | with the Adaptive Anomaly Contro<br>Parameters of suspicious activity:           |
|           | Functional failures     |                            |               | Predefine   |                                                                                                | Source process: c:\windows\syster<br>Source process hash:                        |
|           | <u>Warnings</u>         |                            |               | Predefine   |                                                                                                | ec436aeee41857eee5875efdb7166<br>Source object: <not defined=""></not>           |
|           | Informational message   | 25                         |               | Predefine   | Description                                                                                    | Source object hash: <not defined=""><br/>Target process:</not>                   |
|           | Audit events            |                            |               | Predefine   |                                                                                                | C:\KES11.1_AAC_trigger\Abnormal<br>Target process hash:                          |
|           | AppControl              |                            |               | Liter seler |                                                                                                | d6de672b339b6782db843578ead<br>Target object:                                    |
|           | <u>Appeontrot</u>       |                            |               | User selec  |                                                                                                | object://c:\KES11.1_AAC_trigger\Al<br>Target object hash: <not defined=""></not> |
|           | Device Control          |                            |               | User selec  |                                                                                                | Information about suspicious activ<br>Computer: TOM-LAPTOP                       |
|           | New event selection     |                            |               | User selec  |                                                                                                |                                                                                  |

На Сервер КSC в виде события, в котором будет:

- Текст, который пользователь может редактировать
- Описание подозрительной \_ активности, которая была заблокирована, с указанием процессов и контрольных сумм
- Имя пользователя \_
- Компьютер

Дата и время

#### Администратор может:

- Ознакомиться с сообщением
- Просмотреть свойства компьютера
- Подумать
  - Добавить в исключения ААС **КАЗРЕВЗКУ**

## Как еще можно добавить исключения в ААС?

| 0 | Result of | Recent events on 01/23    | /2019 7:41 am    |                           |                  | ≓්                                                                                                    |
|---|-----------|---------------------------|------------------|---------------------------|------------------|----------------------------------------------------------------------------------------------------|
|   | € Ref     | resh list $	imes$ Delete  | ④ Export to file | C Assign to category      | Revision history | E Exclude from Adaptive Anomaly Control                                                                                                    |
|   |           | Time                      | Device           | Event                     |                  | Description                                                                                                    |
|   |           | 01/23/2019 5:52 am        | SECURITY-CENTER  | Runtime error.            |                  | Runtime error: Database error occured: #19.<br>Error details: 1950/8152 (Generic db error: "&                                                                                                    |
|   | M         | <u>01/23/2019 5:49 am</u> | TOM-LAPTOP       | Process action skipped    |                  | Event type: Process action blocked<br>User: ABC\Tom (Active user)<br>Component: Adaptive Anomaly Control<br>Rule name: Start of Microsoft Windows Com<br>Path to source process file: c:\program files<br>Source process file hash: 270fe63cca815691<br>Path to source object: c:\kes11.1_aac_trigge<br>Source object hash: f5eee1b8c1d0e12b8ea3<br>Path to target process file: C:\Windows\SysV<br>Target process file hash: 4c3ea4c44aab7435<br>Path to target object: object://cmd.exe |
|   |           | 01/23/2019 5:46 am        | SECURITY-CENTER  | Audit: Object has been mo | odified.         | Policy "Kaspersky Endpoint Security 11 for W                                                                                                    |
|   |           | 01/23/2019 5:45 am        | SECURITY-CENTER  | Audit: Object has been mo | odified.         | Policy "Kaspersky Endpoint Security 11 for W                                                                                                    |
|   |           | 711 51                    |                  | _                         |                  | Event type: Process action blocked<br>User: ABC\Tom (Active user)<br>Component: Adaptive Anomaly Control<br>Rule name: Start of Microsoft Windows Com<br>Path to source process file: c:\program files                                                                                                    |

## В ААС можно добавлять в исключения прямо из событий

| Process action skipped<br>01/23/2019 5:49 am<br><u>Managed devices</u><br>TOM-LAPTOP<br>Application<br>Version | Kaspersky Endpoint Security                                                                                                    |
|----------------------------------------------------------------------------------------------------|----------------------------------------------------------------------------------------------------|
| Application<br>Version                                                                                         | Kaspersky Endpoint Security                                                                                                    |
| Version                                                                                                    | 11101 111100103                                                                                                    |
|                                                                                                    | 11.1.0.17068                                                                                                    |
| Description                                                                                                    | Event type: Process action blocked<br>User: ABC\Tom (Active user)<br>Component: Adaptive Anomaly Ci<br>Rule name: Start of Microsoft Wind<br>application<br>Path to source process file: c:\prog<br>office\office15\winword exe<br>Source process file hash:<br>270fe63cca8156911303ebdf94811<br>Path to source object: c:\kes111_a<br>prompt.doc<br>Source object hash:<br>f5eee1b8c1d0e12b8ea3ab0266e8<br>Path to target process file: C:\Wind<br>Target process file hash:<br>4.3ea4c44aab74350355c4198261<br>Path to target object: object://cmo |
| Event registered                                                                                               | 01/23/2019 5:49 am                                                                                                    |

## Какие события есть у Adaptive Anomaly Control?

| AAC     AAC     AAC |           |                    |                                           | ₽ <b>°</b> |
|----------------------------------------------------------------------------------------------------|-----------|--------------------|-------------------------------------------|------------|
| General                                                                                                    | Applicati | on name            | ~                                         |            |
| Events                                                                                                    | Version   |                    |                                           |            |
| Devices<br>Time                                                                                                    | Task nan  | ne                 |                                           |            |
| Security                                                                                                    | Severity  | level              | Critical                                  |            |
|                                                                                                    | Inclu     | ide general events |                                           |            |
|                                                                                                    |           | Severity level     | Event name                                |            |
|                                                                                                    |           | Critical           | The object cannot be deleted              |            |
|                                                                                                    |           | Critical           | Processing error                          |            |
|                                                                                                    |           | Critical           | Dangerous link blocked                    |            |
|                                                                                                    |           | Critical           | Dangerous link opened                     |            |
|                                                                                                    |           | Critical           | Previously opened dangerous link detected |            |
|                                                                                                    |           | Critical           | Process terminated                        |            |
|                                                                                                    |           | Critical           | Unable to terminate process               |            |
|                                                                                                    |           | Critical           | Process action skipped                    |            |
|                                                                                                    |           |                    | Pending changes SAVE 0                    | CANCEL     |

У Adaptive Anomaly Control есть два типа событий:

- Process action skipped
- Process action blocked

Можно создать отдельную выборку на эти два события

## Отчеты есть? Обязательно!

| Report on Ada                                                           | ptive Anomaly Control (                                                | rules state       |                                                                                                    | ₽ <b>*</b>  |
|-------------------------------------------------------------------------|------------------------------------------------------------------------|-------------------|----------------------------------------------------------------------------------------------------|-------------|
| 🖉 Edit 💡                                                                | ⊖ Refresh 🕞 Expo                                                       | rt                |                                                                                                    |             |
| Summary                                                                 | Details                                                                |                   |                                                                                                    |             |
| <b>Report on</b> <i>i</i><br>Thursday, Febi<br>This report pro          | Adaptive Anomaly<br>uary 7, 2019 6:24:58 PM<br>vides information abour | Control rules sta | <b>te</b><br>Anomaly Control rules. This report is generated for a                                                                                                    | all groups. |
| 7.0<br>6.5<br>6.0<br>5.5<br>5.0<br>4.5<br>4.5<br>4.0<br>3.5<br>3.0<br>- | 6                                                                      | 3                 | Rules in Off state, total: 2<br>Rules in Smart Training state, total: 6<br>Rules in Smart Block state, total: 0<br>Rules in Notify state, total: 3<br>Rules in Block state, total: 7 |             |

Report on Adaptive Anomaly Control rules state – показывает в каком режиме находится то или иное правило

Это единственное место, где можно посмотреть закончилось ли обучение, т.е. перешло ли правило из Smart Training режима в Smart Block

1.5 1.0 0.5 0.0

Search

## Отчеты есть? Обязательно!

| 0 | Adaptive Anomaly Control report                                                                                                    | ۴ | ? | × |
|---|----------------------------------------------------------------------------------------------------|---|---|---|
|   |                                                                                                    |   |   |   |
| _ | Summary Details                                                                                                    |   |   |   |
|   | Adaptive Anomaly Control report<br>Thursday, February 7, 2019 6:25:20 PM<br>This report provides information about triggered rules of Adaptive Anomaly Control. This report is generated for all groups. |   |   |   |
|   | Non-standard file for the folder - 3 1 Block                                                                                                    |   |   |   |
|   | System file in a non-system folder – 2                                                                                                    |   |   |   |
|   | Start of Microsoft Register Server from office application - 1                                                                                                    |   |   |   |
|   | Start of Microsoft PowerShell from office application - 1                                                                                                    |   |   |   |
|   | Start of Microsoft HTML Application Host from office application - 1                                                                                                    |   |   |   |
|   | 0.0 0.5 1.0 1.5 2.0 2.5 3.0 3.5 4.0                                                                                                    |   |   |   |
|   | Search                                                                                                    |   |   |   |

Adaptive Anomaly Control report – показывает как часто какие правила срабатывают

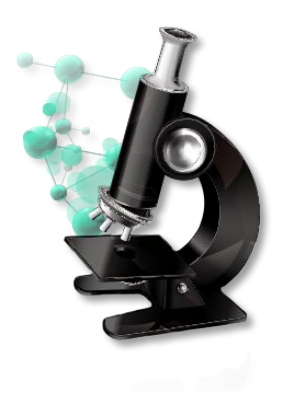

#### Лабораторная работа №5

## Как настроить Adaptive Anomaly Control

- 1. Настройте блокировку запуска макросов и скриптов в офисных документах
- 2. Проверьте, что Adaptive Anomaly Control блокирует запуск вредоносного макроса
- Заблокируйте запуск вредоносного макроса
   Защитой от эксплоитов

#### Лабораторная работа №6

## Как проверить Защиту от эксплоитов

1. Имитируйте хакерскую атаку, используя уязвимость в PowerShell и получите доступ к удаленному компьютеру

KASPERSKY

2. Включите защиту от эксплоитов

#### Что нового в Kaspersky Security Center 11

Операционные системы New Web Console Изменения в интерфейсе ММС-консоли администрирования Поддержка DIFF-файлов обновлений Изменения в работе Агентов обновлений Обратная совместимость плагинов KES Улучшения в RBAC

KASPERSKY

#### Что нового в Kaspersky Endpoint Security 11.1

Операционные системы Новые компоненты KES Компонент AMSI Protection Provider Компонент Adaptive Anomaly Control Проверка зашифрованного трафика Защита от MAC Spoofing Role Based Access Control for KES

## Как работает защита от сетевых угроз?

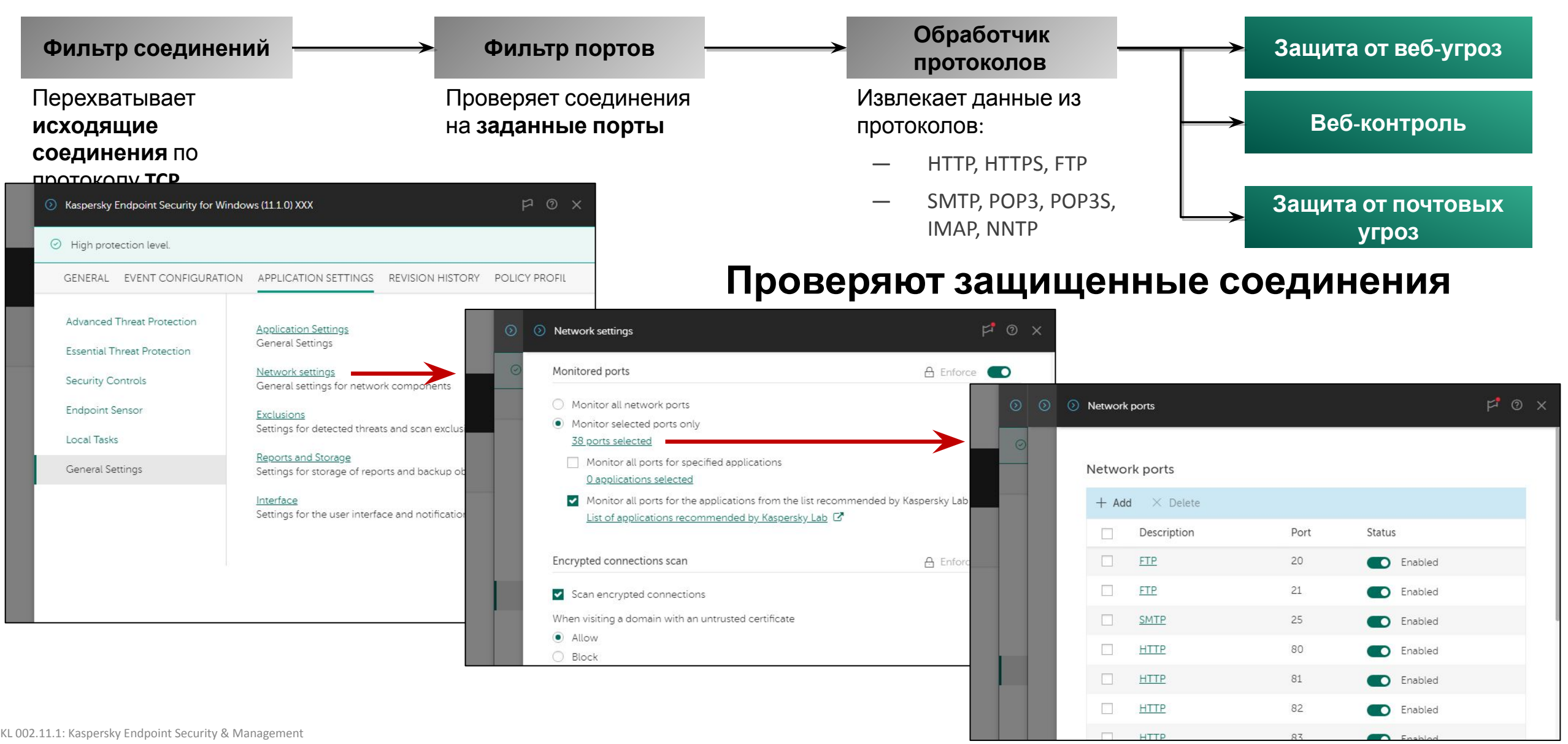

## Kaspersky Endpoint Security 11.1: проверка шифрованного трафика

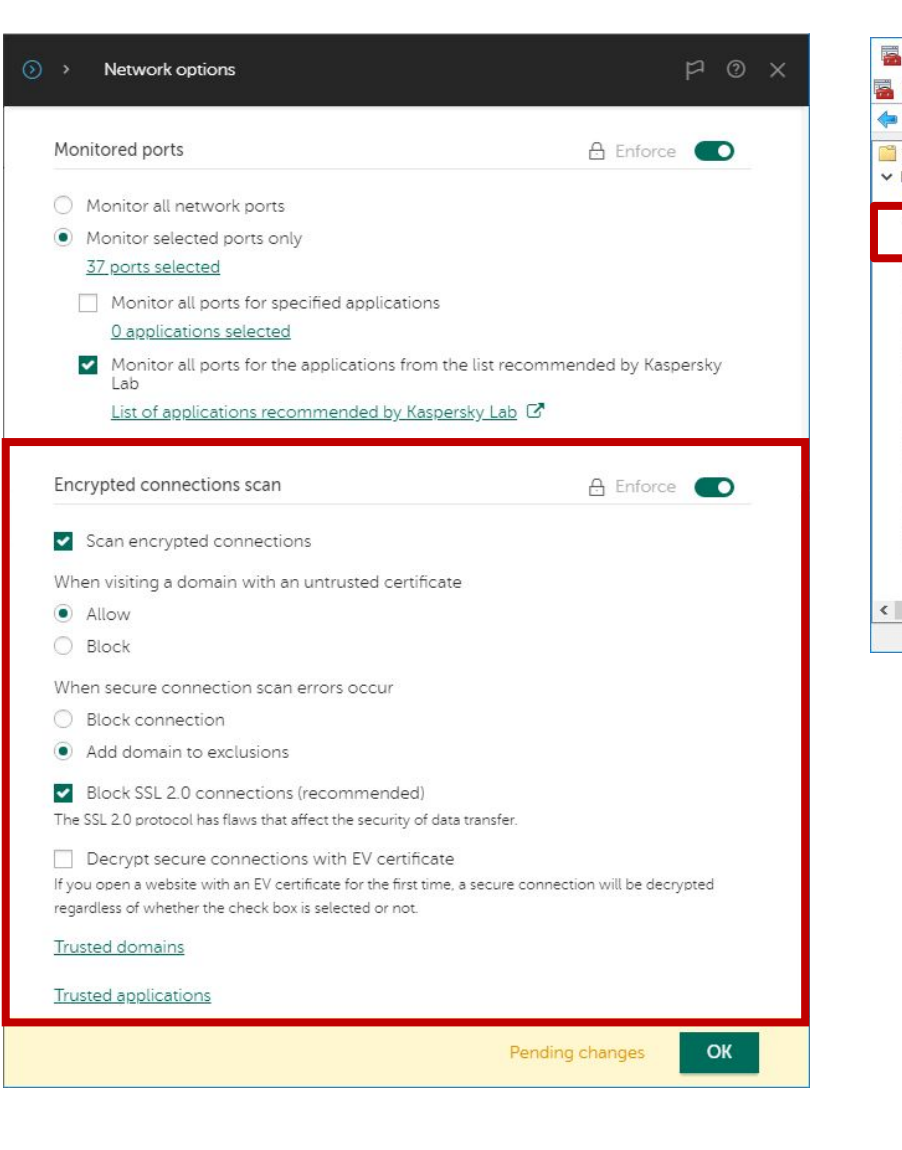

| 🕿 📰 🔏 📭 🗶 🖻 🗟                                                                                                    |                                                                                                    |
|----------------------------------------------------------------------------------------------------|----------------------------------------------------------------------------------------------------|
| <ul> <li>Interprise fusion</li> <li>Trusted Root Certification Auth</li> <li>Certificates</li> <li>Enterprise fusion</li> <li>Trusted Root Certification Auth</li> <li>Trusted Publishers</li> <li>Untrusted Certificates</li> <li>Third-Party Root Certification</li> <li>Trusted People</li> <li>Client Authentication Issuers</li> <li>Preview Build Roots</li> <li>SIM Certification Authorities</li> </ul> | Author<br>GlobalSign Cot CA 3 C C High Root CA<br>GlobalSign Root CA<br>GlobalSign Root CA |
| Homegroup Machine Certifica<br>Smart Card Trusted Roots                                                                                                    | ttes DigiCert Global Root                                                                                                    |
|                                                                                                    | Certificate Information                                                                                                    |
|                                                                                                    | Ensures the identity of a remote computer     All issuance policies                                                                                                    |
|                                                                                                    | Ensures the identity of a remote computer     All issuance policies      Issued to: Kaspersky Endpoint Security Personal Root     Certificate      Issued by: Kaspersky Endpoint Security Personal Root     Certificate                                                                                                    |
|                                                                                                    | Ensures the identity of a remote computer     All issuance policies      Issued to: Kaspersky Endpoint Security Personal Root     Certificate      Issued by: Kaspersky Endpoint Security Personal Root     Certificate      Valid from 12/9/2008 to 12/4/2028                                                                                                    |

- Добавлена проверка зашифрованного трафика, основанная на подмене сертификатов
- KES создает сертификат при установке и помещает его в локальное хранилище Trusted Root Certification Authorities
- При каждом запуске KES проверяет наличие сертификата в хранилище и если его там нет восстанавливает

KASPERSKY

KL 202.11.1: Kaspersky Endpoint Security and Management.

## Web Threat Protection: подмена сертификата

| Kaspersky Endpoint Security for \ × +        | - u                                                                                                    |
|----------------------------------------------|----------------------------------------------------------------------------------------------------|
|                                              |                                                                                                    |
|                                              |                                                                                                    |
| Kaspersky<br>Endpoint Security for Windows   |                                                                                                    |
| ACCESS DENIED                                |                                                                                                    |
| The requested web address cannot be provided |                                                                                                    |
| Object web address:                          |                                                                                                    |
| https://secure.eicar.org/eicar.com           |                                                                                                    |
| Reason:                                      |                                                                                                    |
| object is infected by <u>EICAR-Test-File</u> |                                                                                                    |
|                                              |                                                                                                    |
| -                                            | Kaspersky Endpoint Security for X     Image: style in type://secure.eicar.org/eicar.com     Image: style in type://secure.eicar.org/eicar.com     Image: style in type: style in type: style i |

- Kaspersky Endpoint Security Personal Root Certificate:
  - срок действия 10 лет
  - алгоритм шифрования SHA 256
  - длинна ключа 2048 bits
- Проверка зашифрованного трафика влияет на работу следующих компонентов:
  - Web Threat Protection
  - Web Control
  - Mail Threat Protection

# Что если при проверке защищенных соединений возникает ошибка?

| $\odot$ | Network settings 🕫 🔿 🗙                                                                                                    |   |
|---------|----------------------------------------------------------------------------------------------------|---|
| Ø       | Encrypted connections scan                                                                                                    |   |
|         | Scan encrypted connections           When visiting a domain with an untrusted certificate                                                                                                    |   |
|         | Allow     Block                                                                                                    |   |
|         | When secure connection scan errors occur O Break connection O Add domain to exclusions                                                                                                    |   |
|         | <ul> <li>Block SSL 2.0 connections (recommended)</li> <li>The SSL 2.0 protocol has flaws that affect the security of data transfer.</li> <li>Decrypt secure connection with EV certificate.</li> <li>If you open a website with an EV certificate for the first time, a secure connection will be decrypted regardless of</li> </ul> | 1 |
|         | whether the check box is selected or not. <u>Trusted domains</u> <u>Trusted applications</u>                                                                                                    |   |
|         | ок                                                                                                    |   |

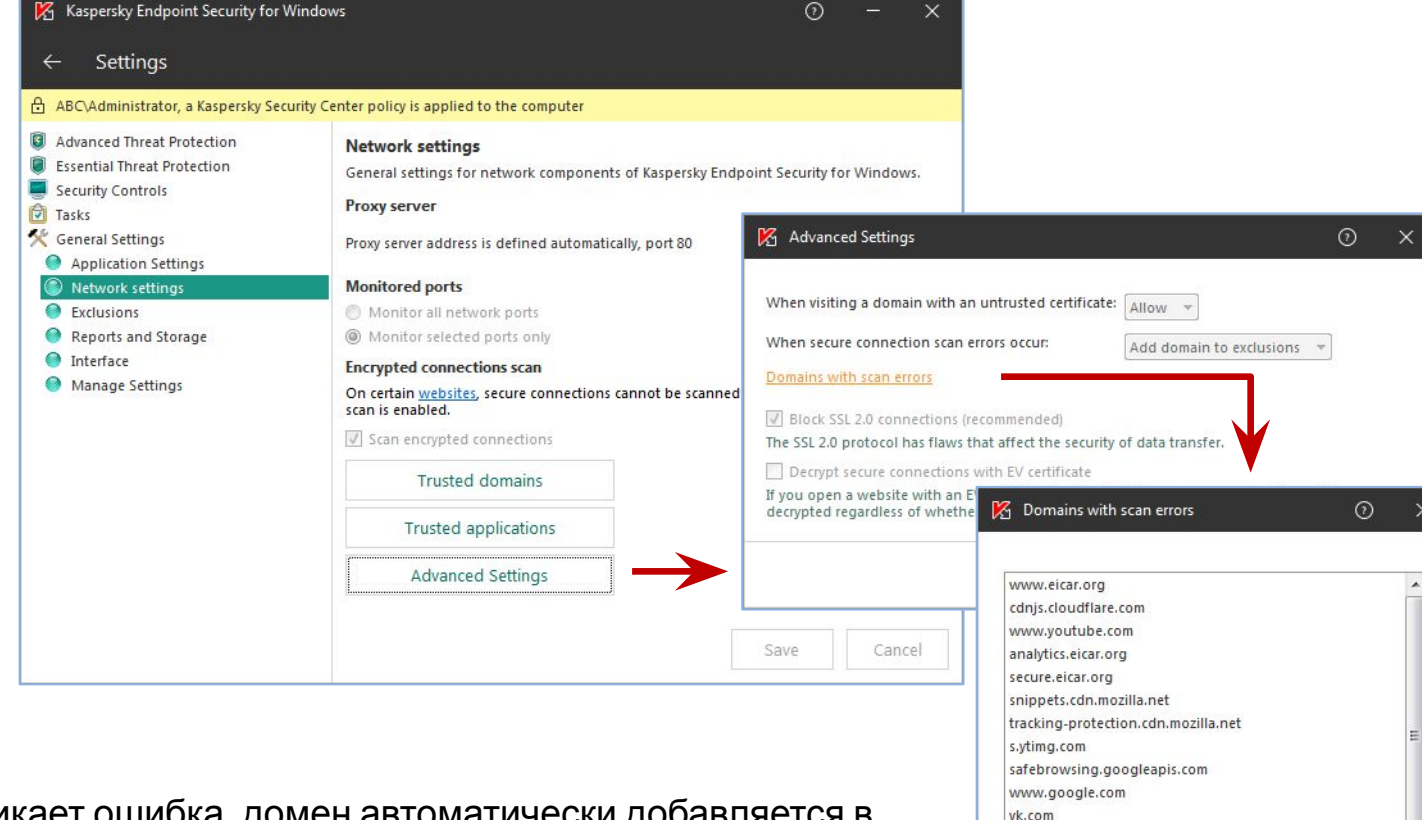

Если при попытке проверки зашифрованного трафика возникает ошибка, домен автоматически добавляется в исключения и весь его трафик шифрованный трафик пропускается без проверки

Список исключения хранится локально на каждом компьютере и не передается на Сервер администрирования

#### KASPERSKY

OK

connect.facebook.net

sh.scorecardresearch.com

top-fwz1.mail.ru counter.yadro.ru www.tns-counter.ru

# Что если проверка зашифрованного трафика мешает работе программы?

| 0 | Network settings                                                                                                    | <ul> <li>⑦ Trusted domains</li> <li>P<sup>1</sup></li> </ul>                                                                                                    | ◎ × Add domain ×                                                                      |
|---|----------------------------------------------------------------------------------------------------|----------------------------------------------------------------------------------------------------|---------------------------------------------------------------------------------------|
| Ø | Encrypted connections scan                                                                                                    | Trusted domains                                                                                                    | Domain *.secure.eicar.org                                                             |
|   | <ul> <li>Scan encrypted connections</li> <li>When visiting a domain with an untrusted certificate</li> <li>Allow</li> <li>Block</li> <li>When secure connection scan errors occur</li> <li>Break connection</li> </ul>                                                                                                    | + Add       → Delete         □       Domain       Status         □       *secure.eicar.org       ● Enabled         □       *eicar.org       ● Enabled                                                                                                    | For example: example.com<br>Status<br>Enabled<br>Disabled                             |
|   | <ul> <li>Add domain to exclusions</li> <li>Block SSL 2.0 connections (recommended)</li> <li>The SSL 2.0 protocol has flaws that ffect the security of data transfer.</li> <li>Decrypt secure connection with EV certificate</li> <li>If you open a website with an EV certificate for the first time, a secure connection will be decrypted regardless whether the check box is selected c not.</li> <li>Trusted domains</li> </ul> | Image: Application         Path or path mask to the application         C:\Program Files (x86)\ABC         Do not scan opened files         Do not monitor application activity         Do not inherit restrictions of the parent process (application)         Do not monitor child application activity | Не отключаете проверку<br>зашифрованного трафика<br>полностью<br>Настройте исключения |
|   | ⑦ Trusted applications + Add ⇒ Educe                                                                                                    | OK         □ Do not block interaction with the application interface         □ Do not block interaction with AMSI Protection Provider         □ Do not scan network traffic         • Encrypted traffic only         • All traffic         Specified remote IP addresses         + Add × Delete           | приложений                                                                            |
|   | Application Status No data                                                                                                    | IP address No data                                                                                                    |                                                                                       |

# Проверка https-трафика: проблемы сертификата Веб-сайта

|                                                                                                    |       | Re expired.badssi.com                                                                                                    | Re expired.badssi.com                                                                  |
|----------------------------------------------------------------------------------------------------|-------|----------------------------------------------------------------------------------------------------|----------------------------------------------------------------------------------------|
| C https://expired.badssl.com x + ← → C A https://expired.badssl.com x                                                                                                    | • × • | General Details Certification Path                                                                                                    | General Details Certification Path Certification path                                  |
| I<br>Visiting a domain with an untrusted<br>certificate<br>Your connection is not secure. Criminals may attempt to intercept your private<br>data. It is recommended to stop working with the website.<br>Web address: |       | Issued to: *.badssl.com<br>Issued by: COMODO RSA Domain Validation Secure Server<br>CA<br>Valid from 4/9/2015 to 4/12/2015<br>Issuer Statement                                                                                                    | View Certificate Certificate status: This certificate has expired or is not yet valid. |
| expired.badssl.com<br>Reason:<br>This certificate or one of the certificates in the chain is out of date.<br><u>View certificate</u><br><u>I understand the risk, but want to proceed</u>                              |       | tention! ×<br>You are about to visit an unsafe web resource. Continue?<br>Application name: Kaspersky Endpoint Security for Windows<br>Action: AO Kaspersky Lab<br>Action: Visiting an unsafe web resource<br>member my action for 5 minutes. Yes No |                                                                                        |

## Web Control: проверка https-трафика

| + + C Anttps://www.facebook.com                                                                                                    | ☆ <b>0</b>                                                                                                    |
|----------------------------------------------------------------------------------------------------|----------------------------------------------------------------------------------------------------|
|                                                                                                    |                                                                                                    |
|                                                                                                    |                                                                                                    |
| Kaspersky<br>Endpoint Security for Windows                                                                                                    |                                                                                                    |
| ACCESS DENIED                                                                                                    |                                                                                                    |
| The requested web page cannot be provided.                                                                                                    |                                                                                                    |
| Address: <u>https://www.facebook.com</u> .                                                                                                    |                                                                                                    |
| The web page has been blocked by the SM rule.                                                                                                    |                                                                                                    |
| Reason: the web resource belongs to the Social networks<br>content category(-ies) and the Undetermined data type<br>category(-ies).                                                                                         |                                                                                                    |
| This web resource is prohibited at the company. If you consider the blocking to be mistaken or if you need to access this web resource, contact the administrator of the local corporate network ( <u>Request access</u> ). |                                                                                                    |
| Message generated on: 11/13/2018 5:42:12 PM                                                                                                    |                                                                                                    |
|                                                                                                    | Kaspersky         Endpoint Security for Windows         ACCESS DENIED         The requested web page cannot be provided.         Address: https://www.facebook.com.         The web page has been blocked by the SM rule.         Reason: the web resource belongs to the Social networks content category(-ies) and the Undetermined data type category(-ies).         This web resource is prohibited at the company. If you coacted the the docking to be mistaken or if you need to access this web resource, contact the administrator of the local corporate network (Request access).         Message generated on: 11/13/2018 5:42:12 PM |

#### KASPERSKY<sup>®</sup>

### Web Control: новая категория

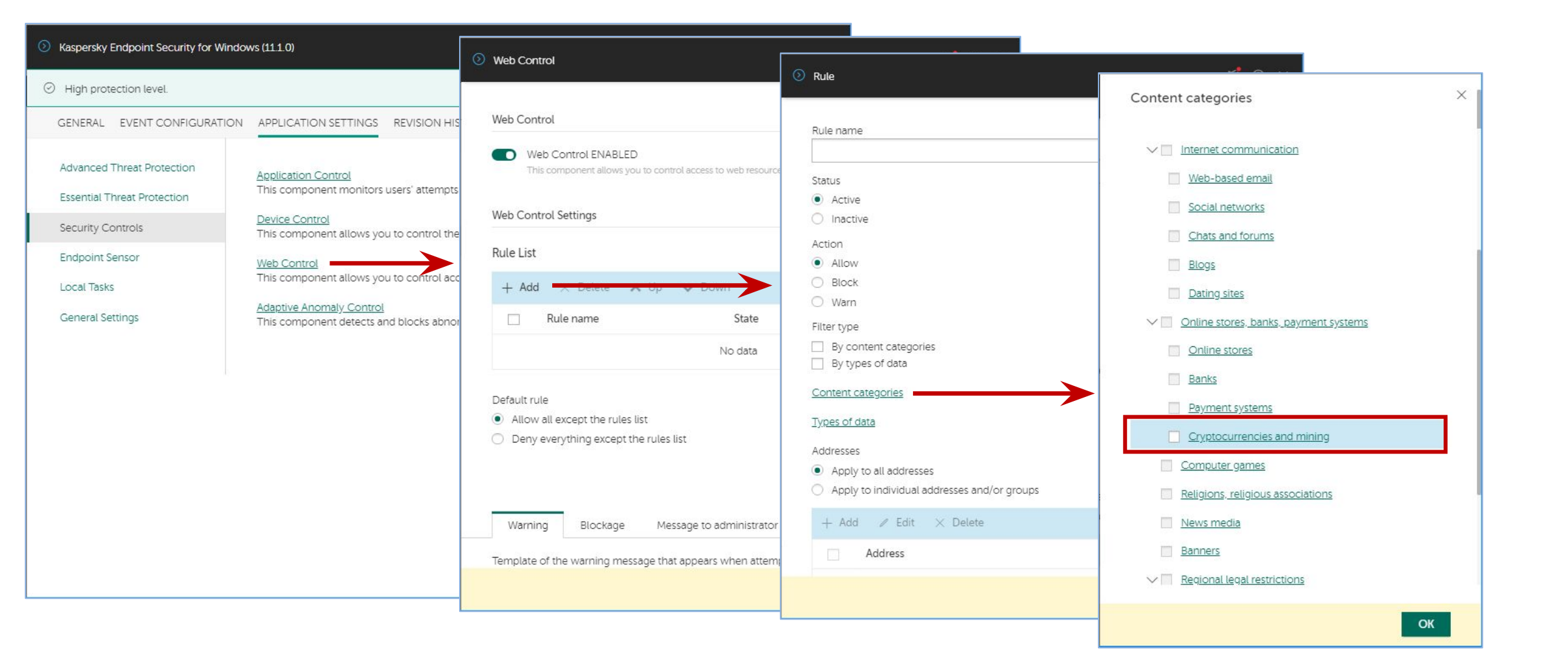

#### KASPERSKY B

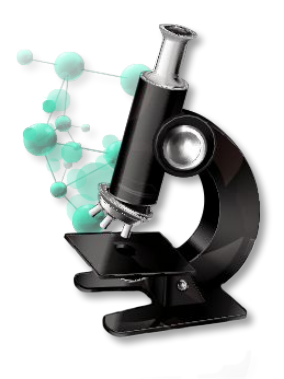

#### Лабораторная работа №7

## Как проверить защиту от веб-угроз

- 1. Проверьте, что Защита от веб-угроз проверяет https трафик
- 2. Выключите проверку шифрованного трафика для программы PowerShell

## Kaspersky Endpoint Security 11.1: поддержка Windows Subsystem for Linux (WSL)

| Ø vb@ABC-Test: /tmp − □ ×                                  | Kaspersky Endpoint Security for Windows                  |
|------------------------------------------------------------|----------------------------------------------------------|
| vb@ABC-Test:~\$ cd /tmp/                                   | File Threat Protection                                   |
| vb@ABC-Test:/tmp\$ ls                                      |                                                          |
| eicar drop kl edu.cpp eicar dropper                        | Malicious object detected                                |
| vb@ABC-Test:/tmp\$ eicar_dropper                           |                                                          |
| eicar_dropper: command not found                           | Event type: Malicious object detected                    |
| vb@ABC-Test:/tmp\$ g++ eicar_drop_kl_edu.cpp -o eicar_drop | Application/Name: eicar drop                             |
| vb@ABC-Test:/tmp\$ eicar_drop                              | Application\Path: C:\Users\administrator\AppData\Local   |
| eicar_drop: command not found                              | \Packages                                                |
| vb@ABC-Test:/tmp\$ ls                                      | \CanonicalGroupLimited.Ubuntu18.04onWindows_             |
| eicar_drop eicar_drop_kl_edu.cpp eicar_dropper             | Application/Process ID: 7832                             |
| vb@ABC-Test:/tmp\$ ./eicar_drop                            | User: ABC\Administrator (Active user)                    |
| `+hdNNd+ :hNNmhs-                                          | Component: File Threat Protection                        |
| oNMMMM/ -mMMMMy`                                           | Result/Description: Detected                             |
| /MMsdMN:/osyss+:dMN/MMy DEMO eicar dropper 0.1             | Result/Name: EICAR-Test-File                             |
| oMM-/MMMMmdhhmMMMMs`NMd                                    | Result\Threat level: High                                |
| `mMNMMh/` DEMO :sNMNMM:                                    | Result/Precision: Exactly                                |
| . /MMM+ EICAR -mMMy .                                      | Canonical Groupt imited Ubuntu 18 04on Windows           |
| /MNhoMMNMMMmdyyssyhmMMMNMMyymMy                            | 79rhkp1fndgsc\LocalState\rootfs\tmp\eicar.com            |
| /smMMm`-/oyyNMMyys+:.yMMmy/.                               | Object\Type: File                                        |
| :MM+ yMM .MMs                                              | Object\Path: C:\Users\administrator\AppData\Local        |
| OMM- YMM MMY                                               | \Packages<br>\CanonicalGroupLimited Ubuntu18 04onWindows |
| :sssdm: ymm mmmssso                                        | 79rhkp1fndgsc\LocalState\rootfs\tmp\eicar.com            |
| /nnnmmy ymm /mmannny                                       | Object\Name: eicar.com                                   |
| SPM: YPM NMM                                               | Reason: Expert analysis                                  |
| muuri yrun .muuri-                                         | Hash:                                                    |
| . SNPPPPPIT- yPP SPPPPNY:                                  | 275a021bbfb6489e54d471899f7db9d1663fc695ec2fe2a2c453     |
| : NPG+ - TIPUMIS/ CPU/ OTPUM/ : YPUO                       | 8aabf651fd0f                                             |
| ··· ···                                                    |                                                          |
| vb@ABC-Test:/tmp\$                                         | Details                                                  |

#### KASPERSKY B

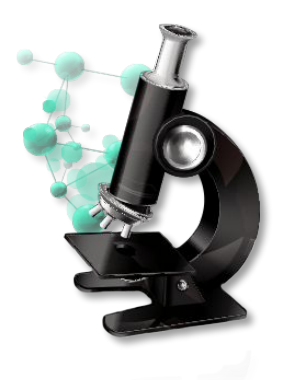

#### Лабораторная работа №8

## Как проверить защиту от файловых угроз

- 1. Проверить, что Kaspersky Endpoint Security умеет обнаружить вредоносные файлы, которые запускаются в Windows Subsystem for Linux
- 2. Изучите события защиты от файловых угроз

#### Что нового в Kaspersky Security Center 11

Операционные системы New Web Console Изменения в интерфейсе ММС-консоли администрирования Поддержка DIFF-файлов обновлений Изменения в работе Агентов обновлений Обратная совместимость плагинов KES Улучшения в RBAC

KASPERSKY

#### Что нового в Kaspersky Endpoint Security 11.1

Операционные системы Новые компоненты KES Компонент AMSI Protection Provider Компонент Adaptive Anomaly Control Проверка зашифрованного трафика Защита от MAC Spoofing Role Based Access Control for KES

## Kaspersky Endpoint Security 11.1: защита от MAC Spoofing

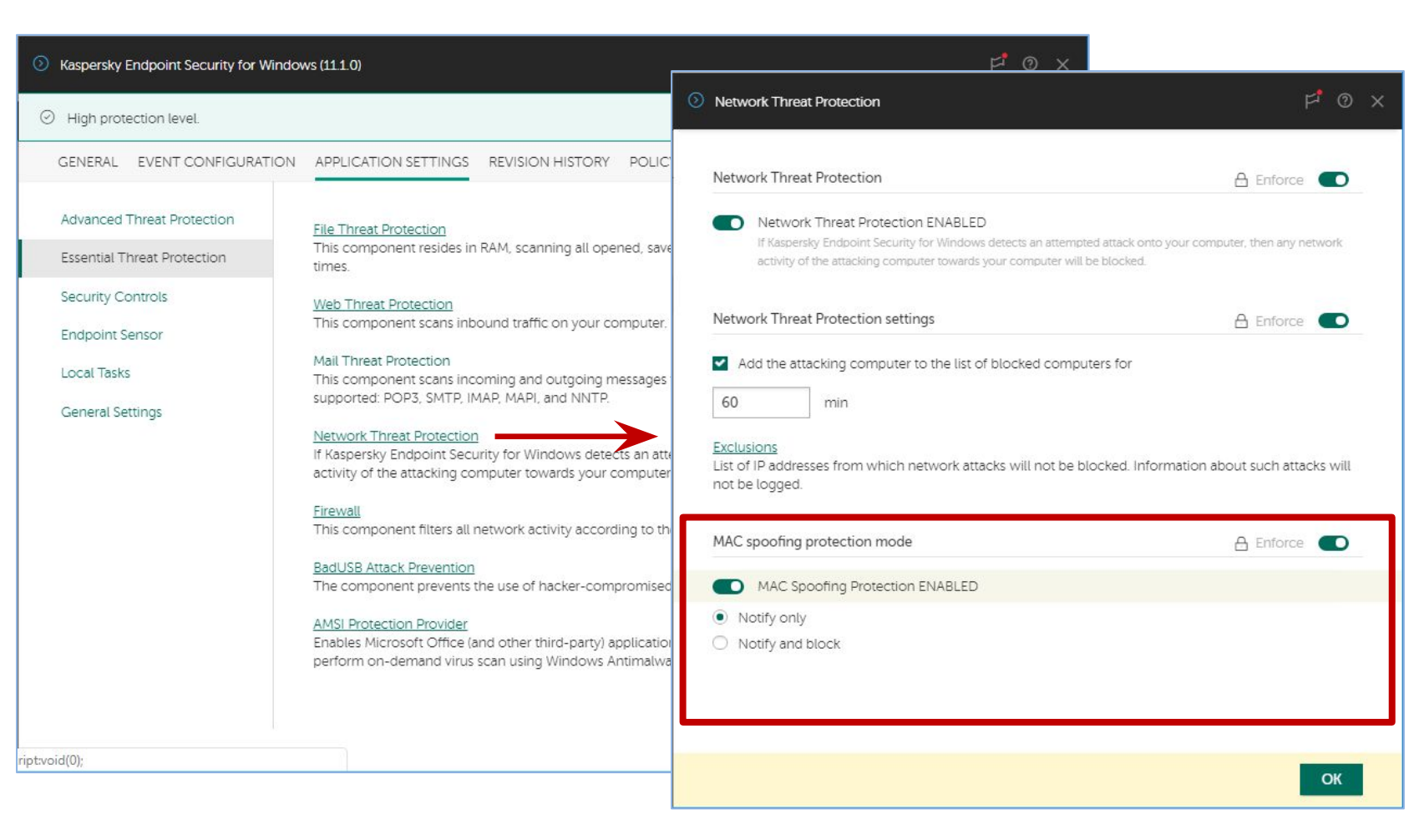

Предотвращает подмену адресов в ARP-таблице, принимая только те ответы, для которых был отправлен запрос

После выполнения ARP-запроса все ответы кроме первого игнорируются

#### Что нового в Kaspersky Security Center 11

Операционные системы New Web Console Изменения в интерфейсе ММС-консоли администрирования Поддержка DIFF-файлов обновлений Изменения в работе Агентов обновлений Обратная совместимость плагинов KES Улучшения в RBAC

KASPERSKY

#### Что нового в Kaspersky Endpoint Security 11.1

Операционные системы Новые компоненты KES Компонент AMSI Protection Provider Компонент Adaptive Anomaly Control Проверка зашифрованного трафика Защита от MAC Spoofing Role Based Access Control for KES

## Как пользователь может помешать защите?

Q

|                                                                                                    | rograms and Features 🔹 😽                                                                                                    | Search Programs and Features                                                                             |
|----------------------------------------------------------------------------------------------------|----------------------------------------------------------------------------------------------------|----------------------------------------------------------------------------------------------------|
| Control Panel Home<br>View installed updates<br>Turn Windows features on or<br>off<br>Install a program from the                          | Uninstall or change a program<br>To uninstall a program, select it from the list an<br>Repair.<br>Organize  Change                                                                       | d then click Uninstall, Change, or<br>₿☷ 🔻                                                               |
| network                                                                                                    | Name                                                                                                    | Publisher                                                                                                |
|                                                                                                    | Kaspersky Endpoint Security for Windows                                                                                                    | AO Kaspersky Lab                                                                                         |
| Kaspersky Endpoint Security for Win<br>Modify, Repair, or Remove applic<br>Select the operation that you want to                          | Kaspersky Security Center 11 Network Agent Microsoft Office Professional Plus 2013 Microsoft Visual C++ 2017 Redistributable (x64) Microsoft Visual C++ 2017 Redistributable (x66) Adows | AO Kaspersky Lab<br>Microsoft Corporation<br>14.1 Microsoft Corporation<br>Mozilla<br>Mozilla<br>Mozilla |
| Hodify<br>Action prohibited by a gro                                                                                                    | oup administration policy                                                                                                    | Skype Technologies S.A.<br>VMware, Inc.                                                                  |
| Modify         Action prohibited by a greater         Repair         Action prohibited by a greater                                       | oup administration policy<br>oup administration policy                                                                                                    | Skype Technologies S.A.<br>VMware, Inc.<br>11.1.0.15669<br>https://click.kaspersky.com/?hl=en&link=      |
| Modify         Action prohibited by a gri         Repair         Action prohibited by a gri         Remove         Removes Kaspersky End; | oup administration policy<br>oup administration policy<br>point Security for Windows from your computer.                                                                                 | Skype Technologies S.A.<br>VMware, Inc.<br>11.1.0.15669<br>https://click.kaspersky.com/?hl=en&links      |

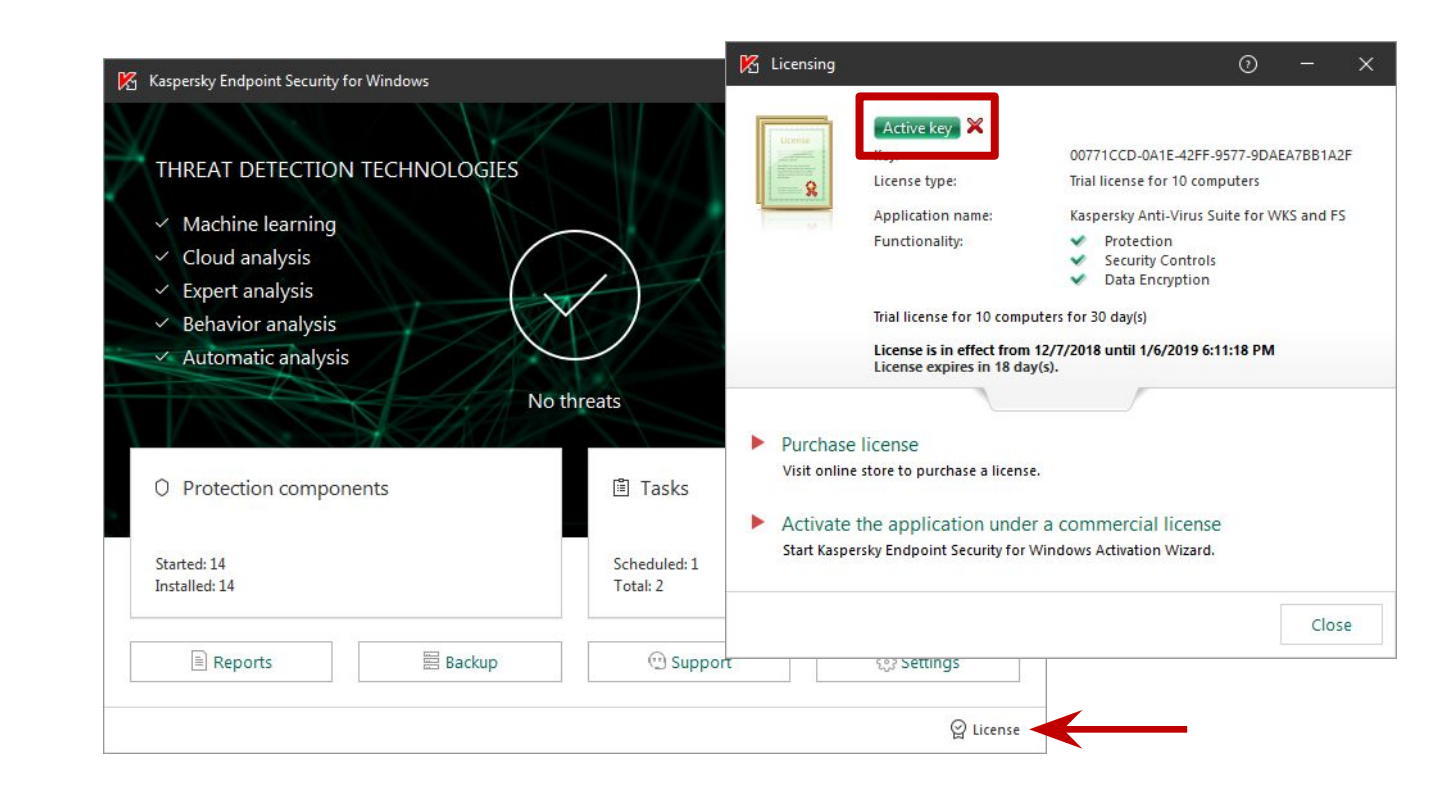

- лить Kaspersky Endpoint Security или Агент инистрирования. Без Агента не применяется политика и ьзователь сможет менять настройки
- 2. Удалить лицензию: компоненты остановятся
- 3. Выйти из Kaspersky Endpoint Security: защита остановится

## Kaspersky Endpoint Security 11.0: доступ по паролю к локальному интерфейсу KES

|                                                                                                    | ecunty for Windows (11.0.0) — 🗆 X                                                                                                    |                                                                                                    |  |
|----------------------------------------------------------------------------------------------------|----------------------------------------------------------------------------------------------------|----------------------------------------------------------------------------------------------------|--|
| High protection level                                                                                                    | All recommended protection components are enabled.                                                                                                    |                                                                                                    |  |
| Sections                                                                                                    | Interface                                                                                                    |                                                                                                    |  |
| General<br>Event configuration<br>Advanced Threat Protection<br>Essential Threat Protection<br>Endpoint Sensor<br>Local tasks<br>General Settings<br>Application Settings<br>Exclusions<br>Reports and Storage<br>Interface<br>Policy profiles<br>Revision history | <ul> <li>Interaction with user</li> <li>Display application interface</li> <li>Simplified application interface</li> <li>Settings</li> <li>Settings</li> <li>Settings</li> <li>Settings</li> <li>Settings</li> <li>Warnings on the Kaspersky Endpoint Security for Windows icon in the notification area</li> <li>Settings</li> <li>Warnings on the Kaspersky Endpoint Security for Windows icon in the notification area</li> <li>Settings</li> <li>Variation area</li> <li>Settings</li> <li>Settings</li> <li>Warnings on the Kaspersky Endpoint Security for Windows icon in the notification area</li> <li>Settings</li> <li>Variation area</li> <li>Send the 'Databases out of date' notification if databases were not updated</li> <li>Send the 'Databases extremely out of date' notification if databases</li> <li>Time of day(s)</li> <li>Settings</li> <li>Password protection</li> <li>Settings</li> <li>Password protection disabled</li> <li>Settings</li> <li>Support information</li> </ul> | Password protection Password protection allows you to set restrictions on the management of some of features and settings of Kaspersky Endpoint Security for Windows. This reduces to of unauthorized or unintended changes in the functioning of the application. Recommended default value for the user name is KLAdmin. Password User name: Admin New password: Confirm password: Confirm password: Password scope Score Configure application settings Exit the application Disable protection components Disable control components Disable control components Disable control components Disable control components Disable control components Remove key Remove key Remove modify / restore the application Restore access to data on encrypted drives View reports Select all Deselect all |  |
|                                                                                                    |                                                                                                    |                                                                                                    |  |

KL 202.11.1: Kaspersky Endpoint Security and Management

#### KASPERSKY B

## Kaspersky Endpoint Security 11.1: доступ по паролю к локальному интерфейсу KES

|                                                                                                    |                                                                                                    | 51 @ V                                                                                                    |                                                                                                    |                                                                                                    |
|----------------------------------------------------------------------------------------------------|----------------------------------------------------------------------------------------------------|----------------------------------------------------------------------------------------------------|----------------------------------------------------------------------------------------------------|----------------------------------------------------------------------------------------------------|
| <ul> <li>Kaspersky Endpoint Security 11 for Windows.</li> </ul>                                                                                                    | ⊙ Interface                                                                                                    | 0 q                                                                                                    | Set the administrator password                                                                                                    | ×                                                                                                    |
| GENERAL EVENT NOTIFICATION APPLICATION SETTINGS REVISIO                                                                                                    | Password protection                                                                                                    | 🔒 Enforce 💽                                                                                                    | Password                                                                                                    |                                                                                                    |
| Advanced Threat Protection Essential Threat Protection Security Controls Endpoint Sensor Local tasks General Settings General Setting General Setting General Setings General Setting General Set | Password protection ENAB<br>Password protection allows you<br>settings of Kaspersky Endpoint 3<br>changes in the functioning of the<br>hards and believe<br>Name   + Add   Everyone   KLAdmin     O   Password protection   Add permissions for<br>Select user   No users and/or groups of   Permissions   Configure application s   Remove / modify / rest   Disable Kaspersky Secu   Exit the application   View reports   Restore access to data   Restore from Backup   Disable protection corr   Disable control compo | Select user or group Search Q Access Control Assistance Operators Account Operators Administrator Administrator Alex ALEX-DESKTOP\Administrator ALEX-DESKTOP\KINagSvc | Edit permissions for KLAdmin Default administrator account on user computers User name KLAdmin Password •••• Permissions • Configure application settings • Remove / modify / restore the application • Disable Kaspersky Security Center policy • Exit the application • View reports • Restore access to data on encrypted drives • Restore from Backup • Disable protection components • Disable control components | Image: Second Second |
| KL 202.11.1: Kaspersky Endpoint Security and Management.                                                                                                    |                                                                                                    | Allowed KODC Password Replication Group     Backup Operators                                                                                                    | Remove key                                                                                                    | KASPERSKY                                                                                                    |
|                                                                                                    |                                                                                                    | DI III TINI Administrators                                                                                                    |                                                                                                    |                                                                                                    |

## Kaspersky Endpoint Security 11.1: поддержка миграции

• При обновлении версии KES больше не нужно расшифровывать зашифрованные диски, если он зашифрован с помощью Kaspersky Full Disk Encryption

KASPERSKY

• Улучшена поддержка миграции с Windows 7 / 8 / 8.1 на Windows 10

## Kaspersky Endpoint Security 11.1: итого

- Появились новые компоненты:
  - AMSI Protection Provider
  - Adaptive Anomaly Control
- Реализована проверка HTTPs-трафика
- Реализована поддержка Windows Subsystem for Linux (WSL)
- Реализована защита от MAC Spoofing
- Изменена модель доступа по паролю к локальному интерфейсу KES
- Реализована поддержка Kaspersky Full Disk Encryption при обновлении версий
- Улучшена поддержка миграции с Windows 7 / 8 / 8.1 на Windows 10
- Появилась новая категория Web Control, связанная с криптовалютами и майнигом

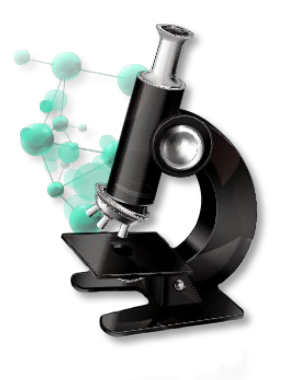

#### Лабораторная работа №9

## Как проверить защиту сетевых папок от программ-вымогателей

- Имитируйте заражение вредоносной программой
   вымогателем
- 2. Проверьте результаты работы компонента защиты Behavior Detection
- Разрешите шифрование в сетевых папках общего доступа и настройте исключения для сетевых устройств
- 4. Проверьте, что исключения для сетевых устройств работают корректно

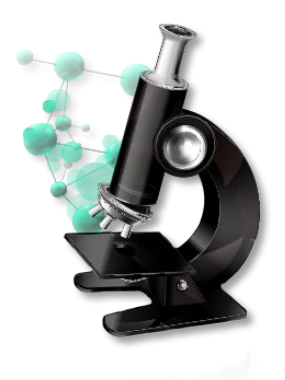

#### Лабораторная работа №10

### Как проверить защиту от сетевых атак

- 1. Имитируйте атаку по сети с компьютера Kali на компьютер Alex-Desktop
- 2. Изучите отчет о сетевых атаках
- 3. Разблокируйте компьютер Kali
- 4. Настройте защиту от сетевых атак не блокировать Kali
- 5. Имитируйте атаку с компьютера Kali на компьютер Alex-Desktop и изучите результаты